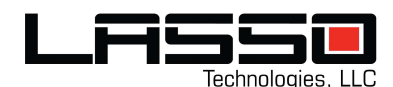

# SIGMA CELL & SATELLITE GATEWAY 70420-10

IECEx ATEX Certification:SNA 24.0005X / SGSNA24ATEX071901X

| IECEx | Ex db IIB T4 Gb         |
|-------|-------------------------|
| ATEX  | 🖾 II 2G Ex db IIB T4 Gb |

# Lasso Technologies, LLC Capabilities

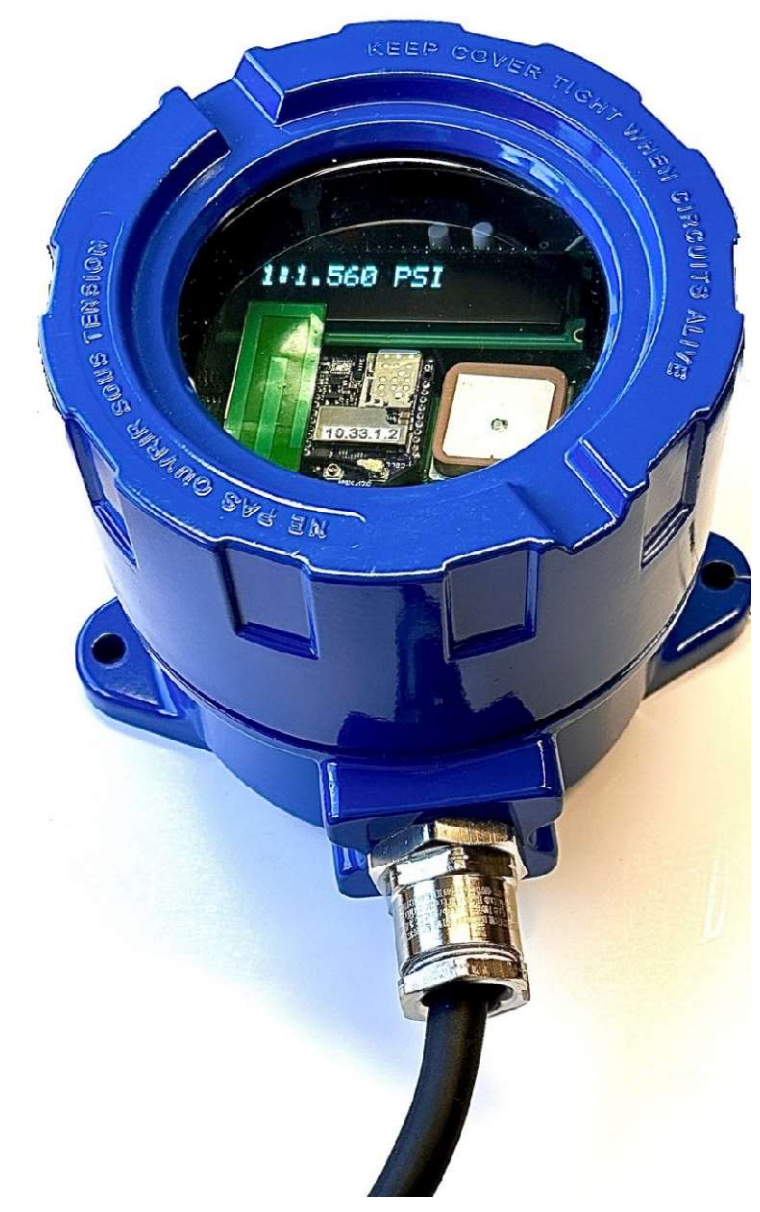

The advent of wireless communication and GPS technologies has enabled businesses worldwide to capitalize on wireless sensing and location services. Lasso Technologies provides both Cellular and Satellite based wireless communications technologies used for asset management, monitoring, control, and machine status. Lasso builds the controls and web pages needed to convey sensor and GPS data back to the user so that they can gain a better understanding of their business processes. Sensors and interfaces are provided to the customer based upon what the customer intends on monitoring. Lasso provides a complete drop-in solution so that the customer can focus on their business.

• Do not Use Lasso where transmission errors or product failure may cause environmental issues or injury.

• Do not use the GPS feature for loss or theft prevention or recovery.

• Please visit our licensing terms at

http://www.lasso.com/terms

• For support contact <a href="mailto:support@lasso.com">support@lasso.com</a> or call 866-392-0923

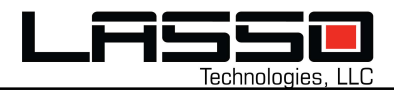

- Headquarters: Dallas, Texas
  - o Office, Lab & Manufacturing
- Industry experience:
  - o Internet of Things development
  - Entrepreneurial, sales and marketing
  - Hardware, software, mechanical design
  - Verizon Partner Program
  - o Globalstar Value Added Reseller
  - Amazon AWS Lambda
  - Thousands of installations.
- Products:
  - o Globalstar GPS products and Satellite chipsets
  - o iRadar
  - o Alpha, Omega, Sigma gateways
  - Geotab vehicle monitoring
  - o Nimbelink GPS
- U.S. based Eng., Mfg., Certification and Support
- Technologies: Cellular and Satellite
- Patent No. 10,290,203 and 11,555,732 and Patents Pending

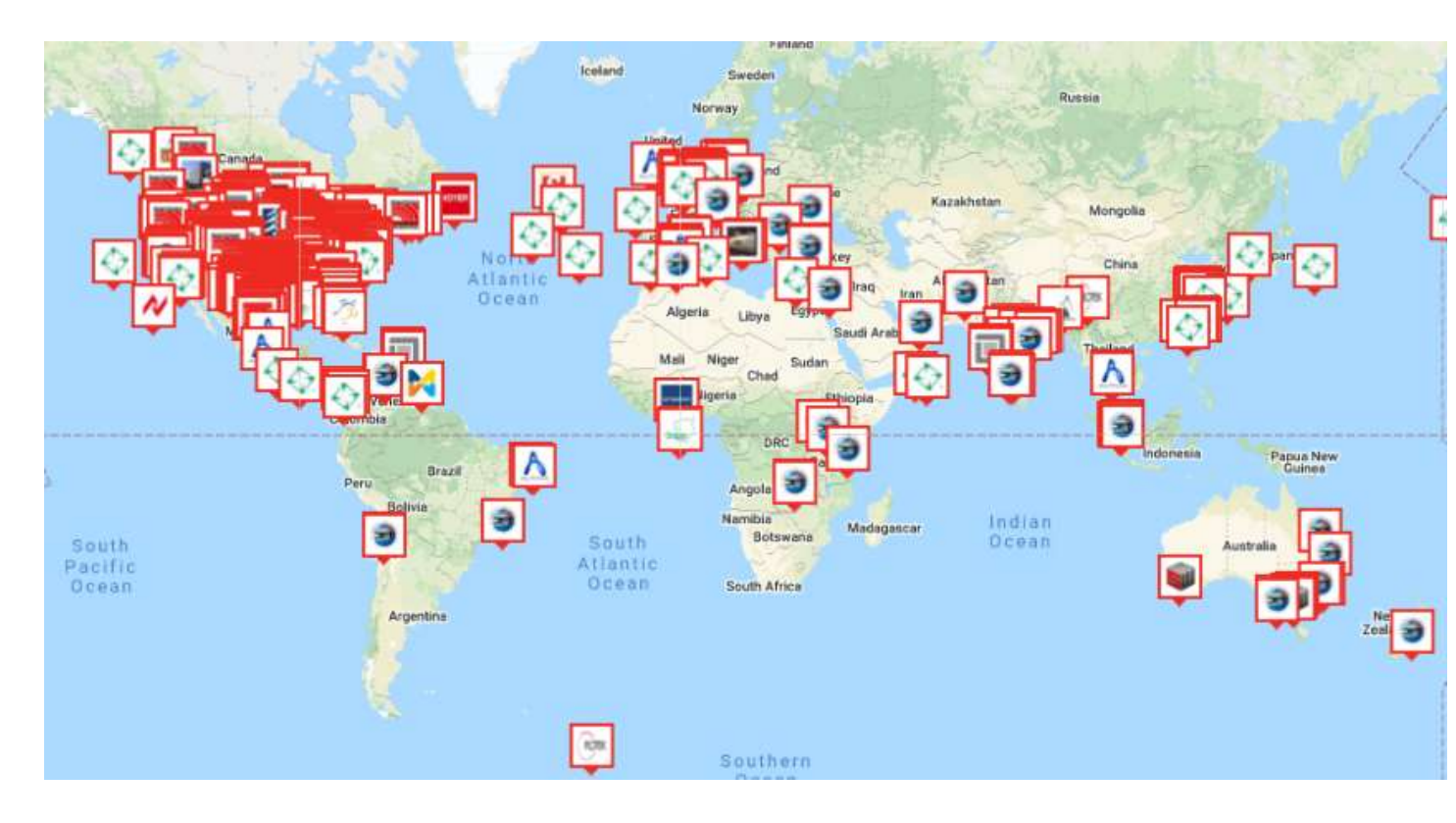

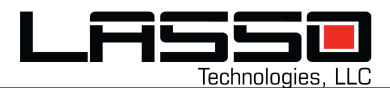

# **IECEx and ATEX**

The "Sigma" is available With or Without IECEx and ATEX. The label on the Sigma will indicate if your Sigma is rated IECEx and ATEX. IECEx and ATEX require that the Sigma be strictly installed and used as described in this user manual. If the Sigma label does not show the IECEx and ATEX certifications then it does not have IECEx or ATEX certification. Only battery powered Sigmas with special wiring and strain reliefs can be IECEx or ATEX.

# **Features**

- The "Sigma" Lasso product can communicate using Globalstar Satellites, AT&T or International cellular network.
- The satellite solution is one way communication from the Sigma to the web site.
- Cellular 2-way communication can also be used as stand alone or in support of Satellite. 2-way is for real-time communication and control with remote assets.
- Sigma is used to communicate with many types of: pressure, temperature, level, chemical, generator, fuel gauges, ultrasonic, and engine controls.
- Sensor data and GPS coordinates are returned to Lasso.com web pages.
- The web can send data via text, email or phone alerts.
- Raw Data can be pulled from the servers by the customer using an API for use on their portal. Date, time, and serial number filters can be sent.
- Keypad and display allow sensors to be configured, and reporting times.
- Solar recharged or Lithium batteries.
- IP68 enclosure.
- All Lasso data has SSL encryption on our web site and while sending data via API.

# **Satellite Modem**

- The satellite communication is provided through the Globalstar network.
- The Globalstar constellation consists of 48 LEO satellites.
- The Sigma gathers sensor and GPS data at specified intervals and initiates satellite transmission through the Globalstar modem located on the Lasso circuit board.

# Cellular Modem

- Cellular AT&T or an International SIM through multiple provider communication.
- The Sigma gathers sensor and GPS data at specified intervals and initiates cellular transmission through the cellular LTE modem located in the Sigma..

# Installation

- Installation should be done with the power off.
- Mount Sigma so that the lid <u>FACES THE SKY!</u> Transmission is more reliable if the lid faces the sky. Try not to mount Sigma on its side or vertical to the ground.
- Turn off the power switch. Run cable from the quick disconnect wiring from sensors to the Sigma control. Make sure you follow the strict Atex installation requirements in this user manual in regards to cables, strain reliefs, and sealing.
- After wiring, turn on the power using slide switch in the Sigma. Adjust setup parameters

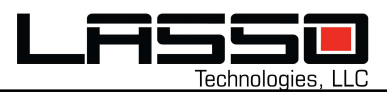

# **Flexible Sigma Configuration**

Sigma is meant to be configured using Bluetooth for virtually any application.

- Modbus, 4-20, or discrete inputs and outputs.
- 30 Different "channels" are used to send data. Each channel can be configured.
- Adjustable Modbus baud rate, addressing, registers, floating point or integer.
- Quick setup for pre-configured sensors such as Endress or Siemens for each channel.
- Conveniently displayed units are defined by you for each of the channels on local display.
- Math can be performed on each channel to scale or offset a sensor reading.
- Time of day Wake times or intervals for data reporting.
- Modbus Register values can be altered using the web or Bluetooth  $\checkmark$
- Templates available for common applications like temperature or tank levels.

# Bluetooth

- Bluetooth or a cellular connection can program or query any setup parameter.
- Downloading the Bluetooth app, operation and a list of Bluetooth commands are listed in the Appendix.

# Cellular

• Commands can also be sent over a cellular connection and the Sigma will respond to requests. Most parameters can be set remotely using this powerful 2-way communication process. Use with caution since you don't want to change something that will be difficult to restore without you being near the Sigma.

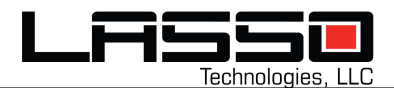

# **WEB OPERATION Authentication**

- Navigate to <u>https://cloud.lasso.com</u> to login.
  Initial user provisioning is done by your Lasso account representative.
- Click your initial in the top right to select a sub-company of yours if needed.

| Technologies LLC                               |   |
|------------------------------------------------|---|
| Log in                                         |   |
| Email                                          | ] |
| Password ©                                     | ] |
| I agree to Lasso's <u>Terms of Service</u>     | - |
| Log in                                         |   |
| Having trouble logging in? Reset password      |   |
| If you need help, contact us at 1-866-392-0932 |   |
|                                                |   |
|                                                |   |
|                                                |   |
| Sign in                                        |   |
| Email, phone, or Skype                         |   |
| Can't access your account?                     |   |
|                                                |   |
|                                                |   |
| Back Next                                      |   |
| Back Next                                      |   |
| Back Next                                      |   |

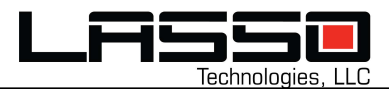

# **Overview Map**

- After logging in, users will see a map view showing the position of all of their assets.
- Click and drag the map to move the view. Double-click or use the zoom controls to zoom in on a specific area.
- Using the layer control, select Terrain or Satellite overlays. Click on the Geofences layer to toggle visibility of custom Geofences.
- Click on any map symbol to see current status and a summary of device telemetry.

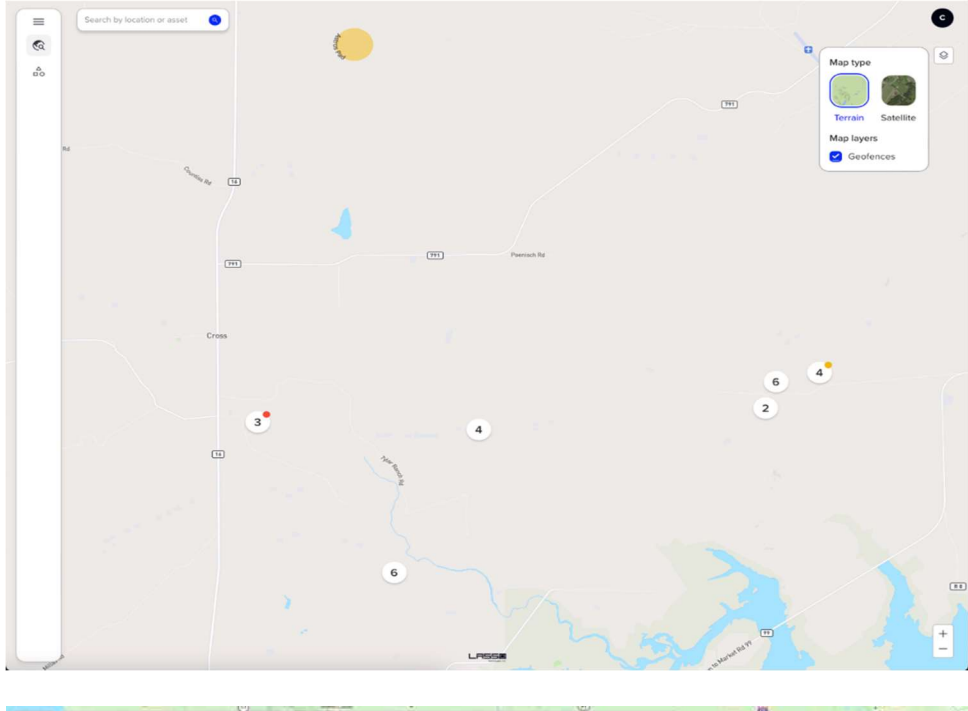

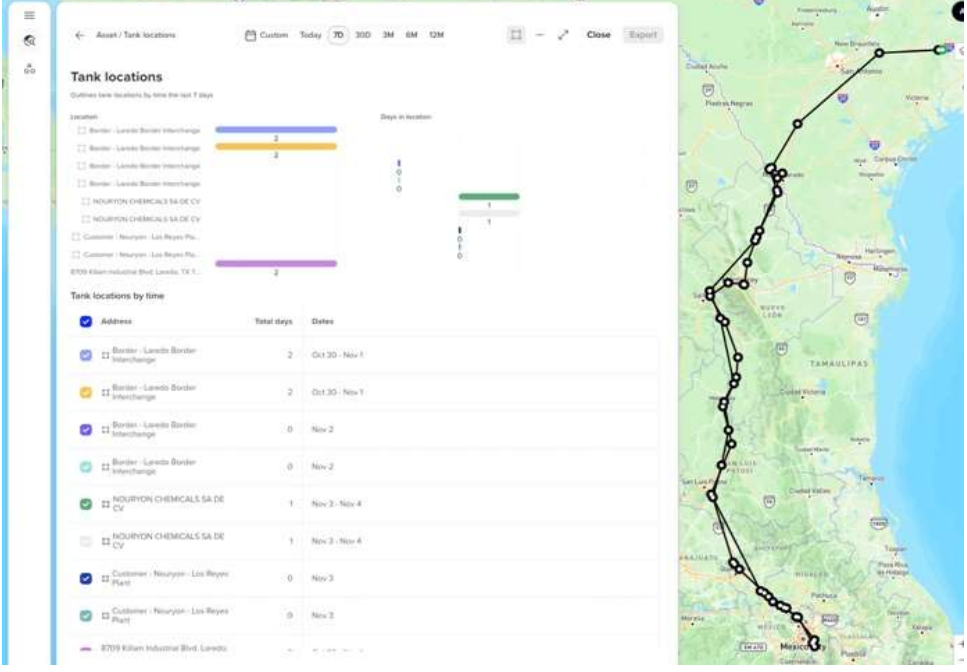

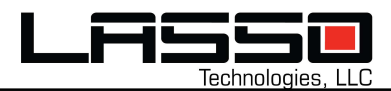

# **Asset Search**

- Use the search box to find assets on the map.
- Search terms can include any asset properties such as name, ESN, or other identifiers.
- Users may type in \* as a search term to see all assets.
- Clicking on the main graph area will let you adjust the timeframe of the data being shown.

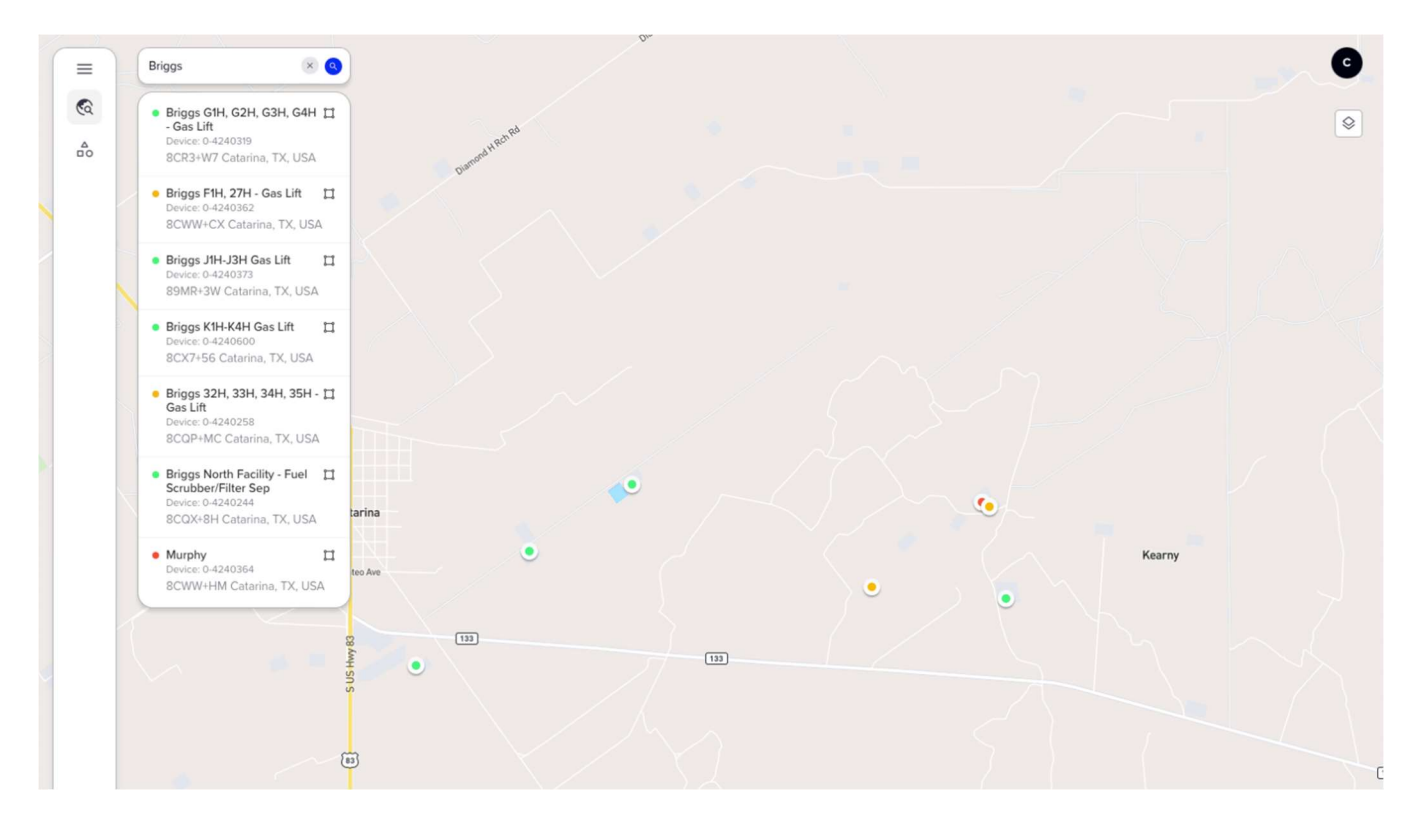

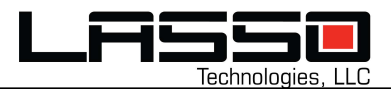

# Map Popup

- Clicking on a map symbol will show a popup "quick view" for that item.
- Popup data includes asset name, associated device serial number, position summary and a trailing 7-day history.
- Click anywhere on the popup to see the asset history.

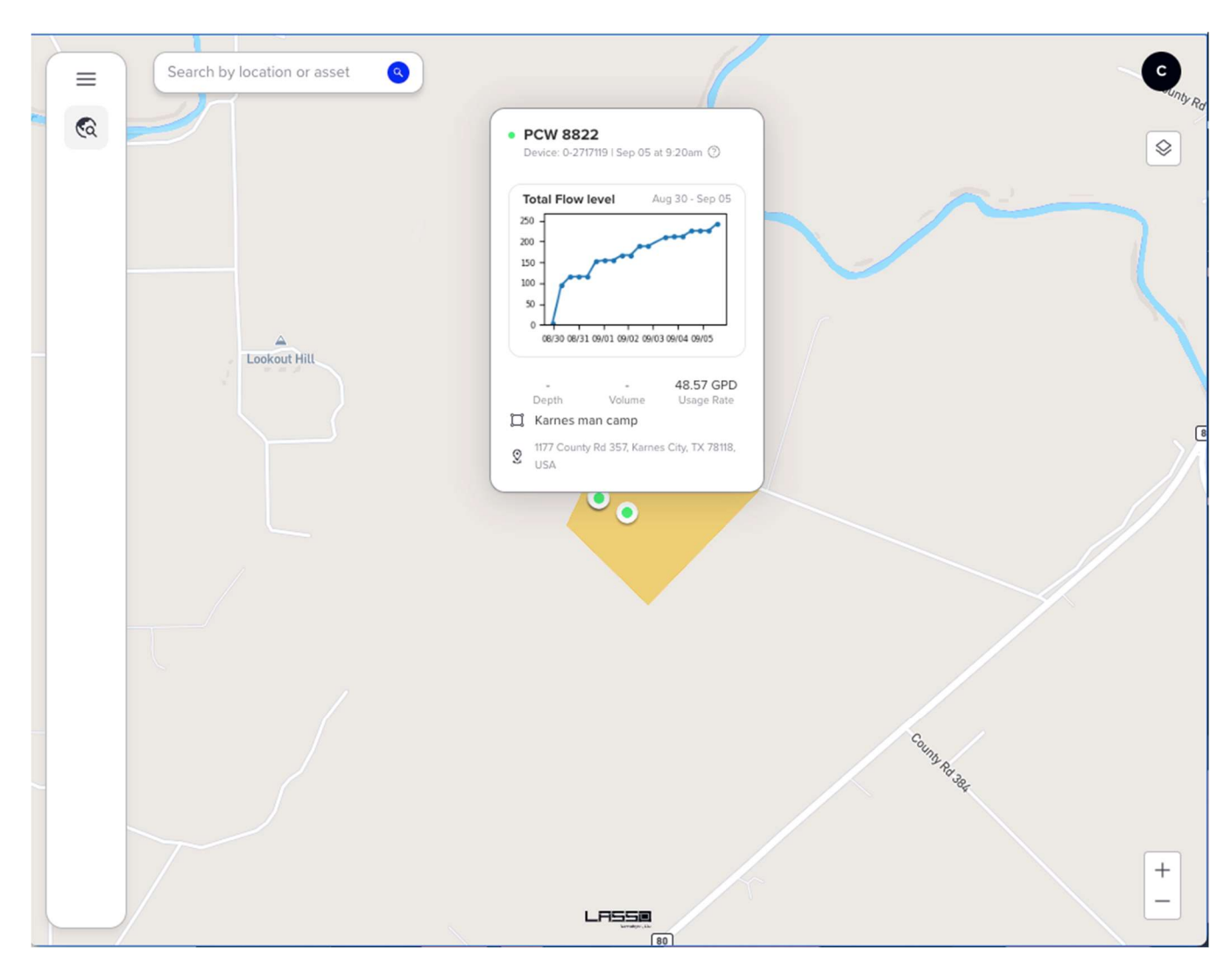

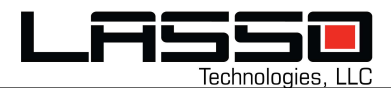

# **Asset History**

- The asset history view shows telemetry and position view for an asset.
- Telemetry history defaults to the trailing 7 days for the critical measurement.
- Timeframe can be adjusted using the time controls at the top of the view.
- Location history overview is shown in the lower part of the view.

| Device: 0-2718445                               | Sep 05 at 4:47am                                                  | 12M                          | lose Export         |               | 1   |
|-------------------------------------------------|-------------------------------------------------------------------|------------------------------|---------------------|---------------|-----|
| Custom Toda                                     |                                                                   |                              | Export              |               |     |
|                                                 |                                                                   |                              |                     | Constant / La | C.  |
| 120                                             |                                                                   |                              |                     |               | £   |
| 80                                              |                                                                   |                              |                     |               |     |
| 40                                              |                                                                   |                              |                     |               | ine |
|                                                 |                                                                   |                              |                     | A             |     |
| 2 <sup>30</sup> 2 <sup>30</sup> 0 <sup>31</sup> | (3 <sup>1</sup> (3 <sup>1</sup> co <sup>0</sup> ) co <sup>0</sup> |                              |                     | C PAP         |     |
| And And And                                     | And And Per Per                                                   | Ser Ser Ser Ser Ser          | ger ger ger         | XIST          | -   |
|                                                 |                                                                   |                              |                     |               |     |
| C                                               | urrent                                                            | Last 7 days                  |                     | 18 9 4        |     |
| 124 gal<br>Volume D                             | - 0 GPD<br>Depth Usage Rate                                       | - Total Usage Max Total Flow | -<br>Min Total Flow | all she       |     |
|                                                 |                                                                   |                              |                     | 2             |     |
|                                                 |                                                                   |                              |                     |               |     |
| Tank locations                                  | hu time the last 7 days                                           |                              |                     | 1             |     |
| Outlines tank locations t                       | by time the last 7 days                                           |                              |                     | 1 1 1         | 1   |
|                                                 |                                                                   | Days in location             | 1                   | 1 parts       | 200 |
| L, LATKA UNIT SH                                |                                                                   | 1                            |                     | At the        |     |
| 🛄 ATZGER UNIT 8H                                |                                                                   | 1                            |                     |               |     |
| 📋 ATZGER UNIT A 3H                              | C.                                                                | 1                            |                     | A Contractor  |     |
| 🛄 LATKA UNIT 5H                                 |                                                                   | 1                            |                     | A. 19         |     |
|                                                 |                                                                   | 1                            |                     | 1111          |     |

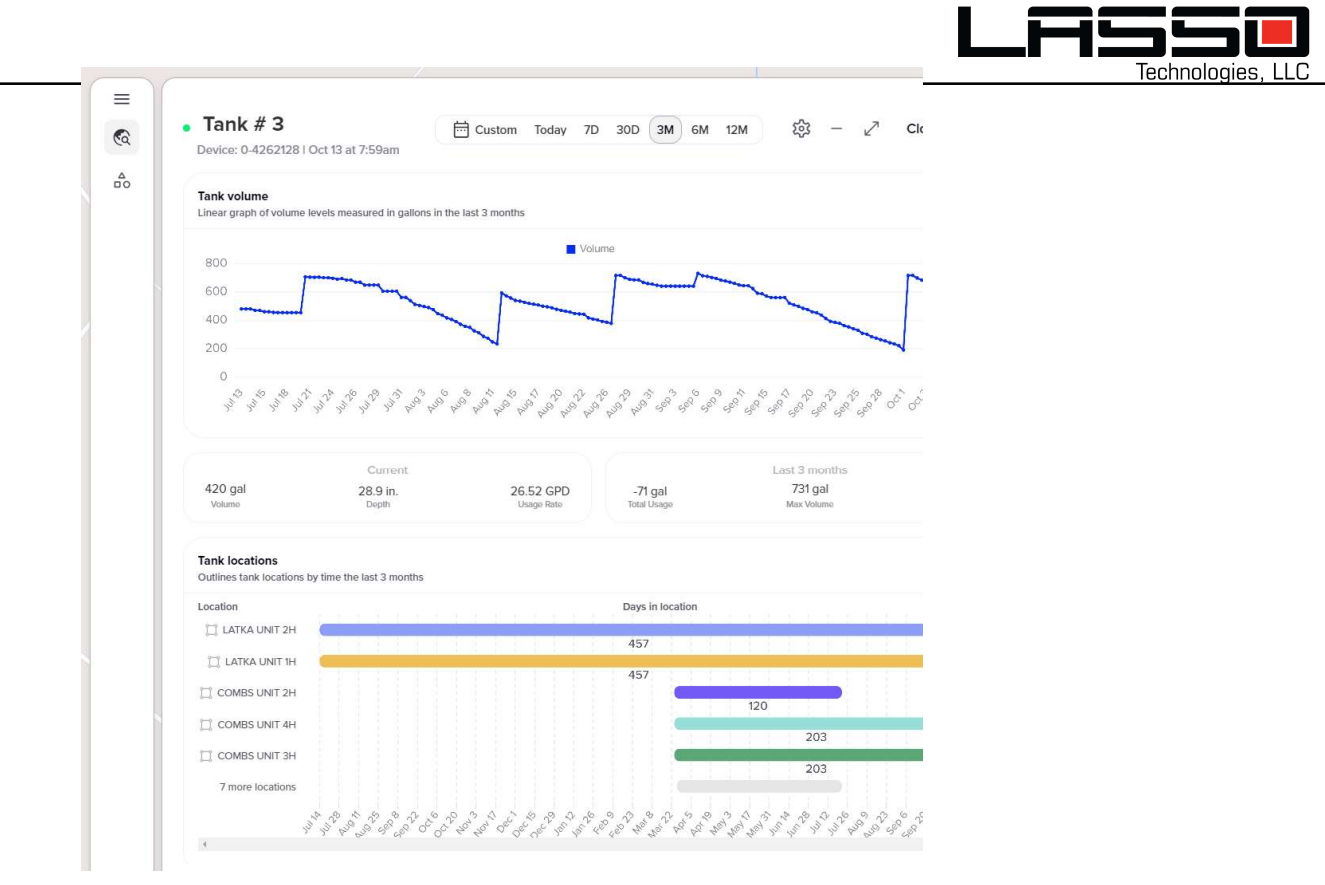

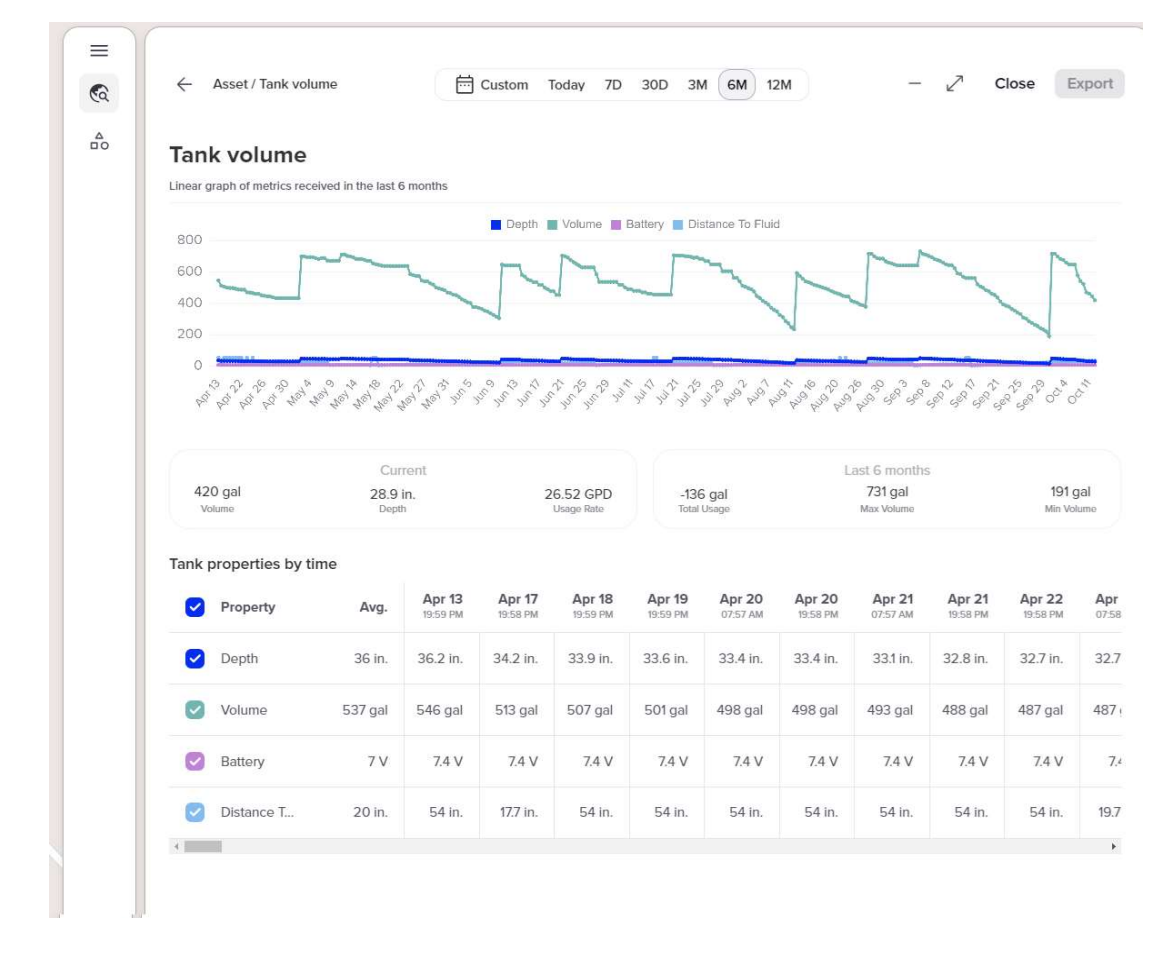

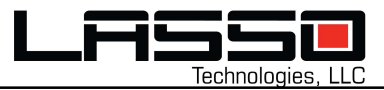

# **Asset Measurement Detail**

- Clicking on the telemetry history panel in the asset history view will show detailed telemetry data for all data collected by the device.
- Individual data series can be toggled on or off using the data series controls on the lower portion of the view.
- Individual timestamps and observed values are indicated in the lower portion of the view. Scroll right to see values over time.

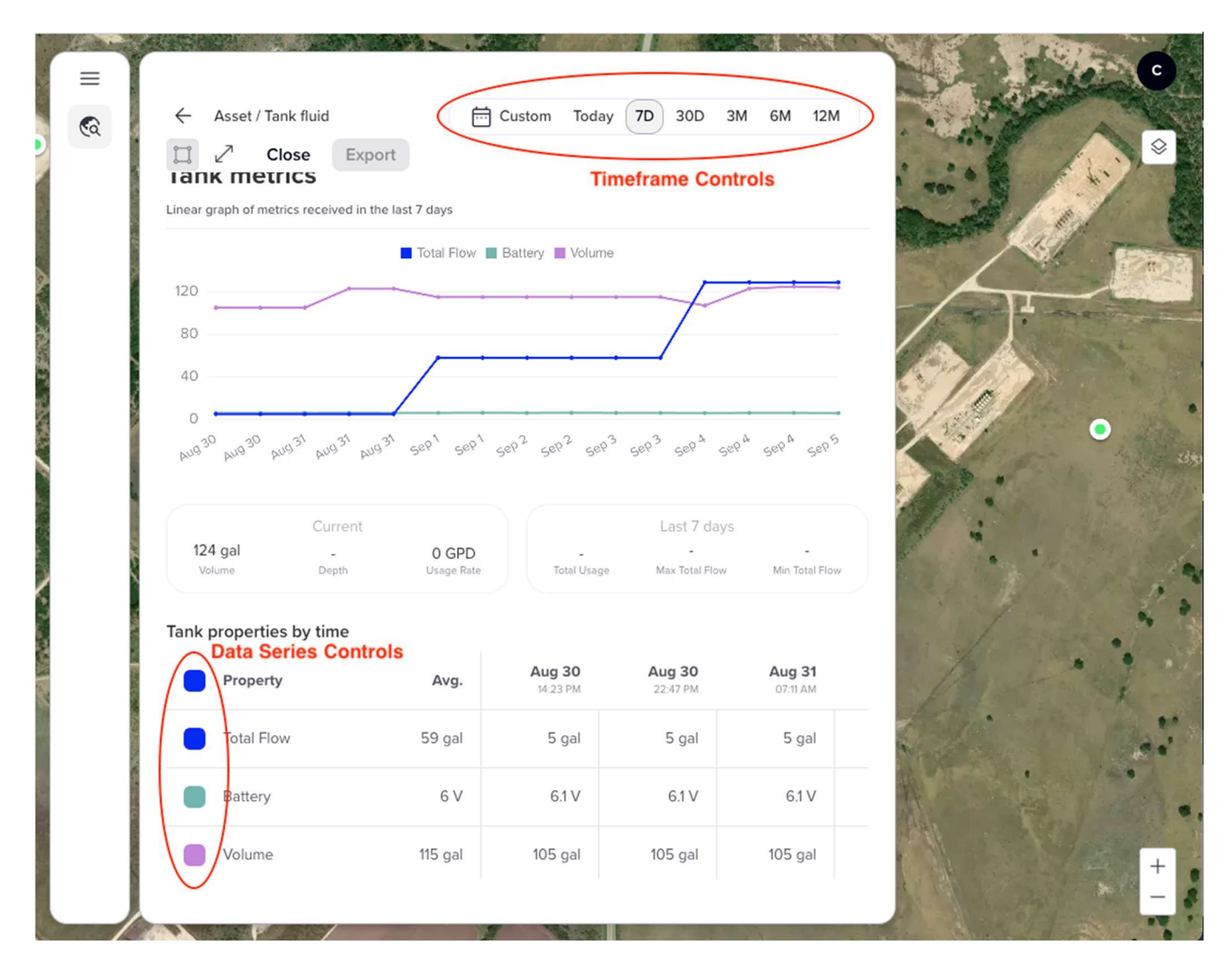

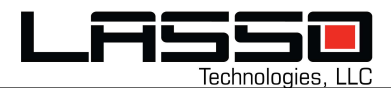

# **Asset Location Detail**

- Clicking on the location history panel in the asset history view will show detailed location data for the asset.
- Location place names include custom geofences, Google, and Texas RRC well names.
- Individual timestamps and observed locations are indicated in the lower portion of the view. Scroll right to see values over time.

|   |                                                                                                    |            |                 |          | G |
|---|----------------------------------------------------------------------------------------------------|------------|-----------------|----------|---|
| 8 | Close Export                                                                                                    | Custom Io  | day 7D 30D 3    | M 6M 12M |   |
|   | Outlines tank locations by time the last 7 days                                                                                                    |            |                 |          |   |
|   | Location  LATKA UNIT 9H  LATKA UNIT 9H  ATZGER UNIT A 3H  LATKA UNIT 5H  LATKA UNIT 5H  LATKA UNIT 5H  ATZGER UNIT A 3H  ATZGER UNIT A 3H  Tank locations by time | Days in    | location        |          | - |
|   | Address                                                                                                    | Total days | Dates           |          | 1 |
|   | 🛑 🛱 LATKA UNIT 9H                                                                                                    | 1          | Aug 30 - Aug 31 |          |   |
|   | T ATZGER UNIT 8H                                                                                                    | 1          | Aug 30 - Aug 31 |          |   |
|   | T ATZGER UNIT A 3H                                                                                                    | 1          | Aug 30 - Aug 31 |          | + |

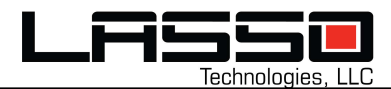

## Add Asset

- From the Groups module, click on the plus icon to the right of the Assets header at the top of the module.
- The user will be guided through the steps to add a new asset to their account.
- Device (ESN) assignment will be available if there are any devices in the account that are currently not associated with an asset.
- Only a Name and Identifier are required. All other fields are optional.

| Step 1<br>Asset details<br>Create an asset and assign a device to start monitoring.          | Step 2<br><b>Tank properties</b><br>Additional information to monitor tank levels with accuracy. |
|----------------------------------------------------------------------------------------------|--------------------------------------------------------------------------------------------------|
| Select device ESN ~                                                                          | Fuel Tank                                                                                        |
| MurphyFuelTank / Murphy Fuel Tank ×                                                          | Stainless Steel ×                                                                                |
| Bulk Tank T5762                                                                              | Fluid name                                                                                       |
| Tank 5762 assigned to the field team                                                         | Allows you to find assets by fluid type                                                          |
|                                                                                              | 200         gal         Distance to bottom         in.                                           |
| Other properties                                                                             | Higher accuracy on level reporting Accurately calculate fluid levels                             |
| Create properties and values to track additional information                                 | Installation accessories ~                                                                       |
| Paint Color     Teal       E.g. property can be "Driver"     E.g. value can be driver's name | Alert threshold     %       Warning threshold     %                                              |
| + Add new property Save and Continue →                                                       | ← Back Save and Continue →                                                                       |

| 4.17                        |                    | USD  |
|-----------------------------|--------------------|------|
| ack dollars spent and savin | gs                 |      |
| Expected volume chan        | ge rate in gallons | gal  |
| nproves volume rate monito  | ring               |      |
| Week                        |                    | ×    |
| Volume                      |                    |      |
| pected change measure       |                    |      |
| 4                           |                    | davs |

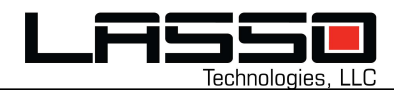

# **Change sub-company**

• Once you are logged in, you can change the account by clicking on the "letter" icon in the top-right corner.

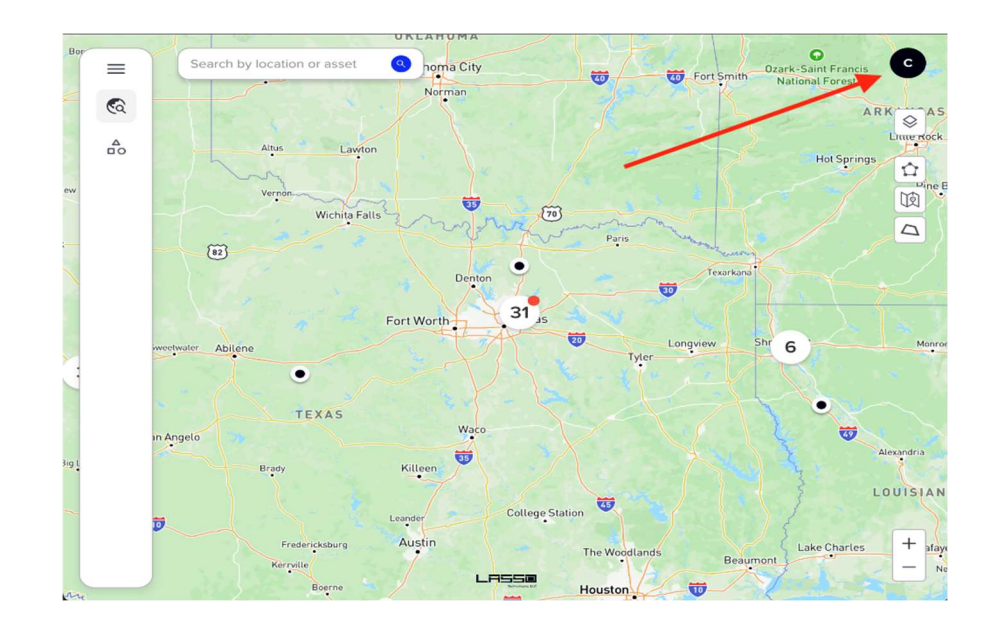

Then click on the "Settings" option in the popup menu that appears.

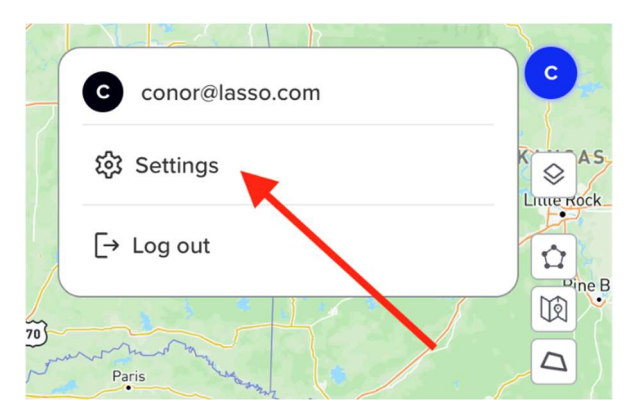

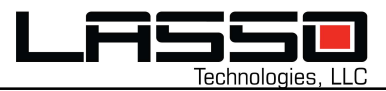

The user profile screen will appear. On this screen you can select whichever customer you'd like to make active by changing the "Organization Unit" setting. Click the "Update" update button when done to save your selection.

| ← Map    | Account              | :               |
|----------|----------------------|-----------------|
| Settings | Name                 | ÷.              |
| Account  | Email                | conor@fasso.com |
|          | Language             | English         |
|          | Organization<br>Unit | Baker Radar 💝   |
|          |                      |                 |
|          |                      | Upda            |

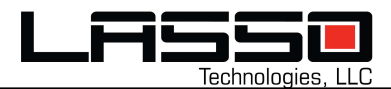

# **Asset History**

- The asset history view shows telemetry and position view for an asset.
- Telemetry history defaults to the trailing 7 days for the critical measurement.
- Timeframe can be adjusted using the time controls at the top of the view.
- Location history overview is shown in the lower part of the view.

| Device: 0-2718          | 3445   Sep 05 at 4<br>Today 7D 3 | :47am<br>80D 3M 6M  | 12M                     | Close           | Export              |           | . to      |
|-------------------------|----------------------------------|---------------------|-------------------------|-----------------|---------------------|-----------|-----------|
| 120                     |                                  | lot                 | al How                  | ,               |                     | Read .    | 0.0       |
| 120                     |                                  |                     |                         |                 |                     |           |           |
| 80                      |                                  | ,,                  |                         |                 |                     |           | 1         |
| 40                      |                                  |                     |                         |                 |                     | 1 and 1   |           |
| 0                       | • •                              | _                   |                         |                 |                     | 120108    |           |
| Aug 30 Aug 30           | AUG 31 AUG 31 AUG                | 3' sep' sep' s      | ep? sep? sep? sep? sep? | sep sep t       | seph seps           | 14        | Paper -   |
|                         |                                  |                     |                         |                 |                     |           | •         |
|                         | Current                          |                     | Las                     | t 7 days        |                     |           |           |
| 124 gal<br>Volume       | Depth                            | 0 GPD<br>Usage Rate | -<br>Total Usage Max    | -<br>Fotal Flow | -<br>Min Total Flow | 611       |           |
|                         |                                  |                     |                         |                 |                     | P         | · 10 - 19 |
|                         |                                  |                     |                         |                 |                     |           |           |
| Outlines tank locations | ations by time the la            | st 7 days           |                         |                 |                     | . 1       | prilia.   |
| Location                |                                  |                     | Days in location        |                 |                     | 1         |           |
| 🛄 LATKA U               | ИТ 9Н                            |                     | 1                       |                 |                     | the state |           |
| 🛱 ATZGER U              | ИТ 8Н                            |                     |                         |                 |                     |           |           |
| ATZGER UNI              | тазн                             |                     | 1                       |                 |                     |           | 1. 74     |
|                         | NIT 5H                           |                     | 1                       |                 |                     | A. Carto  | 10        |
| LATKA U                 |                                  |                     | 4                       |                 |                     | 149.18    |           |

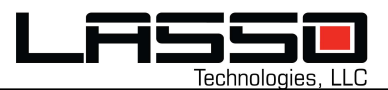

# Groups

- Accessible by clicking on the Groups icon on the left-hand menu bar.
- Organizational Units are denoted by a triangle icon, groups are denoted by a folder icon, and assets are denoted by a filled square icon.
- Groups can be added or removed by clicking on the appropriate icon next to the group name.
- Assets can be assigned to a group by dragging the asset onto the group the user wants to assign it to.
- When an asset is selected, details for that asset are shown in the detail panel on the right.
- Clicking on the edit pencil icon will allow a user to edit user-managed asset properties.
- Once in edit mode, the user can click on the disk icon to save change to the selected asset.

| Contraction of the second | A ST IN A STAR OF   | an share   |               |                       | 1              |               | 1.10              | 1.12 8       |                                                                | Marine States and                       | a chair the second of the            |
|---------------------------|---------------------|------------|---------------|-----------------------|----------------|---------------|-------------------|--------------|----------------------------------------------------------------|-----------------------------------------|--------------------------------------|
|                           | Assets              |            |               |                       |                |               |                   |              |                                                                |                                         |                                      |
| ea                        | Assets              | $\oplus$   | Baker Radar   |                       | Eastern        |               | South TX          |              | Murphy                                                         | Briggs K1H-K4H Ga                       | s Lift 🧷 🗡                           |
| Ê                         | 🛆 Baker Radar       | $\oplus$ > | △ Permian     | $\oplus$ >            | △ ArkLaTex     | ⊕ >           | Murphy            | ⊕ ⊑a >       | KBS Facility Tank A                                            | General Pro                             | operties Other                       |
| ALL N                     |                     |            | △ Eastern     | $\oplus$ >            | △ South TX     | $\oplus$ >    | 🗀 Williams        | ⊕ ⊑₃ >       | <ul> <li>Manka Facility (Blanket<br/>Gas#4)</li> </ul>         |                                         |                                      |
|                           |                     |            | △ Downstream  | . (+) >               | 🗋 Baker        | ⊕ ⊑⊒ >        | 🗀 Epic Midst      | (+) 🕞 >      | Schendel Central                                               | Volume level No                         | 52.3 in.                             |
|                           |                     |            | △ Africa      | $\oplus$ >            |                |               | Marathon .        | 🕀 🖬 >        | <ul> <li>Facility (Ultra Fab<br/>Tank#1)</li> </ul>            | 400 - 300 -                             | 465 gal                              |
|                           |                     |            | 🗋 Baker (     | € •                   |                |               | 🗋 Baker           | ⊕ ⊑₃ >       | Tyler Facility Tank # 3                                        | 200 -<br>100 -                          | Volume<br>12.34 GPD                  |
|                           |                     |            |               |                       |                |               | EOG Reso          | ⊕ ⊑⊒ >       | <ul> <li>Briggs K1H-K4H Gas</li> <li>Lift</li> </ul>           | 0 11/24 11/25 11/26 11/27 11/28 11/29 1 | Usage Rate                           |
|                           |                     |            |               |                       |                |               |                   |              | <ul> <li>McAda Unit 1H</li> </ul>                              | Name                                    | Briggs K1H-K4H Gas Lift              |
|                           |                     |            |               |                       |                |               |                   |              | Jambers 109/110 Gas<br>Lift                                    | Asset Type                              | Baker Hughes Tank                    |
|                           |                     |            |               |                       |                |               |                   |              | <ul> <li>Briggs F1H, 27H - Gas</li> <li>Lift</li> </ul>        | ESN                                     | 0-4240600                            |
|                           |                     |            |               |                       |                |               |                   |              | Jog CF(Recycle                                                 | Identifier                              | lso-v59-yem-159                      |
|                           |                     |            |               |                       |                |               |                   |              | Jambers 107/108 Gas                                            | Details                                 | Briggs North Route                   |
|                           |                     |            |               |                       |                |               |                   |              | Lift                                                           | Groups                                  | Murphy                               |
|                           |                     |            |               |                       |                |               |                   |              | <ul> <li>Manka Facility (Fuel Gas<br/>Tank#2)</li> </ul>       |                                         |                                      |
|                           |                     |            |               |                       |                |               |                   |              | Jog Old UF Tank #4                                             | Measurements                            | 52.2.5                               |
|                           |                     |            |               |                       |                |               |                   |              | <ul> <li>Tom - Anthony East 1H<br/>West 1H Riser</li> </ul>    | Depth                                   | 52.3 In.                             |
|                           |                     |            |               |                       |                |               |                   |              | Jog CF - UF (New)                                              | Volume                                  | 465 gal                              |
|                           |                     |            |               |                       |                |               |                   |              | Briggs 32H, 33H, 34H, 35H - Gas Lift                           | Battery                                 | 7.2 v                                |
|                           |                     |            |               |                       |                |               |                   |              | <ul> <li>Combs</li> </ul>                                      | Distance To Fluid                       | 12.5 gal                             |
|                           |                     |            |               |                       |                |               |                   |              | Briggs North Facility -                                        | Locations                               |                                      |
|                           |                     |            |               |                       |                |               |                   |              | Combs CF (Slug Catcher                                         |                                         | BRIGGS UNIT K 4H                     |
|                           |                     |            |               |                       |                |               |                   |              | Outlet Tank#4)                                                 | Geofences                               | BRIGGS UNIT K 3H<br>BRIGGS UNIT K 2H |
|                           |                     |            |               |                       |                |               |                   |              | <ul> <li>Combs CF (Ultra Fab -<br/>Methanol Tank#6)</li> </ul> |                                         | BRIGGS UNIT K 1H                     |
|                           |                     |            |               |                       |                |               |                   |              | <ul> <li>Murphy</li> </ul>                                     |                                         | 8CX7+56 Catarina, TX, USA            |
|                           |                     |            |               |                       |                |               |                   |              | <ul> <li>Jambers 74-79 Gas Lift</li> </ul>                     |                                         |                                      |
|                           |                     |            |               |                       |                |               |                   |              | Tom Walnut 5-7 RLT2                                            | Status                                  | OK -                                 |
|                           |                     |            |               |                       |                |               |                   |              | Baring CF Meth7     Tyler Facility Tank #1-                    | Asset Status                            | OK •                                 |
| <                         |                     |            |               |                       |                |               |                   |              | Fuel Gas Scrubber                                              | Device Status                           | OK •                                 |
|                           |                     |            |               |                       |                |               |                   |              | <ul> <li>Teal Facility #3 UF<br/>Methanol</li> </ul>           | Last Position Report                    | Nov 30 at 12:06am                    |
|                           | 6 (1.6.10 p. 1. 10) | State.     | A we compared | and the second second | (145) <u>1</u> | and the state | the second second | Mary Son Mr. |                                                                | Last Telemetry Report                   | Nov 30 at 6:59am                     |

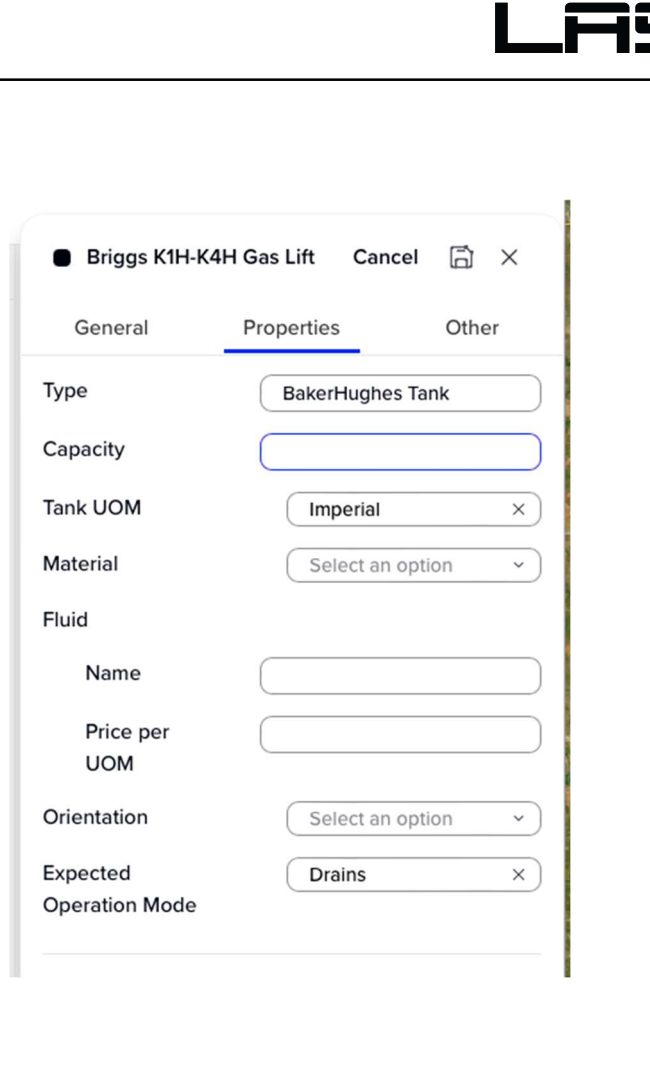

LLC

Technologies,

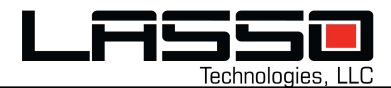

## **Create A New Asset**

- From the Groups module, click on the plus icon to the right of the Assets header at the top of the module.
- The user will be guided through the steps to add a new asset to their account.
- Device (ESN) assignment will be available if there are any devices in the account that are currently not associated with an asset.
- Only a Name and Identifier are required. All other fields are optional.

| Step 1<br>Asset details<br>Create an asset and assign a device to start monitoring.                    | Step 3<br><b>Analytics</b><br>Unlock advanced analytics such as ROI tracking, target vs actual consumption,<br>and missed replenishments. |
|----------------------------------------------------------------------------------------------------|----------------------------------------------------------------------------------------------------|
| Select device ESN ~                                                                                    | 4.17 USD                                                                                                    |
| MurphyFuelTank / Murphy Fuel Tank ×                                                                    | Track dollars spent and savings                                                                                                    |
| Bulk Tank T5762                                                                                        | Expected volume change rate in gallons gal                                                                                                |
| Tank 5762 assigned to the field team                                                                   | Improves volume rate monitoring                                                                                                    |
|                                                                                                    | Week ×                                                                                                    |
| Other properties                                                                                       | Volume                                                                                                    |
| Create properties and values to track additional information                                           | Expected change measure                                                                                                    |
| Paint Color ⑦ Teal                                                                                     | 4 days                                                                                                    |
| E.g. property can be "Driver" E.g. value can be driver's name + Add new property                       | Expected drains or fills                                                                                                    |
| Step 2<br>Tank properties<br>Additional information to monitor tank levels with accuracy.<br>Fuel Tank |                                                                                                    |
| Stainless Steel ×                                                                                      |                                                                                                    |
|                                                                                                    |                                                                                                    |
| Allows you to find assets by fluid type                                                                |                                                                                                    |
| 200 gal Distance to bottom in.                                                                         |                                                                                                    |
| Higher accuracy on level reporting Accurately calculate fluid levels                                   |                                                                                                    |
| Installation accessories ~                                                                             |                                                                                                    |
| Alert threshold     %       Warning threshold     %                                                    |                                                                                                    |
| ← Back Save and Continue →                                                                             |                                                                                                    |

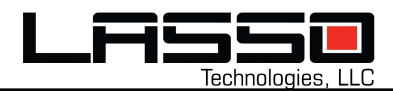

# GEOFENCES

Geofences are useful for providing enhanced detail to your asset location data. In the Lasso Cloud Portal, you are able to create and modify geofences directly on the map by clicking on the Draw Geofence tool button located in the upper-left corner of the map screen.

# **Creating a Geofence**

- Using the layer control, select Terrain or Satellite overlays. Click on the Geofences layer to toggle visibility of custom Geofences.
- Click on the Draw Geofence button to activate the drawing tools.

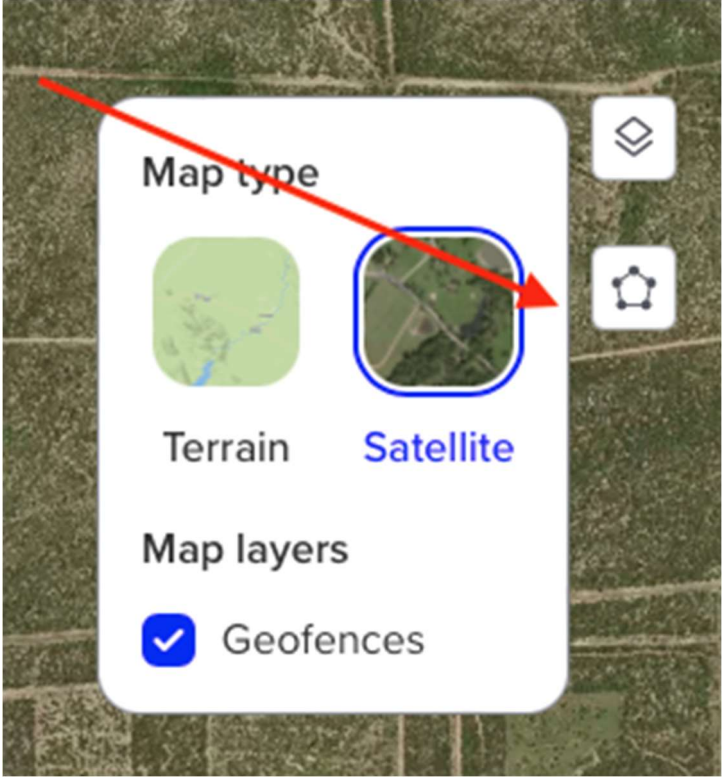

- Click on the map to specify a vertex for the geofence shape. A geofence can have as many vertices as possible in whatever shape is required. Double-click when specifying the final vertex to complete the geofence.
- In the Geofence dialog, specify the required Name and optional Type and "Home yard" parameter values. Home yards are most often specified around company-owned locations to indicate that items in that location should be considered "home" or off-rent/non-billable.
- •

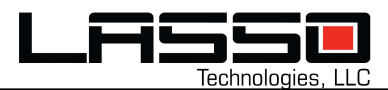

|   |             | i fan<br>Dizer |
|---|-------------|----------------|
|   |             |                |
| G | eofence     |                |
|   | Natus Pit   |                |
|   | swD         |                |
|   | Is Home     |                |
|   | Cancel Save |                |
|   |             |                |

- Press the Save button when finished.
- The geofence will be shown on the map and saved for future use.

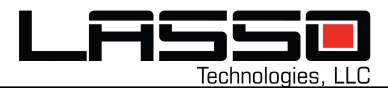

# Modifying a Geofence

- Using the layer control, select Terrain or Satellite overlays. Click on the Geofences layer to toggle visibility of custom Geofences.
- Click on the geofence you would like to modify. The geofence will turn green when selected and the Geofence dialog will appear.

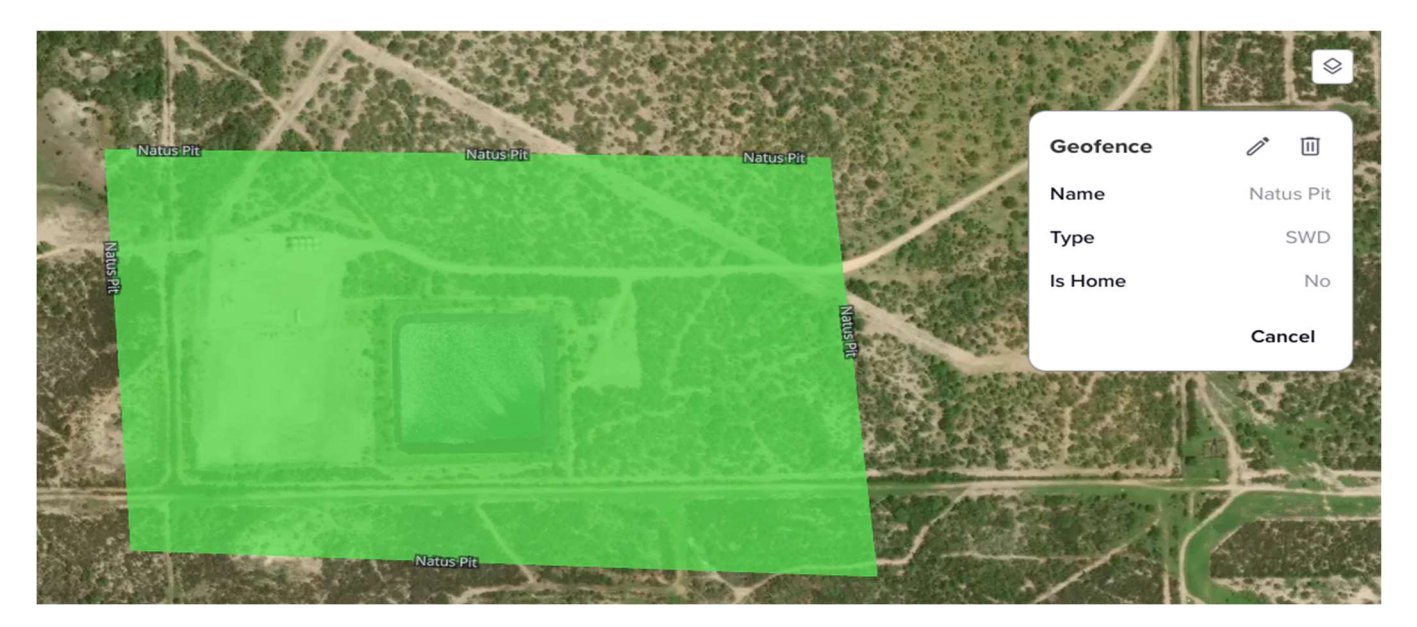

• To edit the geofence name, type, or home attributes, click on the edit pencil icon to make changes in the Geofence dialog. Press the Save button when finished.

| Natus Pit                                | Natus Pit | Geofence X                                                                                                    |
|------------------------------------------|-----------|----------------------------------------------------------------------------------------------------|
| THE STAN                                 |           | Natus Pit #2                                                                                                    |
| HT I I I I I I I I I I I I I I I I I I I |           | SWD                                                                                                    |
| IS PLANE IN THE REAL PLANE               |           | Is Home                                                                                                    |
|                                          |           | Cancel Save                                                                                                    |
|                                          |           | Y In Contra                                                                                                    |
|                                          |           |                                                                                                    |
| Carlos and and and and and and           |           | The second second second second second second second second second second second second second second second se |
|                                          |           | A THERE                                                                                                    |
| Natus                                    | sPit      | Zan Araban                                                                                                    |

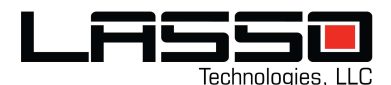

• To edit the geofence geometry, click the edit pencil icon and then double-click on the existing geofence geometry. When circular handles appear on the geofence you may alter the shape or add additional vertices as needed. Press the Save button when done.

| Natus Pit #2                                                                                                    | Geofence X                                                                                                    |
|----------------------------------------------------------------------------------------------------|----------------------------------------------------------------------------------------------------|
| A CARLES AND A CARLEN                                                                                                    | Natus Pit #2                                                                                                    |
| THE REAL PROPERTY AND A REAL PROPERTY AND A RE | SWD                                                                                                    |
| Nang P                                                                                                    | Is Home Cancel Save                                                                                                    |
|                                                                                                    |                                                                                                    |
|                                                                                                    | The state of the state of the s |

• To delete a geofence, click on the trash-can icon.

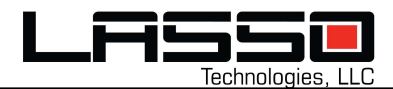

# **Settings Page**

#### Overview

The Settings page provides users with the ability to manage their account information, configure organization-specific settings, and customize alerts notification preferences. This section ensures that users can update their details, change their assigned organization unit, and control the alerts they wish to enable or disable.

| tột Settings ⊗     |    |
|--------------------|----|
| 2 ec               | Te |
| [→ Log out         |    |
| Killeen Temple 🔐 💥 |    |

#### Account

- **Overview**: The Account section allows users to view their personal account details such as:
  - 1. Name
  - 2. Email
  - 3. Language
  - 4. Organization Unit
- Steps to Change Organization Unit:
  - 1. Click on the "Organization Unit" field.
  - 2. A modal will appear with a search bar and a list of available organization units.
  - 3. Select the desired organization unit from the list.
  - 4. Click the **Confirm** button.
  - 5. Verify that the selected organization unit is updated in the Account section.
  - 6. Click **Update** to save the changes.

| ← Map               | Account           |                   |  |  |  |
|---------------------|-------------------|-------------------|--|--|--|
| Settings            |                   |                   |  |  |  |
| Account             | Name              | Rodrigo Viera     |  |  |  |
| Notification Alerts | Email             | rodrigo@lasso.com |  |  |  |
|                     | Language          | English           |  |  |  |
|                     | Organization Unit | Baker Radar       |  |  |  |
|                     |                   | Update            |  |  |  |

#### Notes:

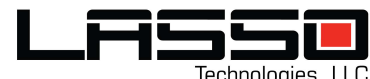

 This action will change the user's visibility and access scope to align with the selected organization unit.

### **Notification Alerts**

- **Overview**: The Notification Alerts section displays all active alerts associated with the user's account. Users can enable or disable alerts for specific assets.
- Features:
  - 1. Each alert is listed with the following details:
    - Alert Description: Provides the condition or event triggering the alert (e.g., "Volume < 4.0 gal").
    - Associated Asset: Specifies the asset the alert is linked to.
    - **Status Toggle**: A switch to enable or disable the email alert notification.

#### • Steps to Enable/Disable Alerts:

- 1. Navigate to the **Notification Alerts** section in Settings.
- 2. Locate the alert you wish to modify.
- 3. Toggle the switch under the **Status** column to enable or disable the alert.
- 4. Changes are saved automatically.

← Map

#### **Notification Alerts**

#### Settings

Notification Al

Account

|      | ALERTS                                | ASSET                          | STATUS |
|------|---------------------------------------|--------------------------------|--------|
| erts | When Volume < 10.0 gal.               | <u>DL Facility - Ultra Fab</u> |        |
|      | Depth < 5.0 in.                       | <u>DL Facility - Ultra Fab</u> |        |
|      | Any home geofence enter               | Dos Hermanos                   |        |
|      | When any measurement data is received | DL Facility - Ultra Fab        |        |
|      | Any geofence enter                    | Tom CF - Tank #6 UF Methanol   |        |
|      | Depth > 2.0 in.                       | Senegal                        |        |
|      | Battery < 1.0 V                       | DL Facility - Ultra Fab        |        |
|      |                                       |                                |        |

Notes:

• Disabled alerts will no longer notify the user for the associated conditions or assets.

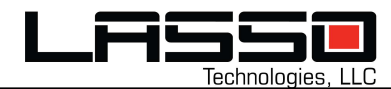

# **Alerts Page**

#### Overview

The Alerts page enables users to manage alerts associated with assets or groups. Alerts notify users when certain conditions or events occur, such as measurement thresholds, low battery levels or geofence entries. This functionality ensures that users stay informed about critical updates related to their assets in real time.

#### Alert List View:

- Displays all configured alerts in a table format, filtered by the organization unit associated with the logged-in user.
- Data displayed for each alert:
  - **Rule**: A description of the alert condition.
  - **Type**: The type of alert (e.g., measurement, geofence).
  - **Asset/Group**: The associated asset or group.
  - **Email**: The email address(es) receiving notifications.
  - **Schedule**: The alert notification schedule (e.g., Always, Disabled).
  - Status: Indicates whether the alert notification is enabled or disabled.
  - Actions: Edit or Delete the alert.

| Trinidad                | Hugoton                               |                    |                                 | Springfiela        |          |                              | 12             |
|-------------------------|---------------------------------------|--------------------|---------------------------------|--------------------|----------|------------------------------|----------------|
|                         | Alerts                                |                    |                                 |                    |          |                              | + Create alert |
| A                       | RULE                                  | TYPE               | ASSET / GROUP                   | EMAIL              | SCHEDULE | STATUS                       | ACTION         |
|                         | When Volume < 10.0 gal.               | Measurement        | DL Facility - Ultra Fab         | ro.viera@gmail.com |          | <ul> <li>Enabled</li> </ul>  | 1              |
| <i>28</i> 3<br><b>Z</b> | Depth < 5.0 in.                       | Measurement        | DL Facility - Ultra Fab         | ro.viera@gmail.com |          | <ul> <li>Enabled</li> </ul>  | /              |
| ~                       | Any home geofence enter               | Geofence           | Dos Hermanos                    | ro.viera@gmail.com |          | <ul> <li>Disabled</li> </ul> | 1              |
|                         | When any measurement data is received | Any<br>measurement | DL Facility - Ultra Fab         | ro.viera@gmail.com |          | <ul> <li>Disabled</li> </ul> | / 11           |
|                         | Any geofence enter                    | Geofence           | Tom CF - Tank #6 UF<br>Methanol | ro.viera@gmail.com |          | Disabled                     | 1              |
| lg.                     | Depth > 2.0 in.                       | Measurement        | Senegal                         | ro.viera@gmail.com |          | <ul> <li>Disabled</li> </ul> | /              |
|                         | Battery < 1.0 V                       | Measurement        | DL Facility - Ultra Fab         | ro.viera@gmail.com |          | <ul> <li>Disabled</li> </ul> | / 0            |

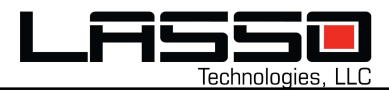

#### Create an Alert:

- Click the + Create Alert button in the top-right corner.
- Fill in the required fields:
  - **Alert Type**: Select the type of alert (e.g., Measurement, Geofence, Any Position) and configure the parameters.
  - Asset/Group: Choose the asset or group the alert applies to.
  - Alert Schedule: Set the schedule (e.g., Always, Weekly, Specific Date).
  - Email Addresses: Enter one or more email addresses to receive notifications.
- Click **Create** to save the alert.

| New Asset Alert                                           | s |
|-----------------------------------------------------------|---|
| It will send an email alert using the following criteria. |   |
| Alert type<br>Measurement ×                               |   |
| nce Measurement Operator Value<br>Volume X < X 10         |   |
| Asset / Group<br>Baker Radar                              |   |
| Alert Schedule                                            |   |
| nter tc<br>Dm                                             |   |
| Schedule Timing<br>Start Time End Time<br>All day -:      |   |
| Email Addresses<br>rodrigo@lasso.com × Enter email →      |   |
| Alert Rule: When volume < 10                              |   |
| to Cancel Create                                          |   |

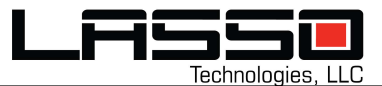

#### Edit an Alert:

- Click the Edit (pencil) icon in the Actions column.
- Modify the desired fields (e.g., Alert Type, Schedule, Email Addresses, Status, Assigned Asset or Group).
- Click **Update** to save changes.

| Edit Asset Aler        | t                                  |        |        |
|------------------------|------------------------------------|--------|--------|
| will send an email a   | lert using the following criteria. |        |        |
| Alert type             |                                    |        |        |
| Measurement            | ×                                  |        |        |
| Measurement            | Operator Value                     |        |        |
| Depth                  | ×) (< ×) (5                        |        |        |
| Accimpad Accot         | ø                                  |        |        |
| DL Facility - Ultra Fa | b                                  |        |        |
|                        | -                                  |        |        |
| Alert Schedule         |                                    |        |        |
| Select schedule        | ~                                  |        |        |
|                        |                                    |        |        |
| Notifications          |                                    |        |        |
| Endbled                |                                    |        |        |
| Email Addresses        |                                    |        |        |
| ro.viera@gmail.c       | om × Enter email                   | +      |        |
|                        |                                    |        |        |
| Alert Rule: When       | depth < 5                          |        |        |
|                        |                                    |        |        |
|                        |                                    | Cancel | Update |
| weasurement            | Selleual                           |        |        |

#### Delete an Alert:

- Click the Delete (trash can) icon in the Actions column.
- Confirm the action in the modal that appears.

|    | Delete alert                                | 1        |
|----|---------------------------------------------|----------|
| en | Are you sure you want to delete this alert? | 0.       |
|    | Warning: This action cannot be undone       |          |
| ur |                                             | 0        |
|    | Cancel Confirm                              |          |
| ur |                                             | <i>.</i> |

#### Notes:

- Alerts will trigger based on the defined rule and notify the associated email addresses.
- Ensure accurate email addresses are configured to avoid missed notifications.
- Alerts with a **Disabled** status will not trigger.
- Example scenarios for Alerts:
  - A geofence alert triggers when an asset enters or exits a specified boundary.
  - A measurement alert triggers when a parameter exceeds a threshold.

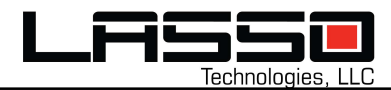

# **Users Page**

#### Overview

The Users page allows administrators to manage user accounts within their organization unit. Users can be created, edited, or deleted based on their roles and assigned permissions.

#### Users List View:

- Displays a table of users associated with the logged-in user's organization unit.
- Data displayed for each user:
  - **Name**: Full name of the user.
  - **Email**: User's email address.
  - **Organization**: Organization unit or Group the user belongs to.
  - **Role**: User role (e.g., Admin, Viewer, Manager, Super Admin).
  - **Phone**: Contact phone number (if provided).
  - Language: User's preferred language.
  - Status: Active, Invited or Deactivated.
  - Last Login: Last login timestamp (if available).
  - Actions: Edit or Delete user.

| Trinidad    | and the second the | Hugoton             | - 2          | N N N       |               | Springhe | la            | <b>[</b> ] | 10 31         |
|-------------|--------------------|---------------------|--------------|-------------|---------------|----------|---------------|------------|---------------|
| ≡<br>@      | Users              |                     |              |             |               |          |               |            | + Create user |
| A           | NAME               | EMAIL               | ORGANIZATION | ROLE        | PHONE         | LANGUAGE | STATUS        | LAST LOGIN | ACTION        |
|             | Conor Brady        | conor@lasso.com     | Baker Radar  | Admin       | -             | English  | Active        | -          | 1             |
| <i>4</i> 5% | Omkar More         | ommore524@gmail.com | Baker Radar  | Admin       | +918623081523 | English  | Active        |            | / 🗉           |
| ~           | Rodrigo Viera      | ro.viera@gmail.com  | New Mexico   |             | 099520527     | English  | • Deactivated |            | /             |
|             | Rodrigo Viera      | ro.viera@gmail.com  | Baker Radar  | Super Admin | 123-456-7890  | Spanish  | Active        |            | / 🔟           |

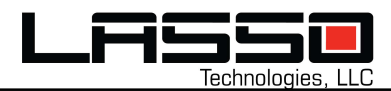

### Create a User:

- Click the + Create User button in the top-right corner.
- Fill in the following details in the **New User** modal:
  - User Details: First name, last name, email, phone number, preferred language.
  - Role: Assign a role (Viewer, Manager, Admin or Super Admin).
     Roles define the permissions and functionalities available to the user.
  - **Organization Unit/Sub-group**: Assign the user to a specific organization or subgroup.
- Click **Create** to finalize.
- An invitation email is sent to the new user, enabling them to log in.

| 934 |  |
|-----|--|
|     |  |
|     |  |
|     |  |
|     |  |
|     |  |
|     |  |
|     |  |
|     |  |
|     |  |
|     |  |

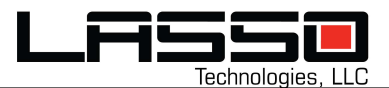

#### Editing a User:

- Click the Edit (pencil) icon in the Actions column of the user to modify.
- Adjust the desired fields in the Edit User modal:
  - Update user details, role, or organization unit/sub-group.
- Click Edit to save the changes.

| 6                                        |                      |             |   |  |
|------------------------------------------|----------------------|-------------|---|--|
| John                                     |                      | Smith       |   |  |
| john@lasso.com                           |                      | +1760355193 | 4 |  |
| English                                  | ×                    |             |   |  |
|                                          |                      |             |   |  |
| Role                                     |                      |             |   |  |
| Manager                                  | ×                    |             |   |  |
| List triggers and geot                   | iences               |             |   |  |
| <ul> <li>View and edit assets</li> </ul> | and devices.         |             |   |  |
| <ul> <li>List notifications.</li> </ul>  |                      |             |   |  |
| Setup and receive no                     | tifications and repo | orts.       |   |  |
|                                          |                      |             |   |  |
|                                          |                      |             |   |  |
| Organization Unit / S                    | sub-group            |             |   |  |
| Organization Unit / S                    | Sub-group            |             |   |  |

### Deleting a User:

- Click the **Delete (trash can)** icon in the Actions column of the user to remove.
- Confirm the action in the Delete User modal.
- Note: This action cannot be undone.
- Verify that the user no longer appears in the list.

| 558 | Delete user<br>Are you sure you want to delete this user? |  |
|-----|-----------------------------------------------------------|--|
| 0   | Warning: This action cannot be undone                     |  |
| 0   | Cancel Confirm                                            |  |

#### User Roles and Permissions

- Viewer:
  - List triggers and geofences.
  - View assets and devices.
  - List notifications.
  - Receive notifications and reports.

#### • Manager:

- List triggers and geofences.
- View and edit assets and devices.
- List notifications.
- Setup and receive notifications and reports.
- Admin:
  - List and manage triggers and geofences.
  - View and edit assets and devices.
  - List notifications.
  - Setup and receive notifications and reports.
  - Manage user accounts.
  - Manage groups.

#### • Super Admin (For Lasso Personnel Only):

- List and manage triggers and geofences.
- View and edit assets and devices.
- List notifications.
- Setup and receive notifications and reports.
- Manage and create user accounts.
- Manage groups.
- Manage devices.

#### Notes:

- Users are restricted to visibility within their assigned organization unit or subgroup.
- Ensure user roles are assigned appropriately to avoid unauthorized access.
- Only active users can log in and perform tasks. Deactivated users remain visible in the list but cannot log in.

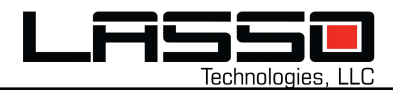

# **Asset Device Configure Page**

### Overview

The Asset Device Configure page allows administrators to set up and manage device channels for assets. Channels define how measurements and telemetry data are handled, enabling customization for specific use cases. This page can be accessed from the **Asset Details** page using the **gear icon** located on the top-right bar.

#### Access to Configure page:

- Select an asset on the map and access the **Asset Details** page by clicking on the asset information popup.
- If you are an administrator, click the **gear icon** in the top-right bar to open the **Configure page**.

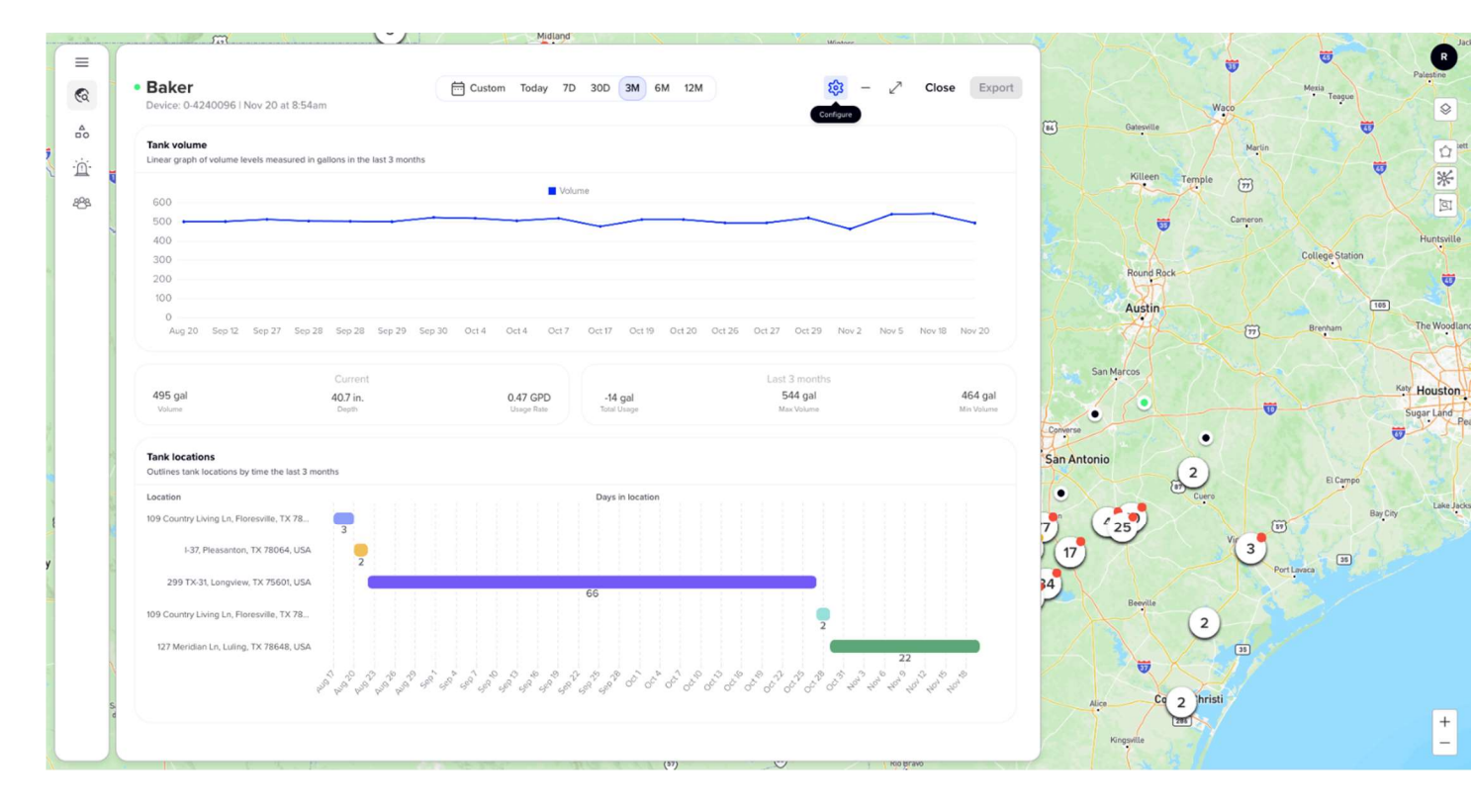

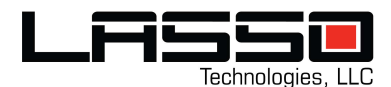

#### **Device Asset Details:**

#### Main Properties:

The Main Properties section displays key asset details, including:

- **Name**: The asset's name.
- Asset Type: Type of the asset (e.g., Tank, Vehicle).
- **ESN**: Unique identifier for the device.
- Identifier: Custom identifier for the asset.
- **Details**: Additional information about the asset.
- **Groups**: The group or organizational unit associated with the asset (read-only).
- **Other Properties**: Custom properties associated with the asset. Users can add, edit, or remove properties as needed.

| Asset / Configure | - 💉                                                                       | С |
|-------------------|---------------------------------------------------------------------------|---|
| set details       |                                                                           |   |
| ain properties    | Other properties                                                          |   |
| ime               | previous_asset_ids                                                        | í |
| Baker             | 45192b79-8db7-4940-b104-4d8e7142fbe2.d3ec70e9-2103-4eb5-9abc-a0cedfe58b5d | Ĺ |
| et Type           |                                                                           |   |
| seneric Tank x    |                                                                           |   |
|                   | + Add new property                                                        |   |
| x                 |                                                                           |   |
| ntifier           |                                                                           |   |
| so-551-k59-x38    |                                                                           |   |
| tails             |                                                                           |   |
|                   |                                                                           |   |
|                   |                                                                           |   |
|                   |                                                                           |   |
| NUDS              |                                                                           |   |
| editable          |                                                                           |   |
|                   | Cancel                                                                    |   |

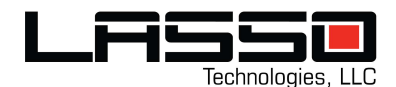

### Device Channels:

The **Channels** section lists all existing channels configured for the asset device. Each channel includes:

- Index: Channel number.
- **Measurement**: The type of data being measured (e.g., Battery, Volume, Depth, Distance To Fluid).
- Unit: The unit of measurement (e.g., Volts, Gallons, Inches).
- **Start/End Byte**: Byte range for the data.
- Offset: Adjustment applied to the raw data.
- Factor: Multiplicative factor applied to the data.
- Allow Zeros: Toggle to allow zero values in the data.

| Channels     |             |       |            |          |        |        |             |        |
|--------------|-------------|-------|------------|----------|--------|--------|-------------|--------|
| INDEX        | MEASUREMENT | UNIT  | START BYTE | END BYTE | OFFSET | FACTOR | ALLOW ZEROS | ACTION |
| 0            | Battery     | volts | 1          | 1        | 11     | 1      |             | 1      |
| + Add new ch | annel       |       |            |          |        |        |             |        |

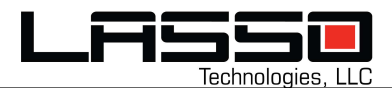

Cancel Sa

## Manage Device Channels:

#### Add a New Channel:

- Click the + Add New Channel button at the bottom of the Channels section.
- Fill in the following details for the new channel:
  - o Index, Measurement, Unit, Start Byte, End Byte, Offset, Factor, and Allow Zeros.
- Click **Save** to add the channel.

| Channels          |             |        |            |          |        |        |                |        |
|-------------------|-------------|--------|------------|----------|--------|--------|----------------|--------|
| INDEX             | MEASUREMENT | UNIT   | START BYTE | END BYTE | OFFSET | FACTOR | ALLOW<br>ZEROS | ACTION |
| 0                 | Battery     | volts  | 1          | 1        | 11     | 1      |                | 1      |
| 1                 | Depth       | inches |            |          | 0      | 1      |                | Ū      |
| + Add new channel |             |        |            |          |        |        |                |        |

#### Edit an Existing Channel:

- Click the Edit (pencil) icon next to the channel you wish to modify.
- Update the necessary fields.
- Click Save to save the changes.

| Channels |             |       |            |          |        |        |                |        |
|----------|-------------|-------|------------|----------|--------|--------|----------------|--------|
| INDEX    | MEASUREMENT | UNIT  | START BYTE | END BYTE | OFFSET | FACTOR | ALLOW<br>ZEROS | ACTION |
| 0        | Battery     | volts | 1          | 1        | 11     | 1      |                | ×      |
|          |             |       |            |          |        |        |                | _      |

#### Delete a Channel:

- Click the **Delete (trash can)** icon next to the channel you want to remove.
- Confirm the action in the modal that appears.

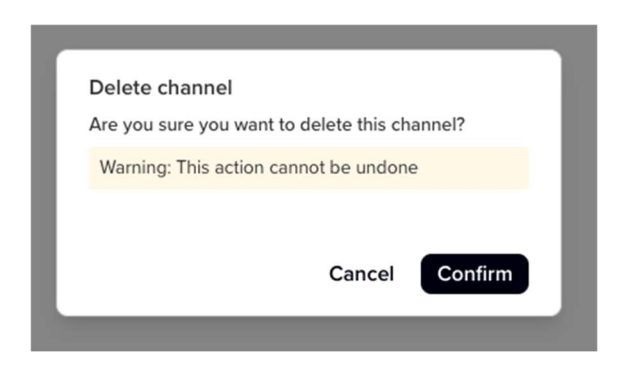

#### Notes

- Only administrators and super administrators have access to the Configure page.
- Ensure all channel parameters are configured accurately to prevent data discrepancies.
- Changes to channels will directly affect how telemetry data is processed for the associated asset.

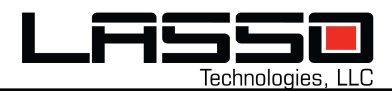

# **Search Assets on Map View**

### Overview

The **Search Assets on Map** functionality enables users to locate specific assets quickly by searching for their name, device ESN, or other identifiers. This feature updates the map view to display the locations of matching assets and provides a list of results under the search bar. Users can also export the search results as a CSV or Excel file for further analysis.

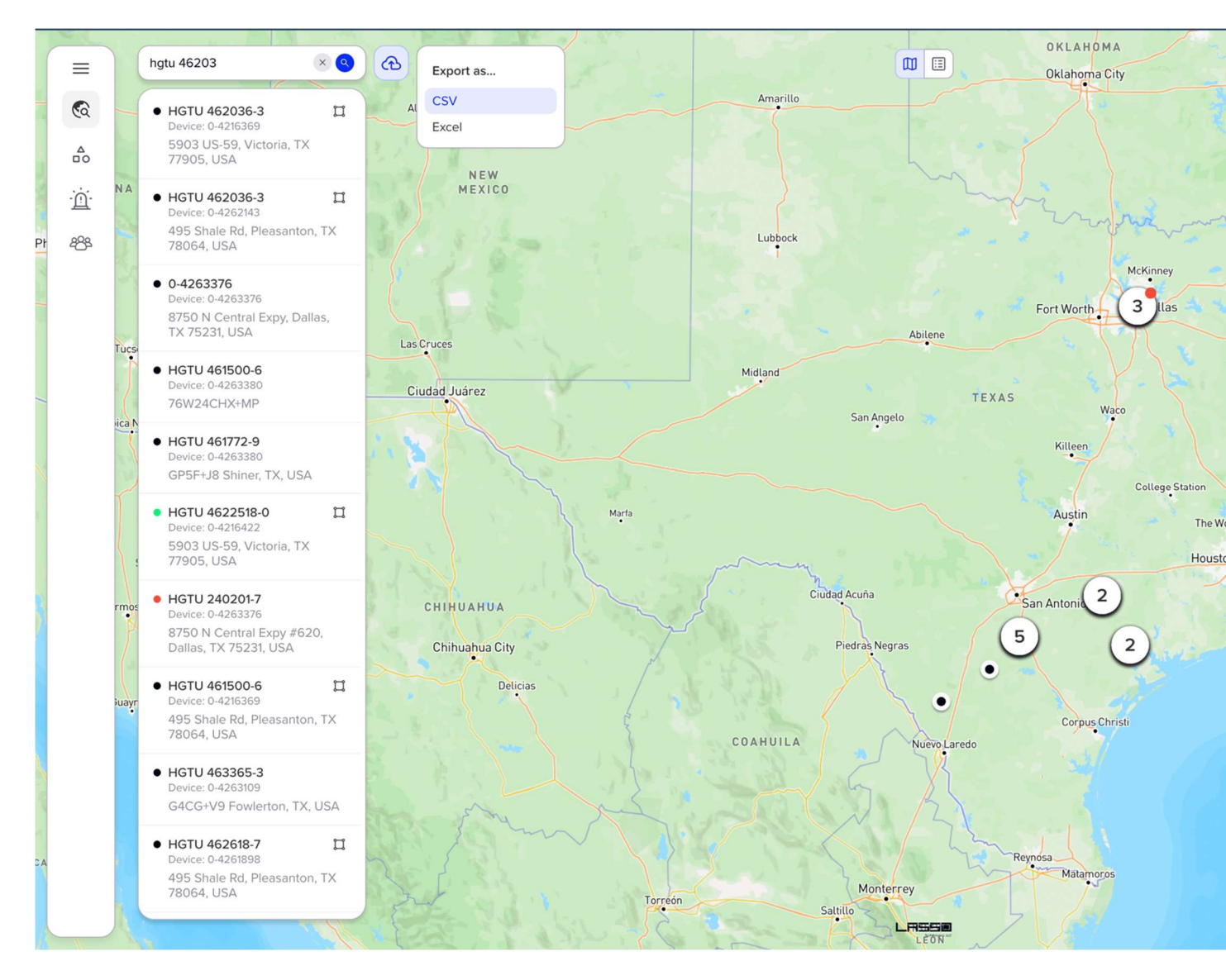

### Search Bar:

- Located at the top-left of the Map View.
- Users can enter search terms, such as asset names, device ESN, or partial identifiers.
- Supports filtering assets based on the entered criteria.

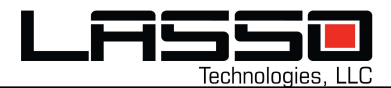

#### Search Results:

- The map dynamically updates to display the asset locations of the search results.
- The results list below the search bar presents the matching assets in an easy-tonavigate, scrollable format.
- Each entry of the search result list includes:
  - **Name**: Asset name.
  - **Device ESN**: Unique identifier for the asset.
  - **Location**: Geocoded address of the asset.
  - **Geofence**: A top-right icon Indicates whether the asset is within a geofence or not.
  - **Status**: Current status of the asset (e.g., None (black), OK (green), Issue (red)).
- Clicking on an item of the result list enters to Asset Details page and highlights the asset on the map.

| hat                                                                                                    |                  |
|----------------------------------------------------------------------------------------------------|------------------|
| ባር<br>ግም. ድ                                                                                                    |                  |
| <ul> <li>HGTU 462036-3</li> <li>Device: 0-4216369</li> <li>5903 US-59, Victoria</li> <li>77905, USA</li> </ul>           | , TX             |
| <ul> <li>HGTU 4622518-0</li> <li>Device: 0-4216422</li> <li>5903 US-59, Victoria</li> <li>77905, USA</li> </ul>          | <b>П</b><br>, тх |
| <ul> <li>HGTU 240201-7</li> <li>Device: 0-4263376</li> <li>8750 N Central Expy</li> <li>Dallas, TX 75231, USA</li> </ul> | #620,<br>A       |

#### Export Search Results:

- Users can export the search results list by clicking the **Export** button next to the search bar.
- Supported file formats include **CSV** and **Excel**.
- The exported file contains the following data:
  - **Name**: Asset name.
  - **Device ESN**: Unique identifier for the asset.
  - **Group Paths**: The group or organizational path of the asset.
  - **Coordinates**: Latitude and longitude of the asset.
  - Geocoded Address: Full address of the asset.
  - **Status**: Current status of the asset (e.g., None, OK, Issue).

| <sup>*</sup> የ.                        |   | Export as |
|----------------------------------------|---|-----------|
|                                        | ~ | CSV       |
| HG10 462036-3<br>Device: 0-4216369     |   | Excel     |
| 5903 US-59, Victoria, TX<br>77905, USA |   |           |
| HGTU 4622518-0<br>Device: 0-4216422    | n |           |
| 5903 US-59, Victoria, TX               |   |           |

| Name           | Device ESN | Group Paths | Coordinates   | Geocoded Address                                | Status |
|----------------|------------|-------------|---------------|-------------------------------------------------|--------|
| HGTU 462036-3  | 0-4216369  | G-440       | 28.80, -96.95 | 5903 US-59, Victoria, TX 77905, USA             | None   |
| HGTU 462036-3  | 0-4262143  | G-440       | 28.93, -98.48 | 495 Shale Rd, Pleasanton, TX 78064, USA         | None   |
| 0-4263376      | 0-4263376  | G-412       | 32.87, -96.77 | 8750 N Central Expy, Dallas, TX 75231, USA      | None   |
| HGTU 461500-6  | 0-4263380  | G-440       | 28.13, -99.55 | 76W24CHX+MP                                     | None   |
| HGTU 461772-9  | 0-4263380  | G-440       | 29.51, -97.28 | GP5F+J8 Shiner, TX, USA                         | None   |
| HGTU 4622518-0 | 0-4216422  | G-440       | 28.80, -96.95 | 5903 US-59, Victoria, TX 77905, USA             | ОК     |
| HGTU 240201-7  | 0-4263376  | G-441       | 32.87, -96.77 | 8750 N Central Expy #620, Dallas, TX 75231, USA | Issue  |
| HGTU 461500-6  | 0-4216369  | G-440       | 28.93, -98.48 | 495 Shale Rd, Pleasanton, TX 78064, USA         | None   |
| HGTU 463365-3  | 0-4263109  | G-440       | 28.52, -98.87 | G4CG+V9 Fowlerton, TX, USA                      | None   |
| HGTU 462618-7  | 0-4261898  | G-440       | 28.93, -98.48 | 495 Shale Rd, Pleasanton, TX 78064, USA         | None   |
| HGTU 462518-0  | 0-4216376  | G-440       | 28.93, -98.48 | 495 Shale Rd, Pleasanton, TX 78064, USA         | None   |
|                | 0-4262792  | G-412       | 32.94, -96.60 | 3010 Tree Line Rd, Garland, TX 75040, USA       | None   |
| HGTU 463227-7  | 0-4262795  | G-440       | 28.93, -98.48 | 495 Shale Rd, Pleasanton, TX 78064, USA         | None   |
| HGTU 463227-7  | 0-4262792  | G-440       | 29.29, -97.37 | 7JRM+82 Cheapside, TX, USA                      | None   |

#### Notes:

- Ensure search terms are relevant to asset identifiers for accurate results.
- The exported file is useful for offline analysis and reporting of asset locations and statuses.

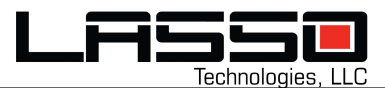

# **FCC Certifications**

Contains Transmitter Module FCC ID: L2V-STGR IC: 3989A-STGR.

- This device complies with Part 15 of the FCC Rules. Operation is subject to the following two conditions: (1) this device may not cause harmful interference, and (2) this device must accept any interference received, including interference that may cause undesired operation.
- This equipment has been tested and found to comply with the limits for a Class B digital device, pursuant to part 15 of the FCC Rules.
- These limits are designed to provide reasonable protection against harmful interference in a residential installation. This equipment generates, uses and can radiate radio frequency energy, and if not installed and used in accordance with the instructions, may cause harmful interference to radio communications. However, there is no guarantee that interference will not occur in a particular installation.
- If this equipment does cause harmful interference to radio or television reception, which can be determined by turning the equipment OFF and ON, the user is encouraged to try to correct the interference by one or more of the following measures:
- Reorient or relocate the receiving antenna.
- Increase the separation between the equipment and receiver.
- Connect the equipment into an outlet on a circuit different from that to which the receiver is connected.
- Consult the dealer or an experienced radio/TV technician for help.
- WARNING: Changes or modifications not expressly approved by Globalstar may render the device non-compliant with FCC and other regulatory body standards for operation and may void the user's authority to operate the equipment.
- This device complies with Part 15 of the FCC Rules. Operation is subject to the following two conditions: (1) This device may not cause harmful interference, and (2) this device must accept any interference received, including interference that may cause undesired operation.

This Class B digital apparatus complies with Canadian ICES-003.

- This device will operate in accordance to the standards set forth by the CE Mark Directives and standards R&TTE: (TBR41 v1.1.1 May 2000, EN 301 441), RFI: (EN61000-4-3:1996 + A1:1998 + A2:2000), ESD: (EN61000-4-2: 1995 + A1:1998)
- NOTICE: This equipment complies with the FCC RF Exposure Limits. A minimum of 20 centimeters (8 inches) separation between the device and the user and all other persons should be maintained.

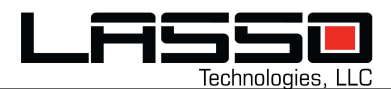

#### IMPORTANT NOTES FOR CABLE GLAND INSTALLERS

Use caution when installing cable glands. Example from INSTALLATION INSTRUCTIONS FOR A2F100, RA2F100 CABLE GLAND www.cmp-products.com

- Read all instructions before beginning installation. Installation shall only be performed by competent, suitably trained personnel (in accordance with EN/IEC 60079-14 using the correct tools; spanners should be used for tightening.
- 2. Inspection and maintenance shall only be performed by competent, suitably trained personnel (in accordance with EN/IEC 60079-14 (Initial Inspection) and EN/IEC 60079-17.
- 3. The interface between a cable entry device and its associated enclosure / cable entry will require additional sealing to achieve ingress protection (IP) ratings higher than IP54 The minimum protection level is IP54 for explosive gas atmospheres and IP6X for explosive dust atmospheres. Parallel threads (and tapered threads when using a non-threaded entry) require a CMP sealing washer or integral O-ring face seal (where available) to maintain IP66, 67 and 68 (when applicable). It is the installer's responsibility to ensure the IP rating is maintained at the interface. Note: When fitted to a threaded entry, all tapered threads will automatically provide an ingress protection rating of IP66.
- 4. The standard product temperature range is -60°C to +130°C. The equipment should not be used outside of this range.
- 5. Cable glands do not have any serviceable parts and are therefore not intended to be repaired.
- 6. Cable glands are manufactured from Brass, Nickel Plated Brass, Stainless Steel, Mild Steel or Aluminum, with Silicone seals. The end user shall consider the performance of these materials with regard to attack by aggressive substances that may be present in the hazardous area. Consideration should be given to potential degradation due to galvanic corrosion at the interface of dis-similar metallic materials.
- 7. It is the end user's responsibility to ensure the equipment and materials are suitable for their final installation location. If in doubt consult CMP Products Limited.
- 8. Ex db marked cable glands can only be supplied with metric or NPT entry threads.
- 9. Once installed do not dismantle except for inspection. An inspection should be conducted as per IEC/EN 60079-17 by a qualified person. After inspection the gland should be re-assembled as instructed, ensuring the outer seal nut is correctly tightened to ensure the cable is secured.
- 10. 3/8" NPT, Ingress Discs (all materials) and Aluminum Cable Glands not to be used for Group I applications.
- Metric entry threads comply with ISO 965-1 and ISO 965-3 with a 6g tolerance as required by IEC 60079-1:2014. The CMP standard metric thread pitch is 1.5mm for threads up to M75, and 2.0mm from M90 and above. Special thread pitches between 0.7 2.0mm are available on all products on request. See certificate for details of other thread types. NPT threads are in accordance with ASME B1.20.1-2013 gauging to Cl 3.2 for external threads. For details of other thread types refer to IECEx certificate.
- 12. The enclosure surface finish must be smooth and flat to facilitate sealing with an O-ring or Entry Thread Sealing Washer for the required IP rating.
- 13. Enclosure will need to be sufficiently strong to support the cable and cable gland assembly. Enclosure entries must be perpendicular. Any draft angles from the casting/molding process should have a perpendicular flat spot machined to facilitate sealing with an O-ring or Entry Thread Sealing Washer.
- 14. CMP Products recommends when using the cable gland with a through-hole, the hole must be circular, free of burrs and the diameter shall be no larger than 0.7mm above the thread nominal diameter. A suitable CMP Products locknut shall be used to secure the product. See CMP Products catalogue for locknut options.
- 15. A CMP earth tag should be used when it is necessary to provide an earth bond connection. CMP earth tags have been independently tested to comply with Category B rating specified in IEC 62444 (no ratings stated in IEC 60079-0). Ratings are shown in the associated table. CMP earth tags slip over the cable gland or accessory entry thread from inside/outside the enclosure and must be secured with a locknut (if fitted internally).

**General product information:** Product SIGMA is a Remote Equipment Telemetry system intended for Zone 1 Applications. This sensing device is placed inside of an already approved Ex d enclosure XD-120Lwin by Limatherm, rated for Gb, Zone 1 / 21 areas (Ex db II C Gb). The product is intended for an ambient of -20°C to 75°C. The product also incorporates the following critical components.

. TRF No. ExTR

1) CIR-2 Crush and Impact Resistant without external Armoring Cables: Nexans, 37-102 611CIRAG2 / 610CIRAG2, 16 AWG, 1.3mm2, 0.7in / 0.437in diameter, 600V, 90°C.

2) Cable Gland: 20A2F100, M20 and M25, CMP Products with overall cable diameters as 7mm to 13.5mm and 11.5mm to 19.5mm respectively. This is an Ex Component, with IECEx Cert: IECEx CML 18.0172, IECEx SIM 17.0010 & ATEX:

CML18ATEX1307, CML18ATEX4311. Rating: Ex db IIC Gb, IP 66.

3) Stopper Plug: 767DM2, 767DM3, CMP Products with thread sizes M20x1.5, M25x1.5, (respectively) by CMP Products, IECEx Cert: IECEx CML 18.0177X, IECEx SIM 15.0002X, ATEX: CML18ATEX1320X.

The intended rating of the end product SIGMA is Ex db IIB T4 Gb. All parts intended for connection are understood to be approved. The external connection to this unit is to be interfaced with 4-20mA or Modbus sensor options, rated for intended for area classification of the end product. These sensors may or may not be used with a Barrier as applicable. It is to be noted that, it the responsibility of the end installation user to validate the connection of these sensors at the time

#### National differences considered as part of this evaluation:

ATEX Directive 2014/34/EU

### Specific Conditions of Use:

- External sensors intended for connection with this device in the field must be approved per IECEx and ATEX requirements (as applicable), for the permissible ratings of the product.

- Installation of this product must be performed in accordance with the User Manual provided by the manufacturer, IEC / EN 60079-14 and requirements of importing country.

# For ATEX Regions, kindly note that translated user manuals in the regional language will be provided by Lasso Technologies upon request.

Please ensure that all Ex Components are used in accordance with Instructions Provided by the component manufacturer.

# MAIN CIRCUIT BOARD

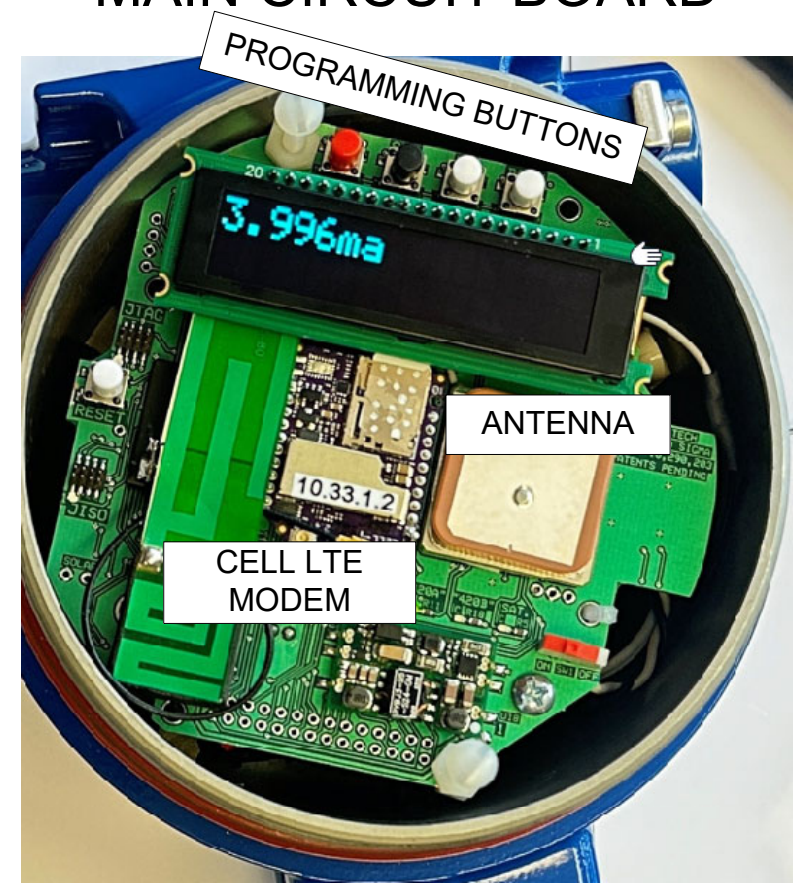

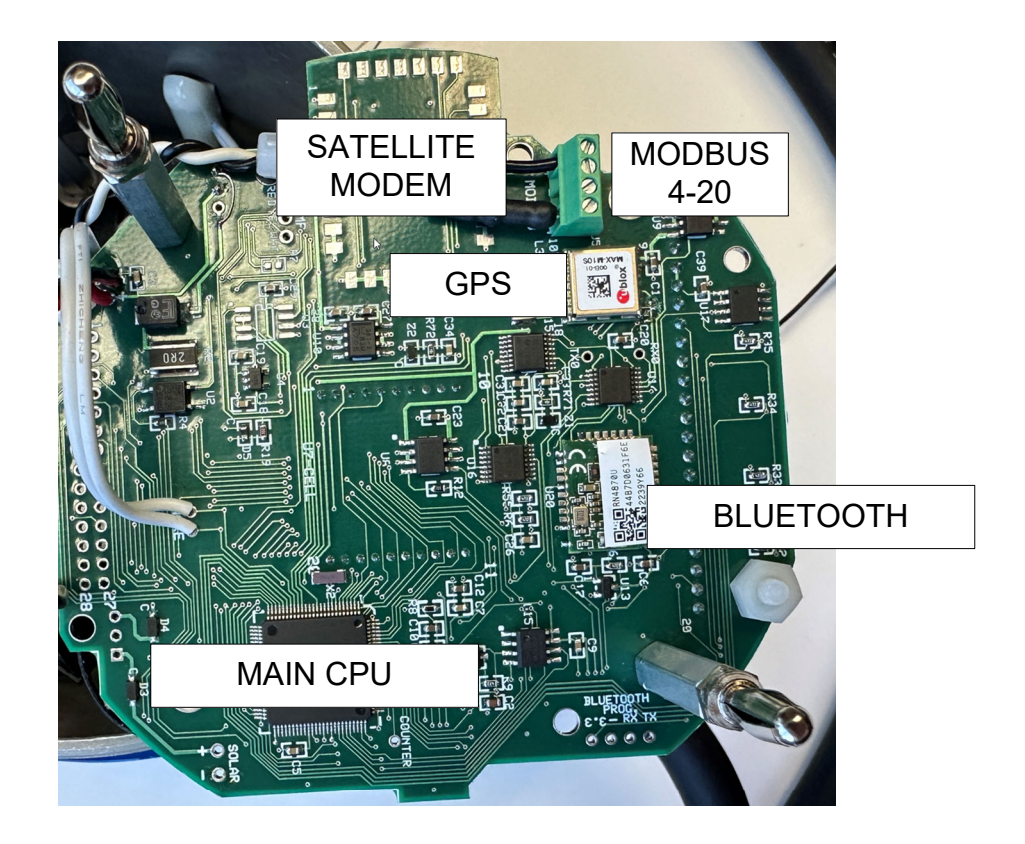

# Normal Operation Display Messages

| 4.1ma                                  | Current value of current going to the 4-20 mA sensor.                                                             |
|----------------------------------------|----------------------------------------------------------------------------------------------------|
| 5:123.4 psi                            | Channel 5 reads 123.4 psi. This value is comprised of a scaled raw sensor value and a label assigned by the user. |
| WAIT TO GET GPS                        | Sigma is acquiring the GPS lock                                                                                   |
| lat=96.2345<br>lon=24.7465             | Latitude and Longitude GPS found                                                                                  |
| GET MODEM STATUS                       | Get the Modem status                                                                                              |
| Sent Data Airplane Mode                | Cellular modem goes into airplane mode before going to sleep.                                                     |
| Config is OK                           | Satellite modem configuration success.                                                                            |
| Send Data OK                           | Satellite modem send data confirmed.                                                                              |
| Abort TX OK                            | Abort any pending messages to prepare for GPS send.                                                               |
| SEND GPS                               | GPS coordinates just sent.                                                                                        |
| iPhone Connected                       | iPhone is connected to the Sigma.                                                                                 |
| Programming<br>Bluetooth               | Bluetooth is being programmed.<br>Bad Bluetooth modem if it says 'Bluetooth not talking'                          |
| Write Modbus<br>Register=123 Value=456 | User gave the command to write to the Modbus register.                                                            |

# **Error Messages**

| Sensor not<br>connected | 4-20 mA sensor not connected.                                                            |
|-------------------------|------------------------------------------------------------------------------------------|
| Re-read sensor          | 4-20 mA circuit not functioning.                                                         |
| Bad Modbus CRC          | Modbus CRC value is incorrect. Check baud rate, message length.                          |
| Bad Modbus<br>Response  | Modbus response was not valid. Check baud rate, message length.                          |
| Bluetooth Not Talking   | Bluetooth circuit is not communicating. Re-program Bluetooth by pressing UP DOWN button. |

# Program Messages. Remove the lid. Tighten lid when done.

Turn on Alpha control.

Press WAKE

Press SET button to enter teach mode. Press again to select next parameter.

Press UP or DOWN

RESET only if needed. Data will not be lost.

HIDDEN KEYPAD COMMANDS **UP+DOWN**=FACTORY RESET (cannot undo)

# Remove the lid. Tighten lid when done.

 WAKE
 SET
 UP
 DOWN

 S.996
 S.996

| GPS Interval 8hr=.25day            | Set interval that GPS will be transmitted.                                                                  |  |  |  |
|------------------------------------|----------------------------------------------------------------------------------------------------|--|--|--|
| GMT Offset 5 hrs                   | Hours from GMT for local time.                                                                              |  |  |  |
| Send Satellite when<br>Wake Button | Select to send satellite message if Wake button is pressed or choose to not send message.                   |  |  |  |
| Max Sensor Channel                 | Set Maximum number of channels to be scanned                                                                |  |  |  |
| 4-20 sensors                       | Select if sensors are 4-20 or Modbus                                                                        |  |  |  |
| Satellite Channel = 2              | Satellite channel used. US=0 International=2.                                                               |  |  |  |
| CELL SATELLITE<br>COMM             | Select if cellular, satellite, or both will be used.<br>Necessary hardware and software options are needed. |  |  |  |
| Press UP to change Wake<br>Times   | Press UP if you want to scroll through 24 hours and flag if you want it to report at that hour.             |  |  |  |
| REPORT 7:00 ON                     | Set option to send data at any of 24 hour times. ON                                                         |  |  |  |
| REPORT 13:00 OFF                   | transmits at that hour. OFF ignores that hour.                                                              |  |  |  |

# Globalstar Coverage Map

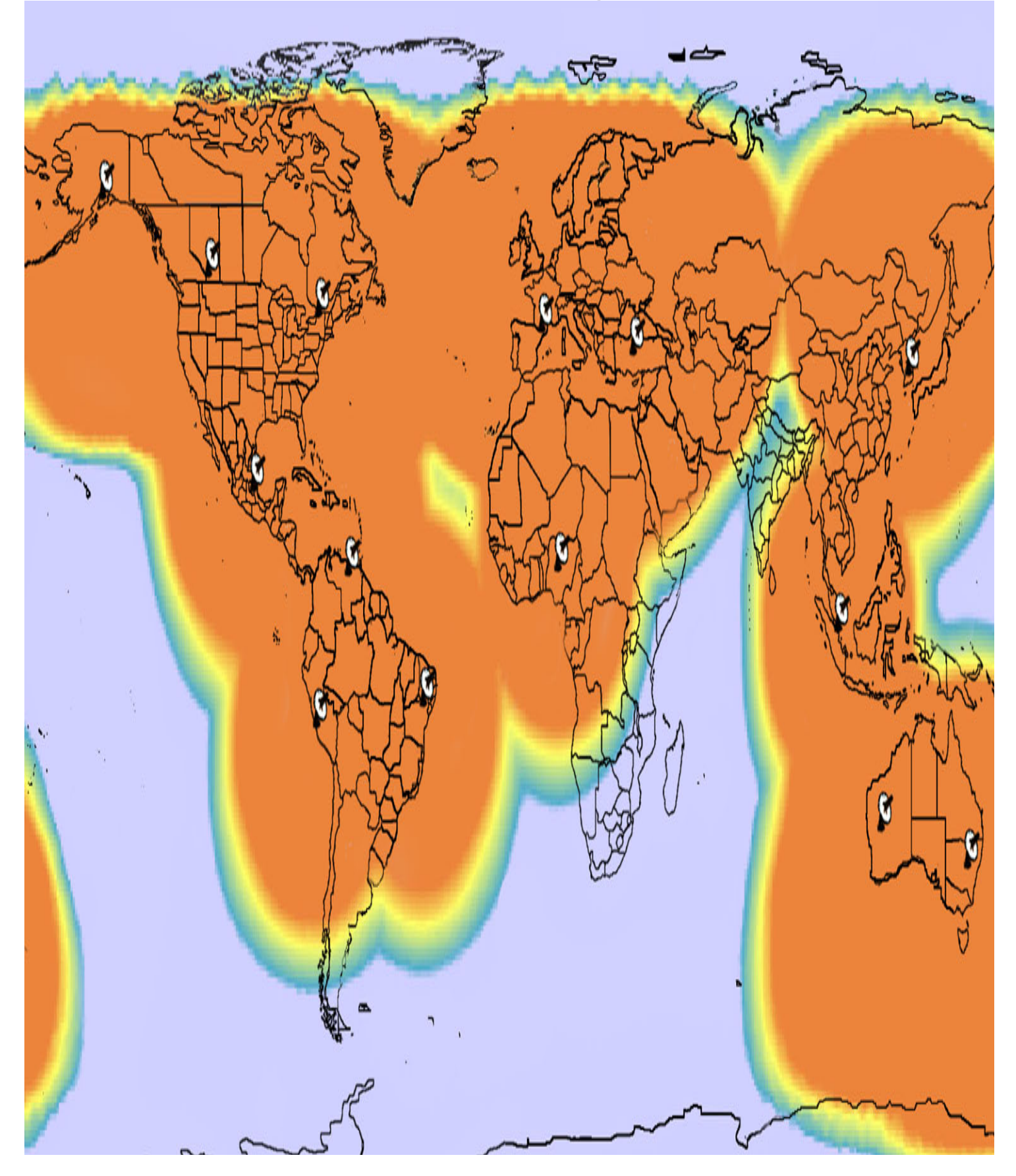

# iPhone or Android APP

https://itunes.apple.com/us/app/lasso-mobile-app/id1180627689?mt=8

https://play.google.com/store/apps/details?id=com.lassos

OR Search for Lasso Technologies in the APP store

Contact Lasso to activate the APP using your Lasso Login.

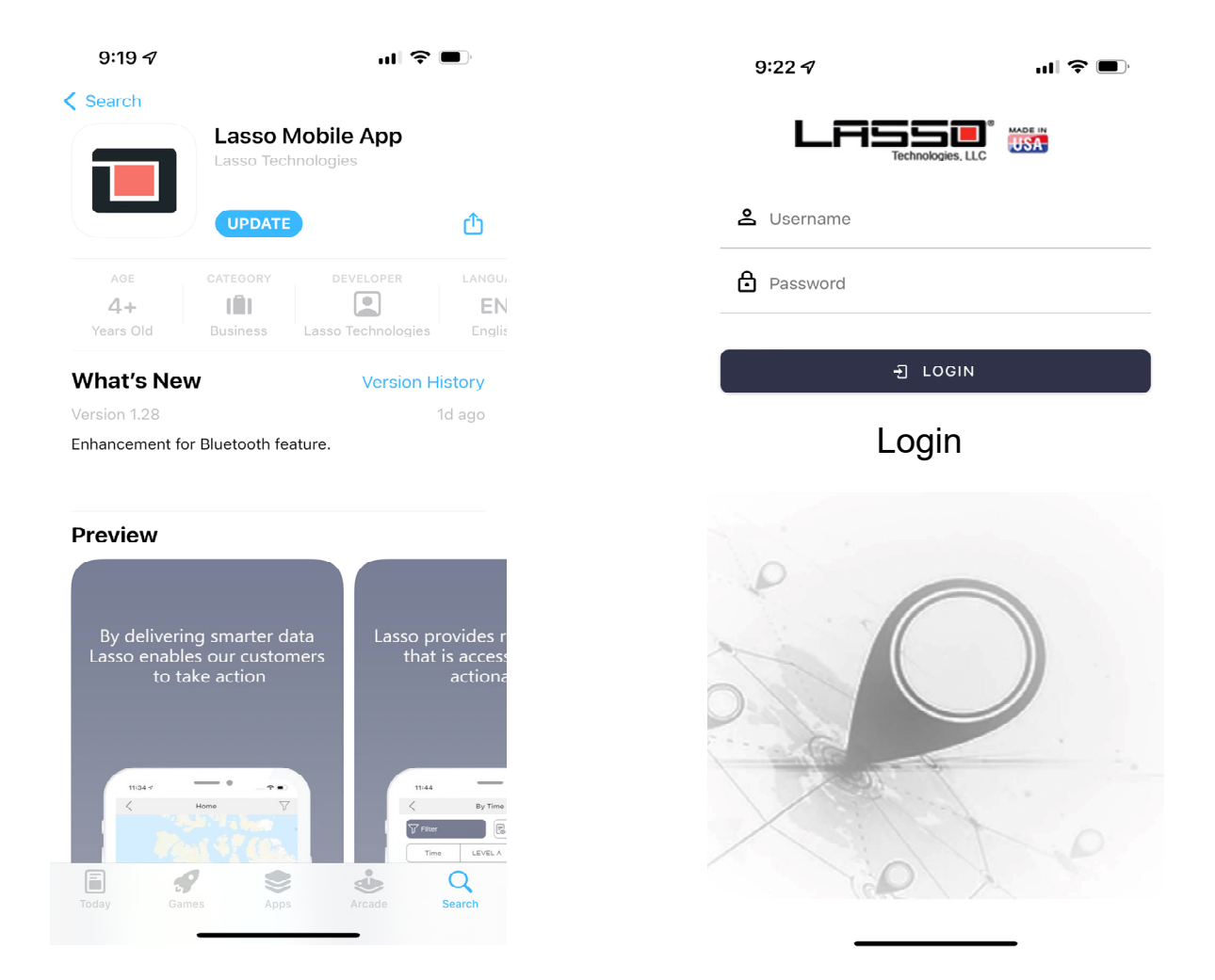

## ONCE LOGGED IN, YOU WILL SEE A LIST OF ALL ASSETS

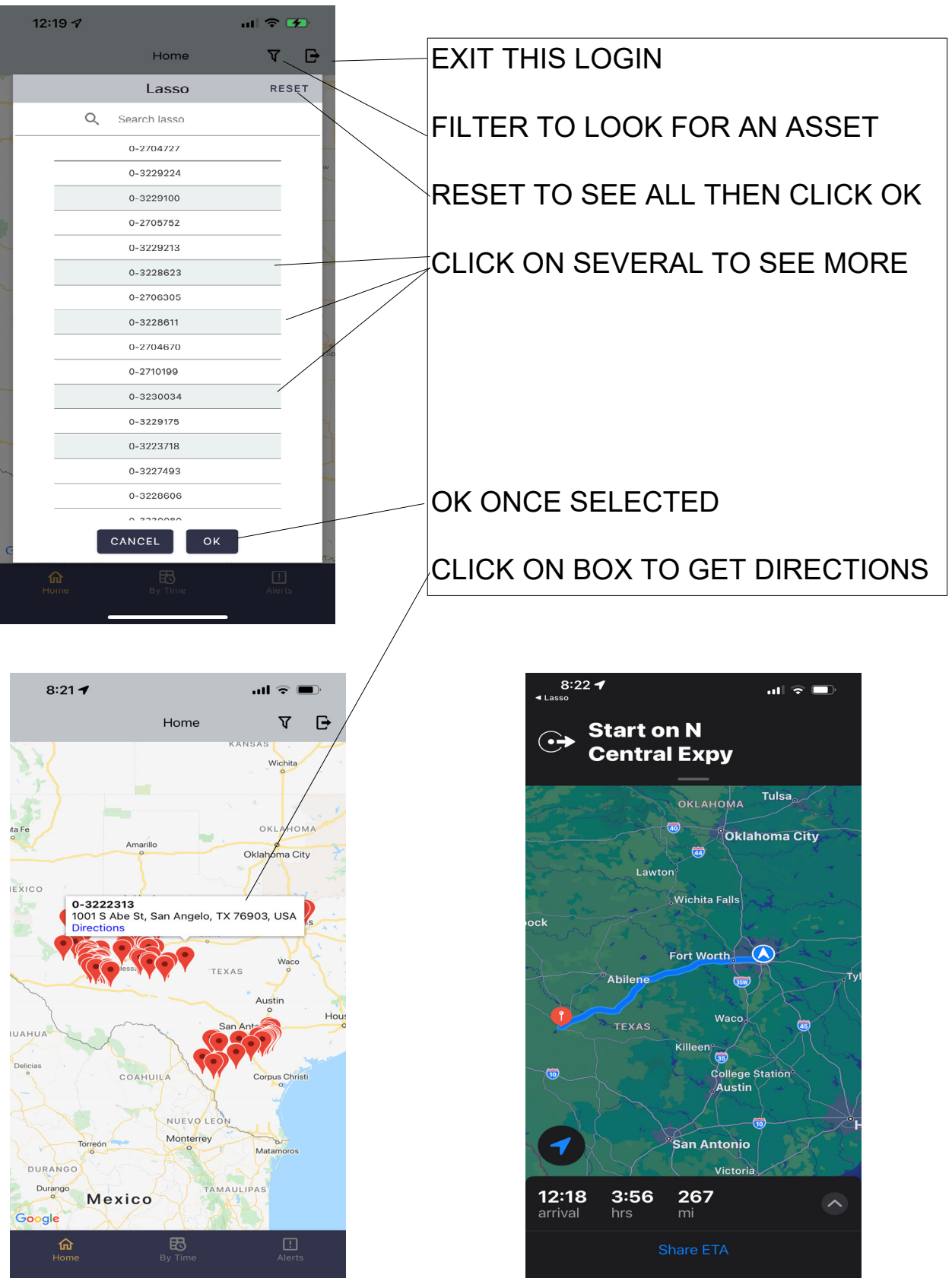

# **APP BY TIME**

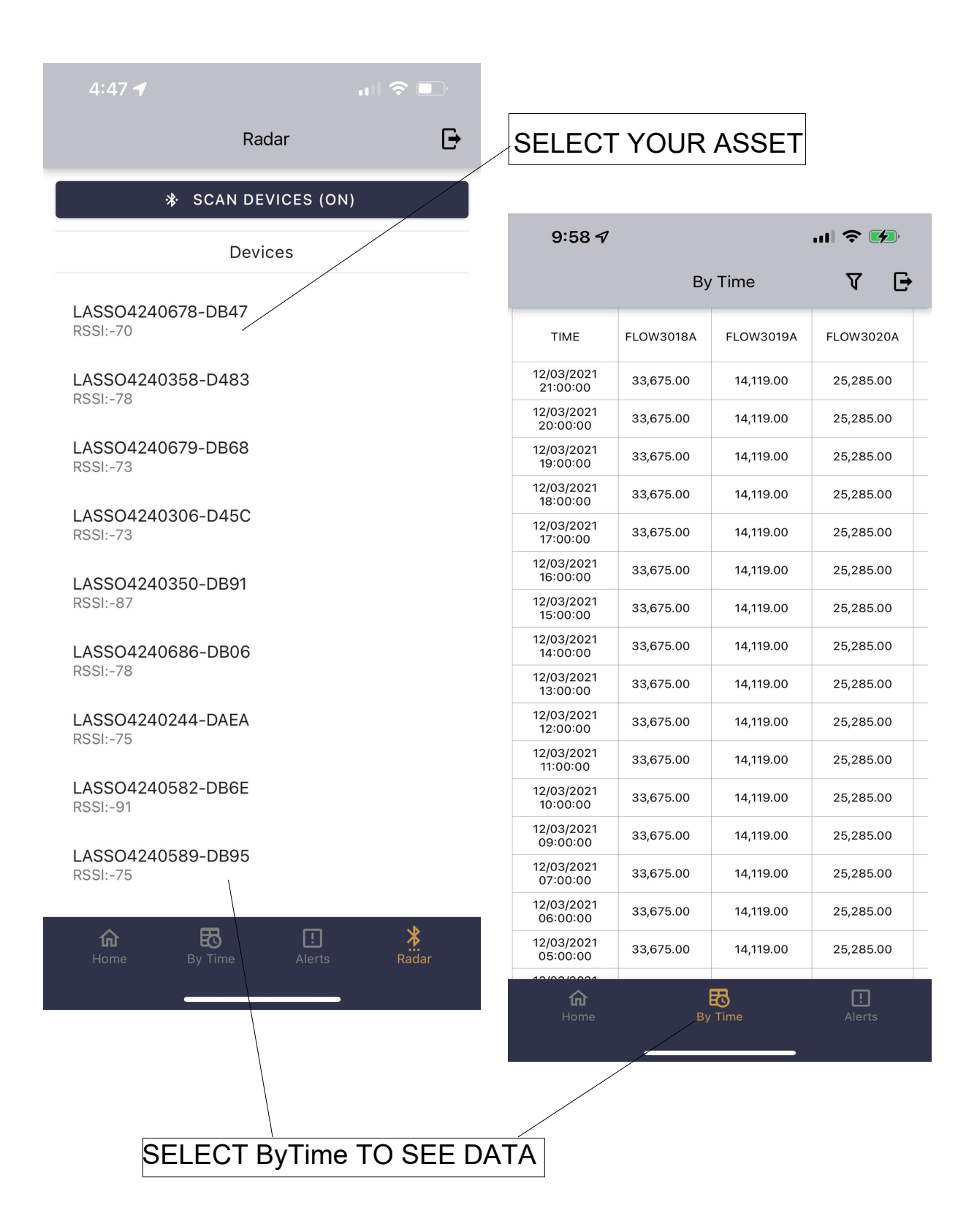

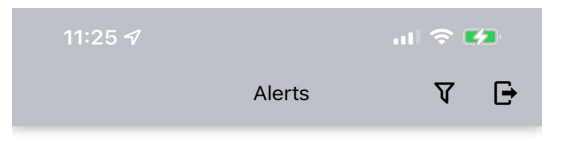

Channel 7 [FLOW3019A] Value = 11851 [Set Point High = 10000]

Channel 7 [FLOW3019A] Value = 6932 [Set Point Low = 10000]

Channel 7 [FLOW3019A] Value = 1465 [Set Point Low = 10000]

Channel 7 [FLOW3019A] Value = 5347 [Set Point Low = 10000]

Channel 7 [FLOW3019A] Value = 6391 [Set Point Low = 10000]

Channel 7 [FLOW3019A] Value = 77 [Set Point Low = 10000]

Channel 7 [FLOW3019A] Value = 130 [Set Point Low = 10000]

Channel 7 [FLOW3019A] Value = 4896 [Set Point Low = 10000]

Channel 7 [FLOW3019A] Value = 4957 [Set Point Low = 10000]

Channel 7 [FLOW3019A] Value = 12591 [Set Point High = 10000]

Channel 7 [FLOW3019A] Value = 8468 [Set Point Low = 10000]

Channel 7 [FLOW3019A] Value = 1898 [Set Point Low = 10000]

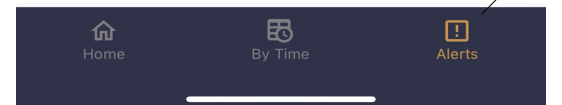

#### 🗹 Send Alert Email 👔

| AP | Ρ | AL | ER | T |
|----|---|----|----|---|
|    |   |    |    |   |

### SELECT ALERT TO SEE ALL ALERTS

ALERTS CAN BE GEOFENCE OR MIN MAX ALERTS AS SET ON THE CONFIGURE PAGE. SEE USER MANUAL FOR DETAILS ON PROGRAMMING ALERTS.

| Submit       |                   |                         |        |       |          |           |           |
|--------------|-------------------|-------------------------|--------|-------|----------|-----------|-----------|
| Assign       | Geofenc           | e                       |        |       |          |           |           |
| D big sp     | rings<br>je Respo | nses Sensor Description | _      | _     | _        | _         |           |
|              | Show<br>column    | Description             | Offset | Scale | Capacity | Min alert | Max alert |
| Channel<br>1 |                   | LEVELA FT               | -10000 | 0.01  | 20       |           |           |
| Channel<br>2 | <b>Z</b>          | TEMPA F                 | -10000 | 0.01  | 120      |           |           |
| Channel<br>3 |                   | LEVELB FT               | -10000 | 0.01  | 20       |           |           |
| Channel<br>4 |                   | TEMPB F                 | -10000 | 0.01  | 120      |           |           |
| Channel<br>5 |                   | FLOW3017A               | 0      | 1     | 65535    |           |           |
| Channel<br>6 |                   | FLOW3018A               | 0      | 1     | 65535    |           |           |
| Channel<br>7 |                   | FLOW3019A               | 0      | 1     | 65535    | 1000      | 20000     |

| Radar 🕒                                |
|----------------------------------------|
|                                        |
| ✤ SCAN DEVICES (ON)                    |
| Devices                                |
| LASSO4221483-6DCA<br>RSSI:-58          |
| LE-Bose Free SoundSport<br>RSSI:-96    |
| LASSO4220096-C835<br>RSSI-74           |
| LE-reserved_C<br>RSSI:-95              |
| Smart Tag<br>RSSI:-84                  |
| LASS04220099-7041                      |
| [TV] Samsung 7 Series (50)<br>RSSI:-93 |
|                                        |

| Home By Time Alerts                                           | Radar   |
|---------------------------------------------------------------|---------|
| SELECT Sign                                                   | /<br>1a |
| LASSO4221520-C86C                                             | ×       |
| Status: Connected                                             | CLEAR   |
| Value                                                         |         |
| ► SEND DATA                                                   |         |
| DEPTH=100.0" 999.8GAL SIG=31% BAT                             | =7.5V   |
| DEPTH=100.0" 999.8GAL SIG=31% BAT                             | =7.5V   |
| WILL SET DEPTH                                                |         |
| DEPTH=100.0" 999.8GAL SIG=31% BAT                             | =7.5V   |
| CANNOT PROGRAM WITHIN 15" OF FUL                              | L TANK  |
| Set Depth Now 50.0" WAIT                                      |         |
| Ignore Distance= 10.5" 30.5%<br>Re-Run if not 35.7" from full |         |
| Set Depth=50.0" 29% ToFluid=35.7"                             |         |
| Dista<br>nce To Bottom=85.7" Ignore=10.5"                     |         |
| DEPTH=50.0" 499.8GAL SIG=29% BAT=                             | 7.5V    |
| DEPTH=50.0" 499.8GAL SIG=29% BAT=                             | :7.5V   |
| X DISCONNECT                                                  |         |

REAL TIME DISPLAY

APP

LIST OF ALL Sigma LASSOxxxxxx-yyyy xxxxxx=SERIAL NUMBER yyyy=ID OF BLUETOOTH MODULE

CLICK ON ANY Sigma TO COMMUNICATE WITH THAT Sigma

THE APP CAN WAKE THE Sigma UP FROM A DEEP SLEEP.

Sigma CALLS OUT EVERY 10 SECONDS SO THERE MAY BE A DELAY.

REMEMBER TO CLOSE THE APP WHEN DONE OR YOU WILL RUN DOWN THE BATTERY.

UPDATE OF Sigma STATUS AND ANY COMMANDS YOU SEND.

# iPhone CONNECTED

Touching the Lasso 0-xxxx on the iPhone or pressing the Wake button on the remote display will wake the Sigma and start communication. There may be many Sigma to choose from on your phone.

Display off. Sleep Soon.

**Sleep Soon.** iPhone disconnected so sleep.

# Sigma APP SEND COMMANDS

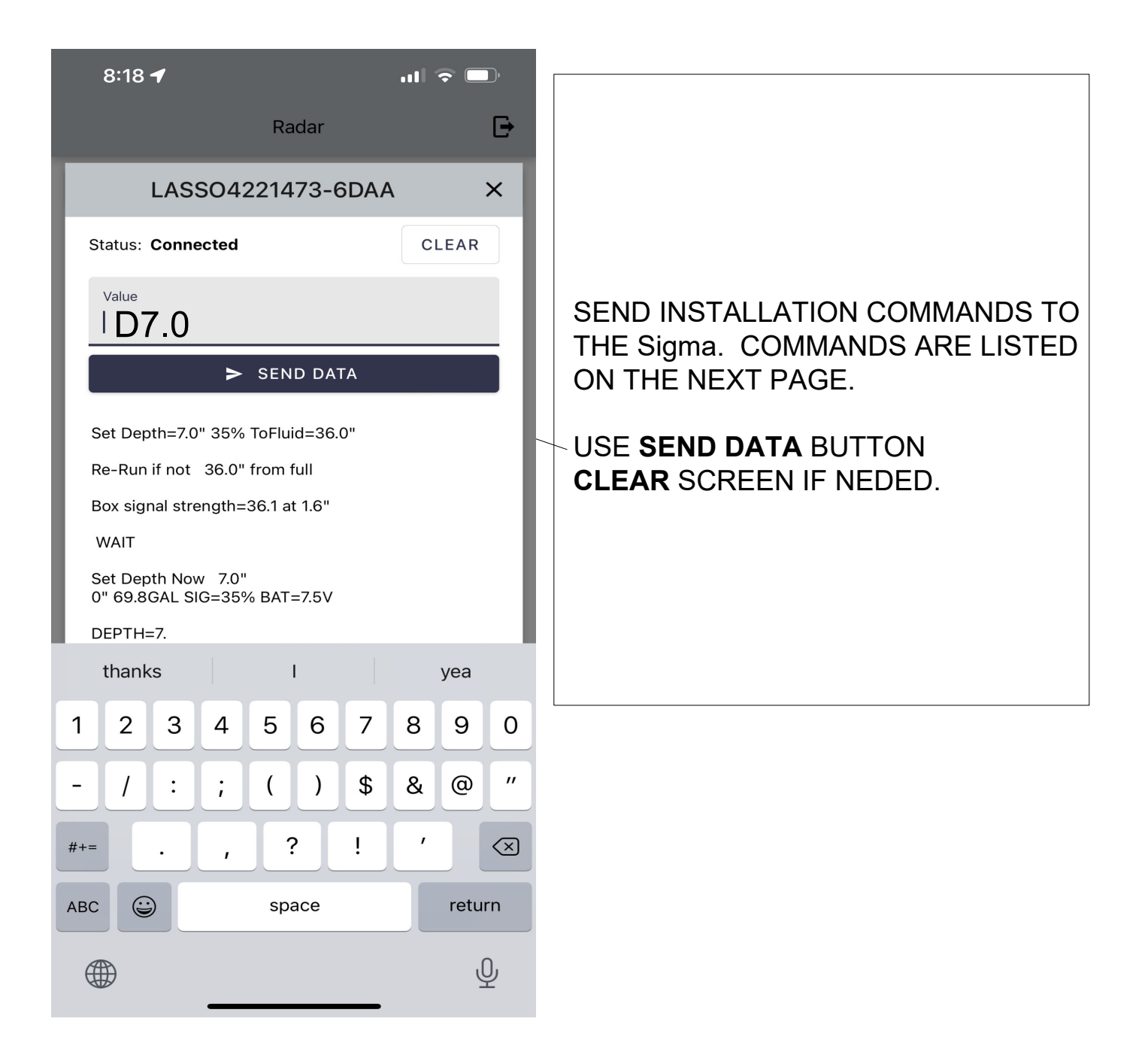

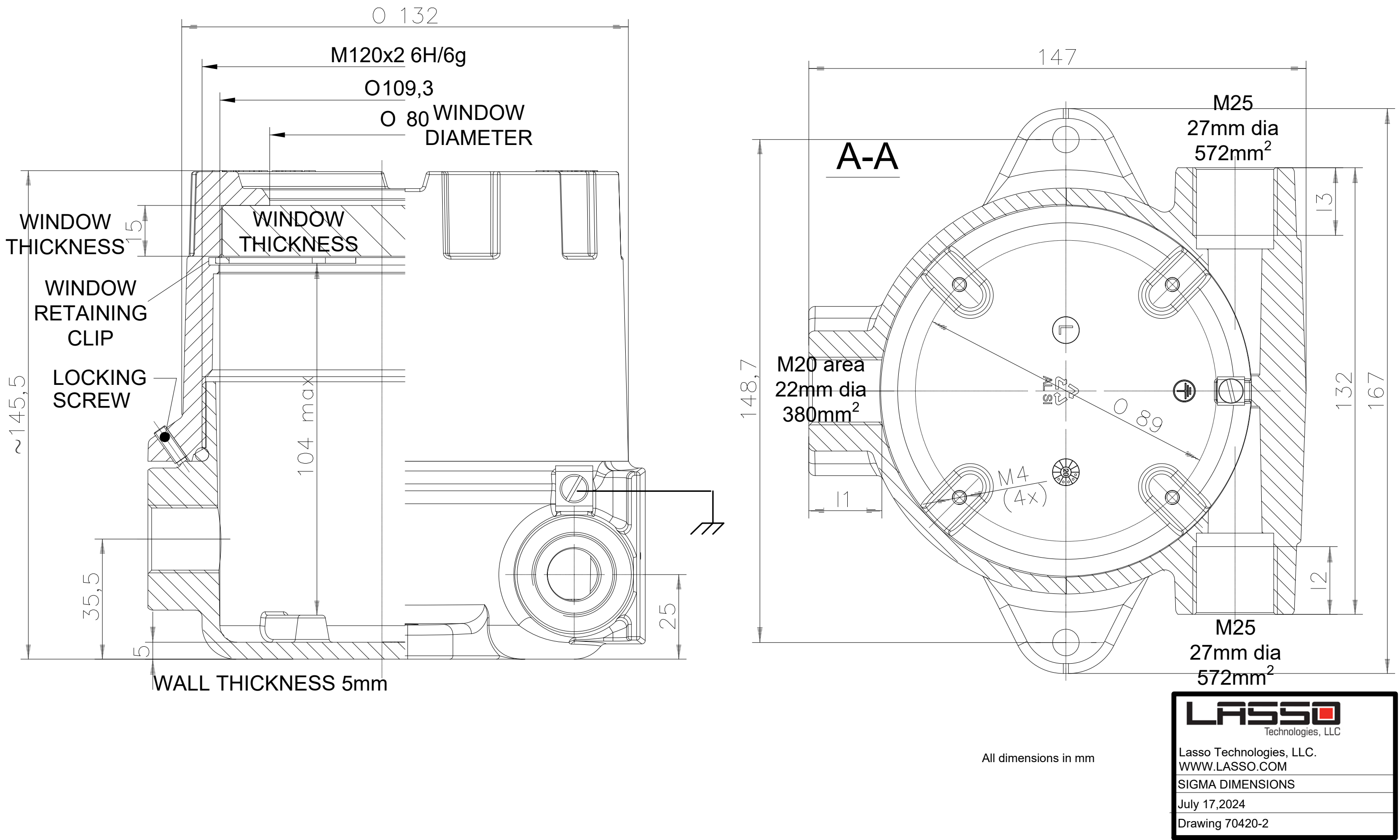

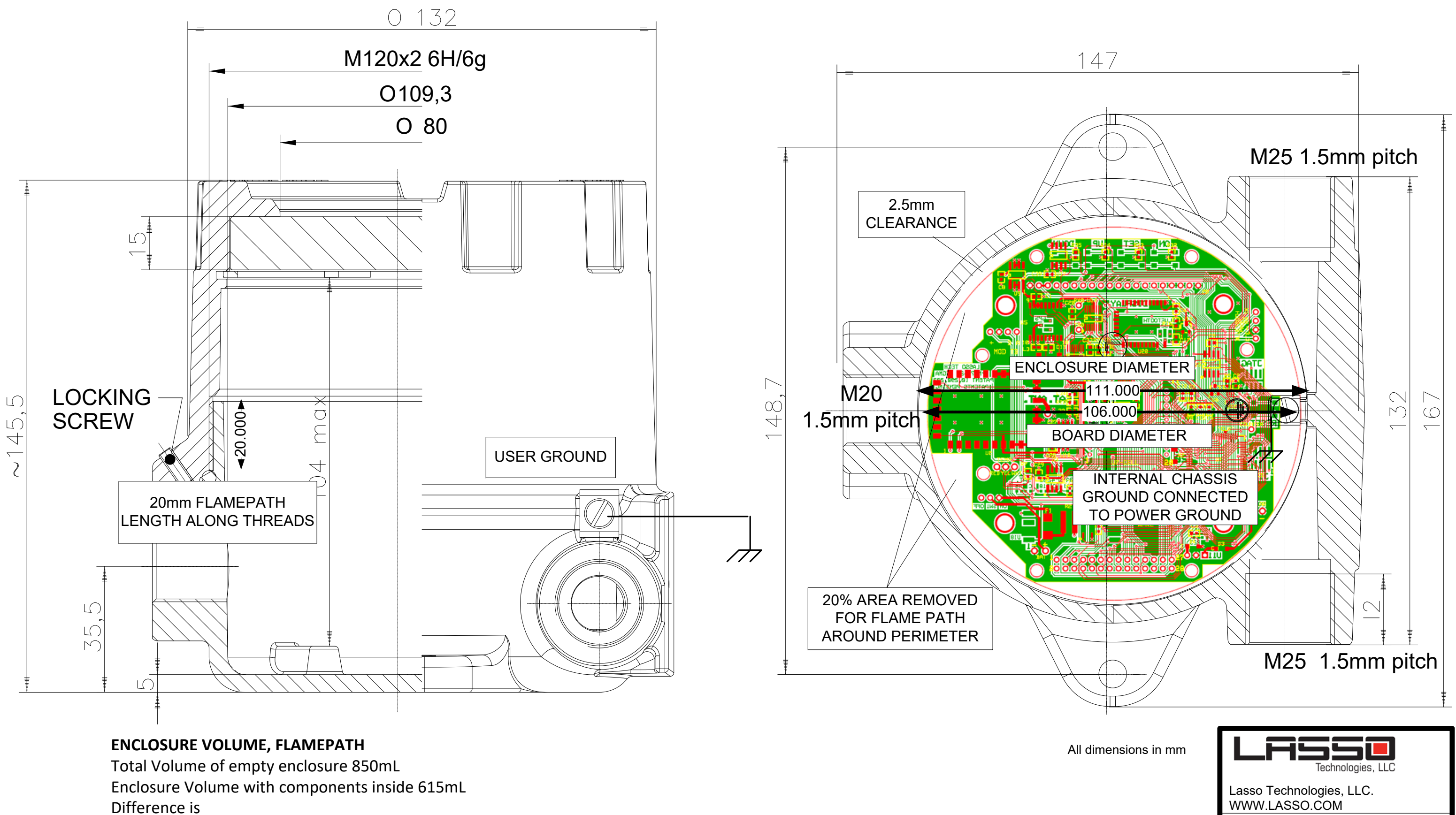

**Volume of Components** 225mL Housing ID=111.6mm Board Diameter=106.6mm.

Clearance between edge of board and enclosure=2.5mm

Length of Flamepath along threads of housing 20mm

SIGMA FLAMEPATH. VOLUME.

July 17,2024 Drawing 70420-3

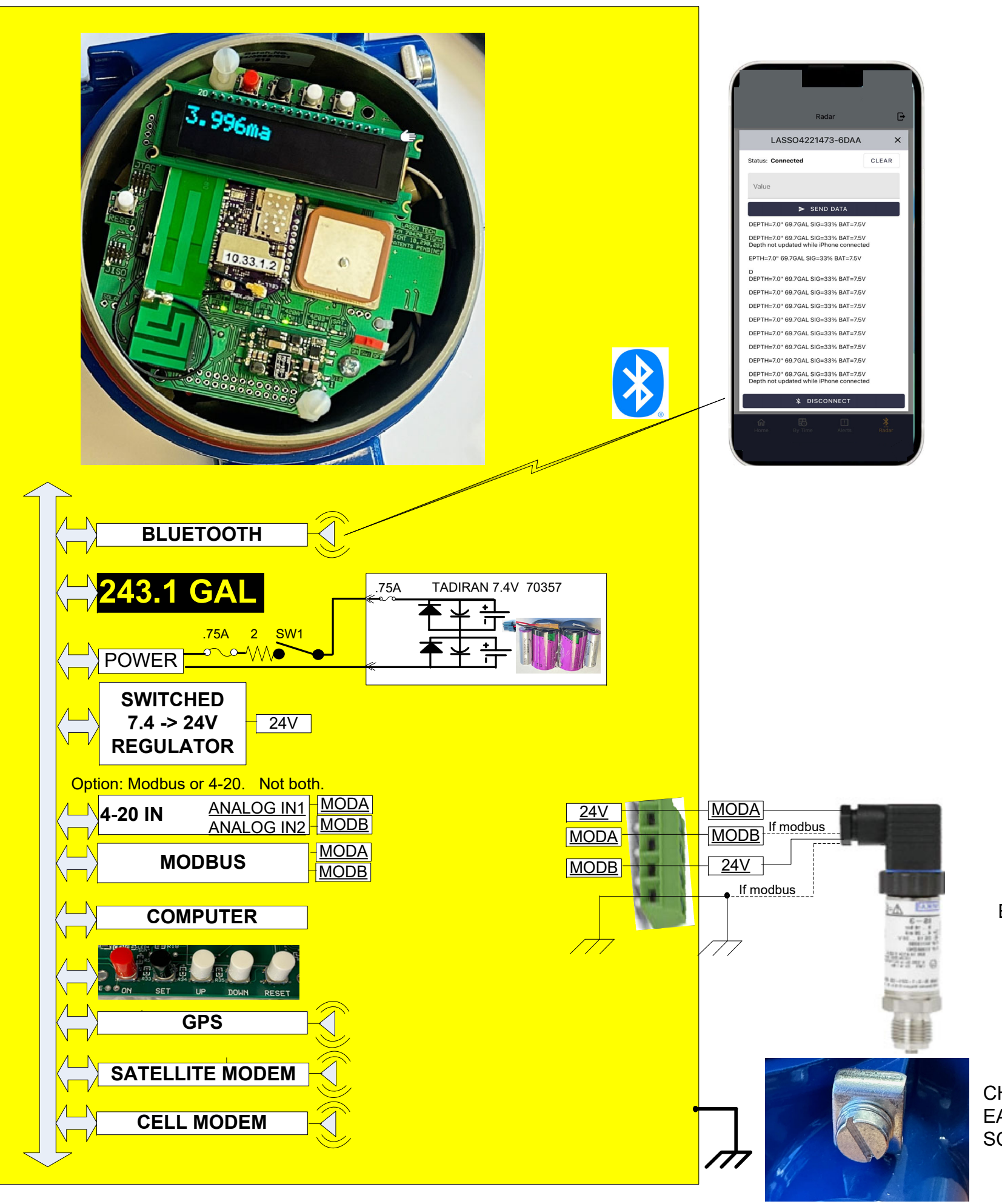

[1] 70357 Tadiran BATTERY 19AHr 3.6V X 2 -55C to 85C NOT RECHARGEABLE 1 or 2 batteries may be used

#### PROTECTION

2 diodes In-line resistor current limit FUSES llithium-thionyl chloride.

EXAMPLE SENSOR

CHASSIS MUST BE TIED TO EARTH GROUND USING SCREW LUG ON HOUSING

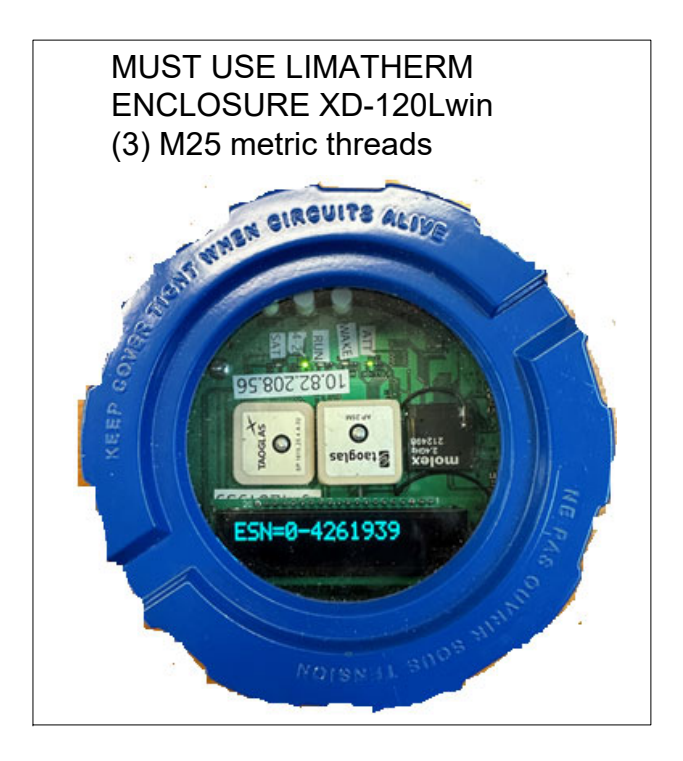

# **BATTERY CARE**

Do not use Substitutes.

Available from Lasso.com

Do not charge lithium batteries.

Do not change batteries in hazardous areas.

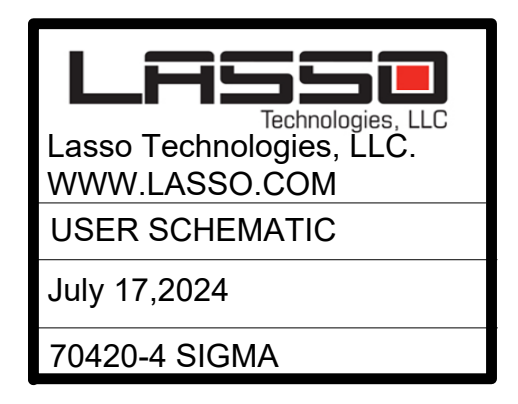

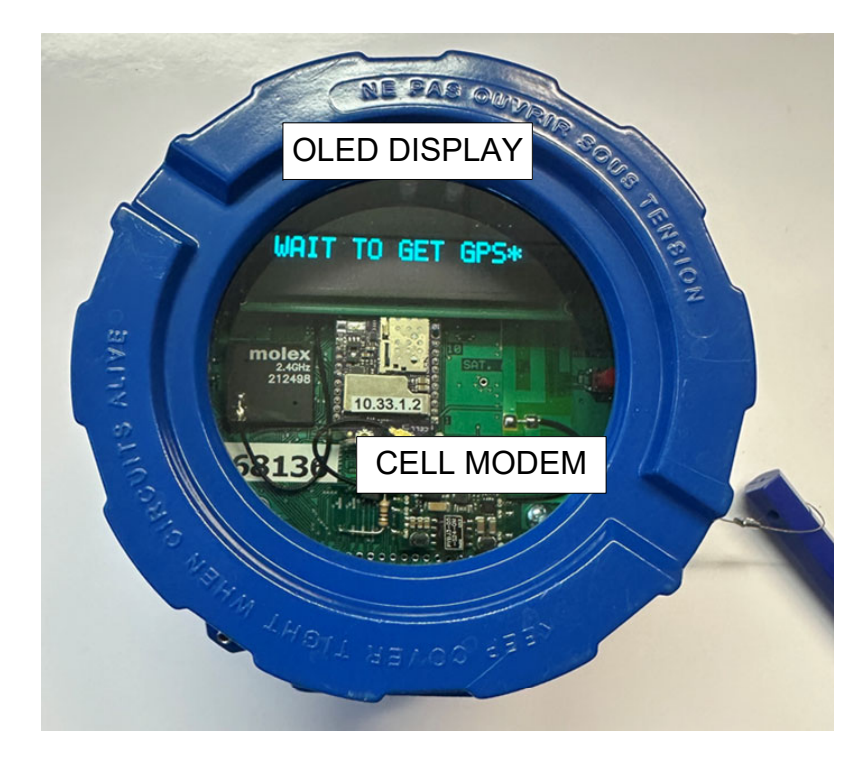

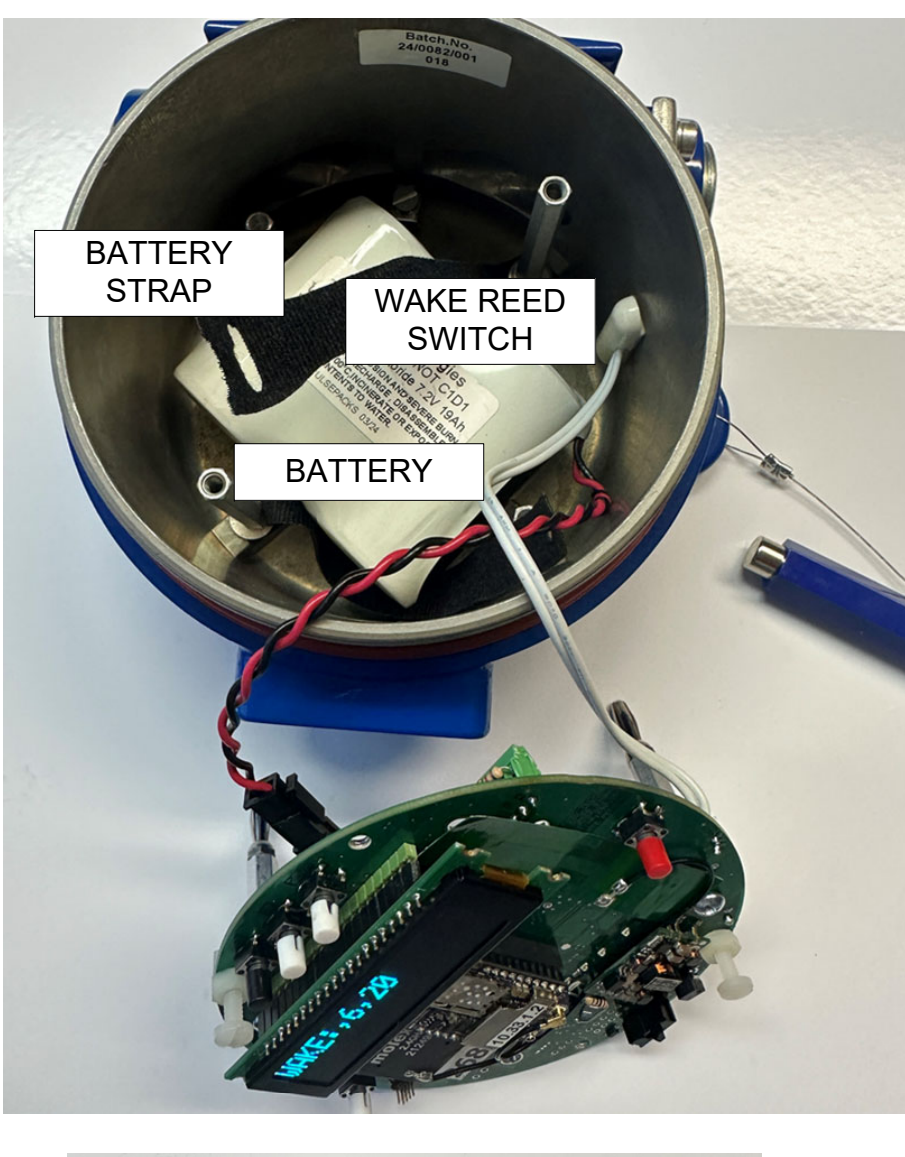

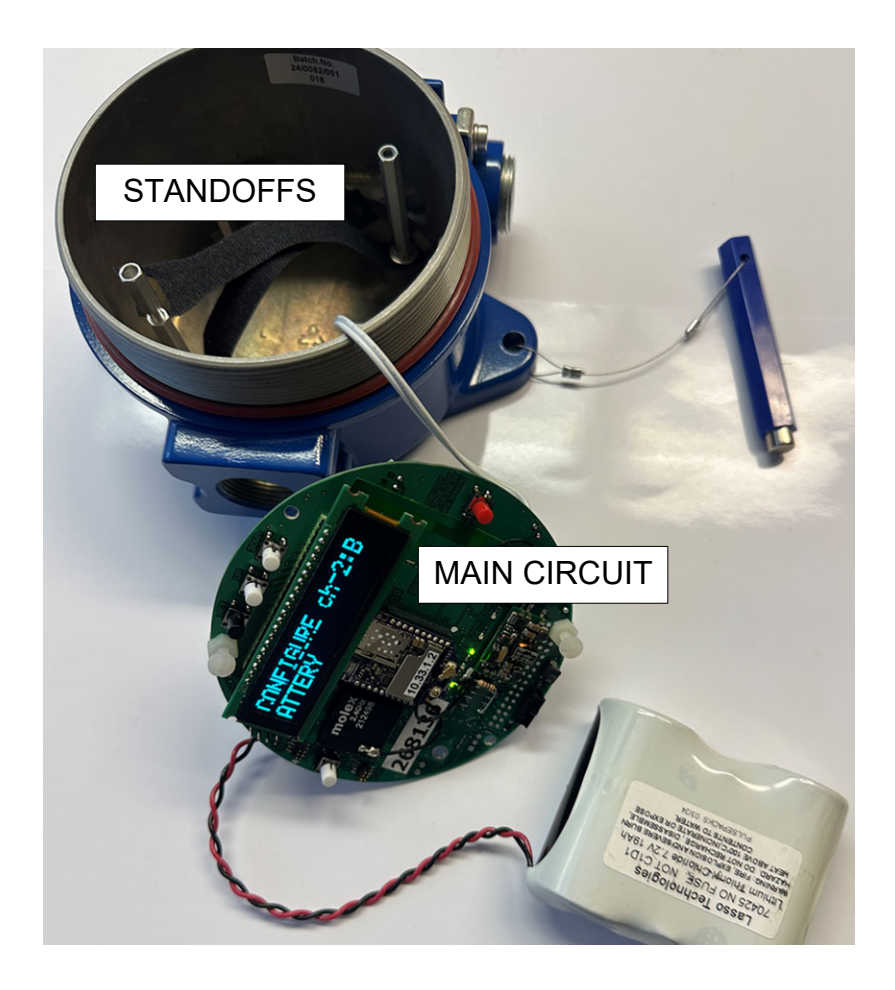

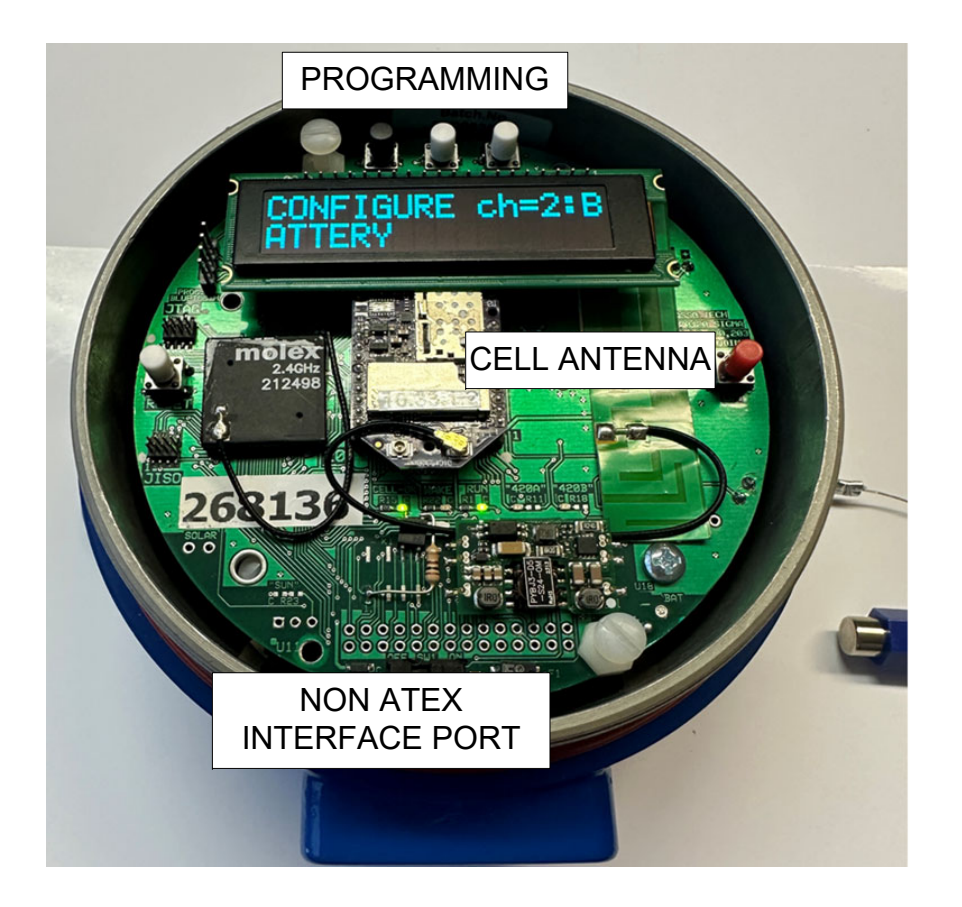

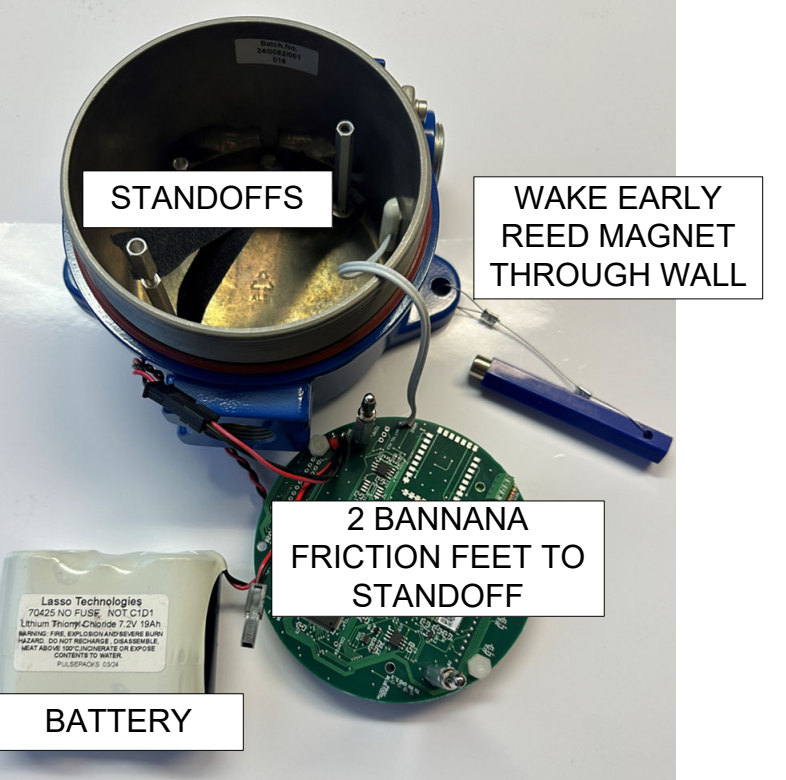

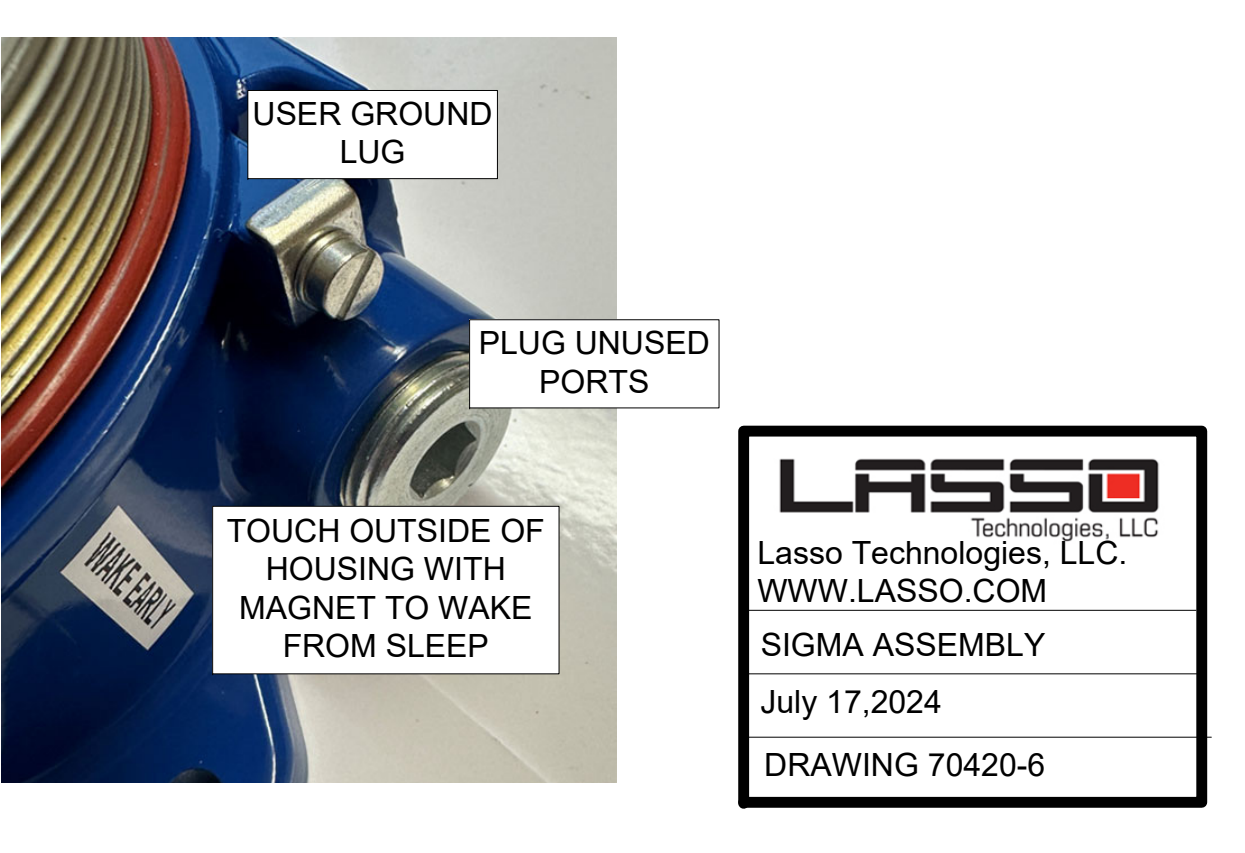

#### MUST USE ATEX CABLE GLANDS SUGGESTED: EUTEX A2F100 METRIC Size 20A2F100 – 11mm O.D. cable O.D.: 7mm- 13.5mm Size 25A2F100 – 17mm O.D. cable O.D.: 11.5mm -19.5mm

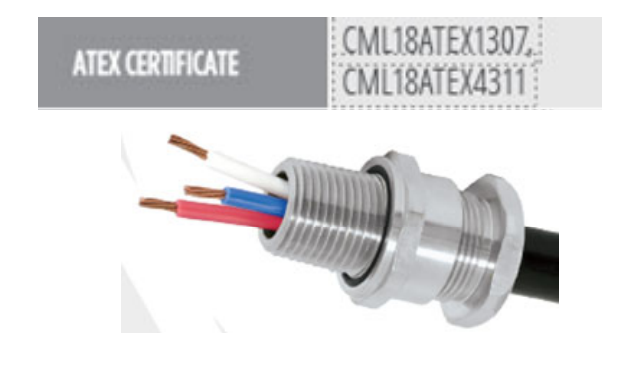

#### **UNUSED PORT PLUGS** SUGGESTED:EUTEX 767DM2 M20 767DM3 M25

#### M20,M25 GLANDS USED IN 3 DIFFERENT PORTS FOR CABLES.

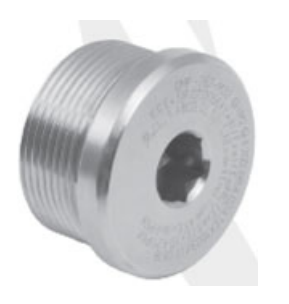

TYPICALLY PROVIDED BY LASSO OR eutexinternational.com Sonia Dauge (346)-415-6057 sdauge@eutexinternational.com 1225 N Loop W #1110, Houston, TX. 77008

## CONDUCTOR Soft annealed flexible stranded tinned copper per IEEE 1580 Table 11. Each pair/triad is twisted INSULATION GEXOL® cross-linked flame retardant polyolefin, meeting the requirements for Type P of IEEE 1580 and Type X110 of UL 1309/CSA 245. 600V/IEC 1000V. JACKET A black, flame retardant, oil, abrasion, chemical and sunlight resistant thermoset compound meeting UL 1309/ CSA 245 and IEEE 1580. SUGGESTED WIRE IS NEXAN UL Listed as TC-ER-HL<sub>t</sub>(E123629): Class 1, Div 1 and Zone 1 environments -40C to 90C 610CIRAG2 4-20mA 1 pair .437" 11mm 611CIRAG2 modbus 2 pair .7"dia 17mm

16AWG cond dia .059" 1.5mm **Nexan Amercable** 346-773-2800 Doug.miller@nexans.com 2747 West Grand Parkway N • Suite A • Katy, TX 77449

4.5ohm/1000ft 32nF/1000ft .2mH/1000ft

713-896-5800

## PAIRS/TRIADS

with a bare tinned drain wire. Each pair/triad is shielded with polyester-backed aluminum foil tape to afford 100% coverage. Pair to pair, or triad to triad, isolation plus overall shielding is provided.

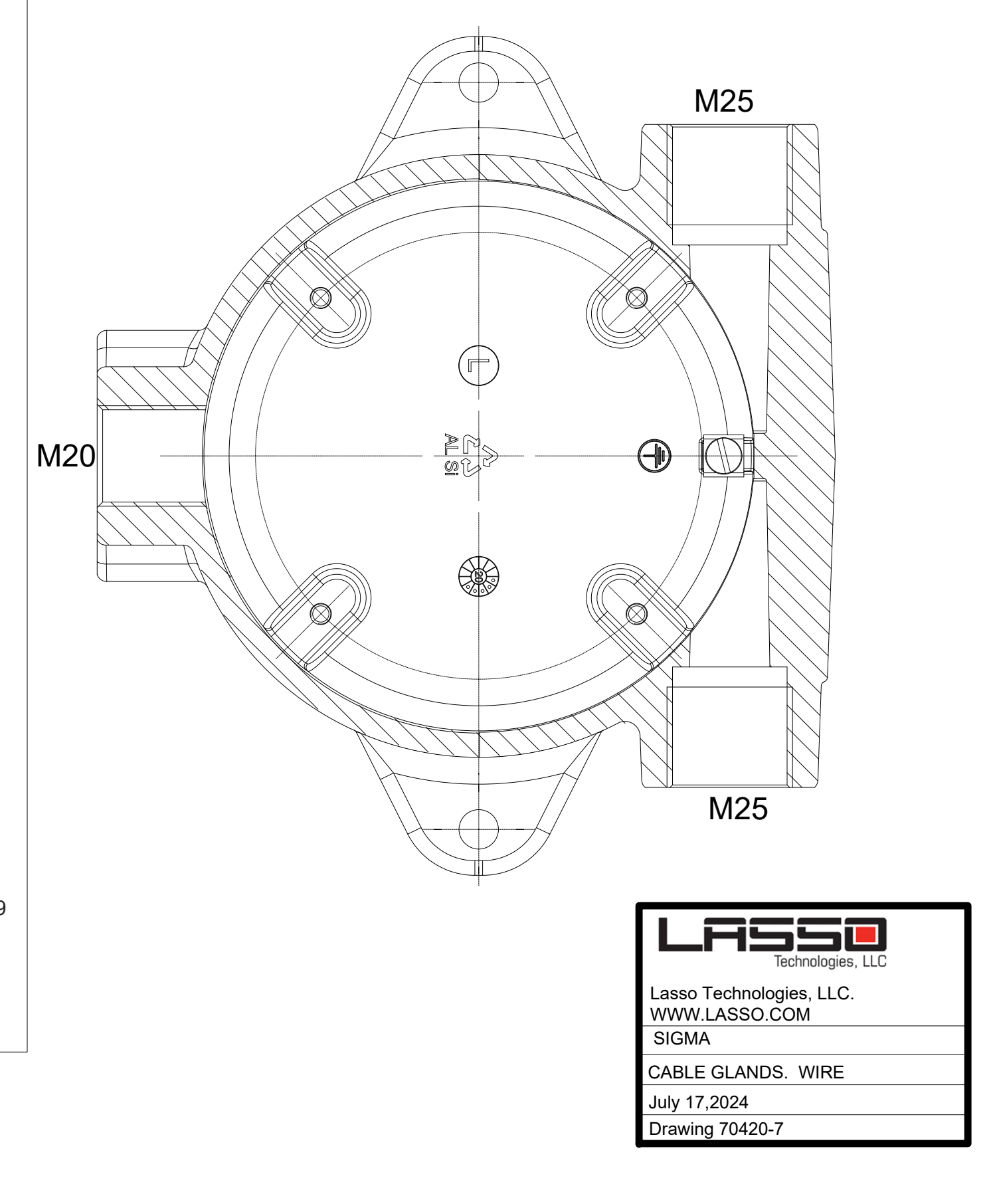

Housing tapped for different strain reliefs.

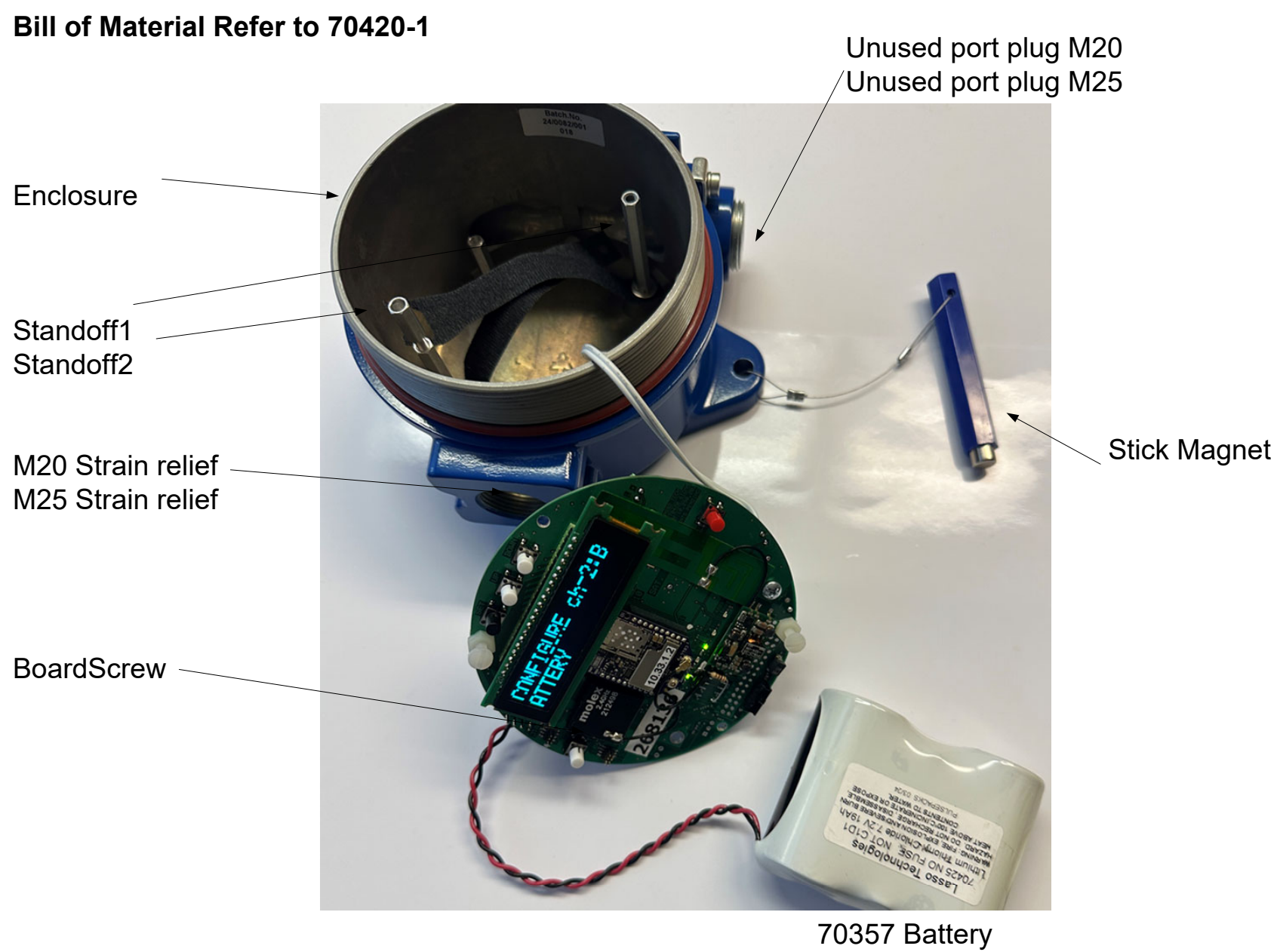

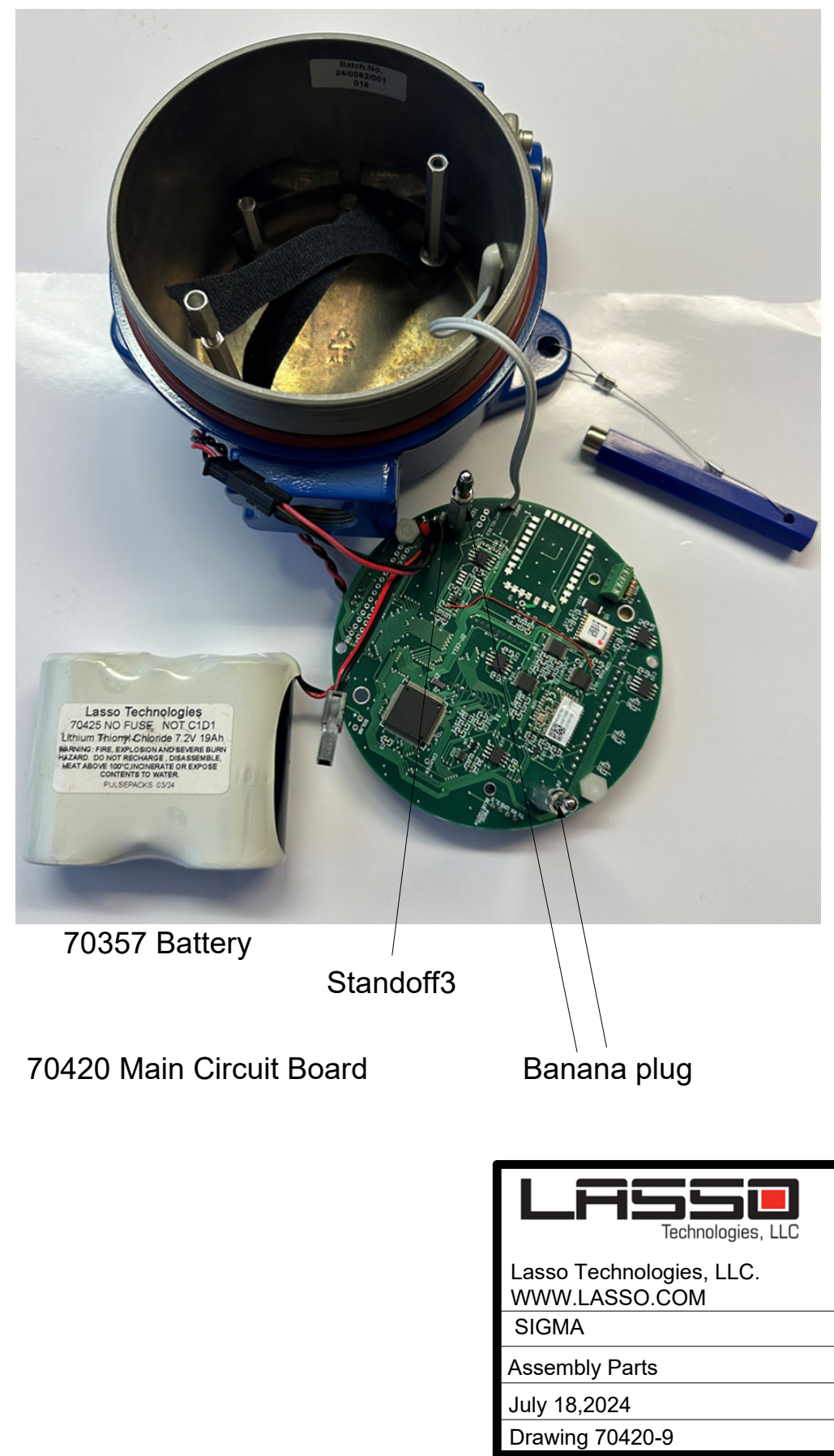

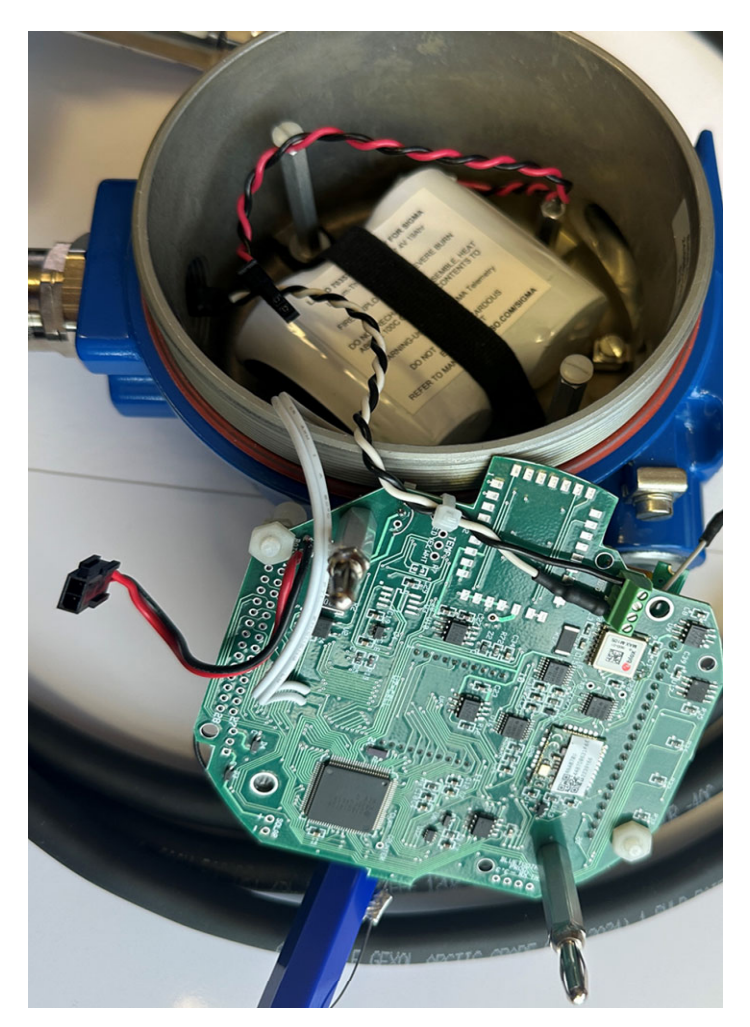

- Contact Lasso for a spare battery.
- Only Lasso battery 70357-B can be used in the Sigma.
- Move the Sigma to a non-hazardous location.
- Remove the lid and pull directly up on the two white plastic screws.'
- Disconnect the black battery disconnect.
- Swap the battery.
- Return the lid and Tighten so it does not leak water.
- Restore service.

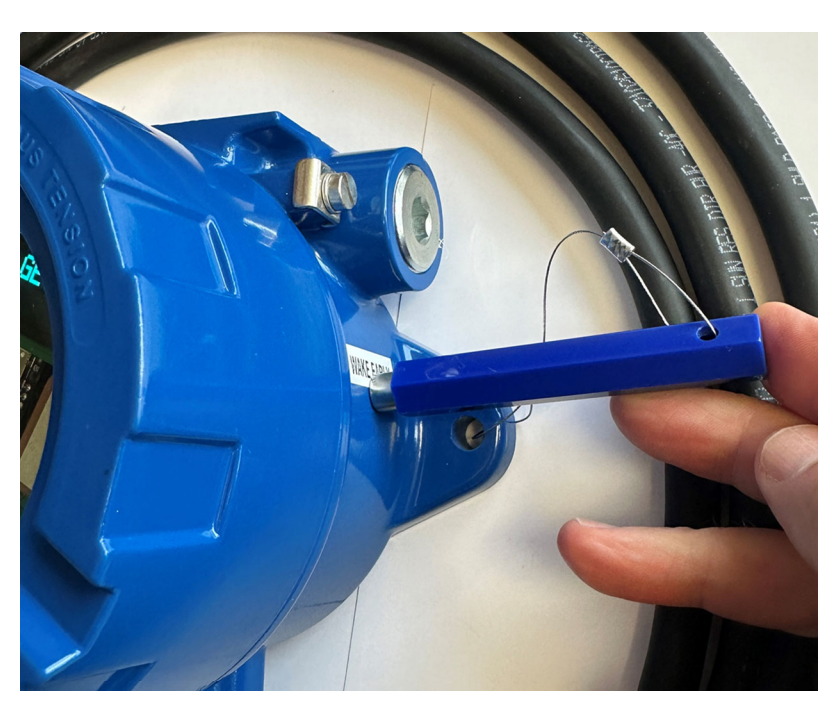

Place the Wake Early magnet near the label to wake the Sigma from sleep. This trips a reed switch on the inside wall. A button is restricted under ATEX IECeX rules.

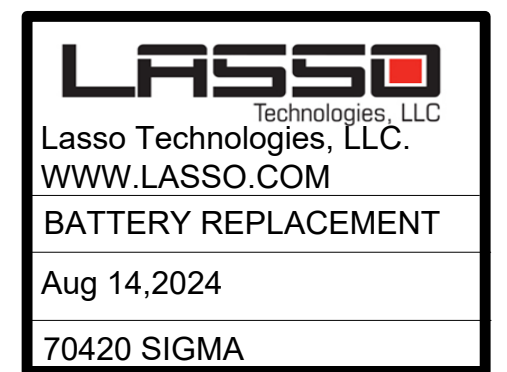

DIGI

**GLOBAL LTE-M/NB-IOT** SMART MODEM

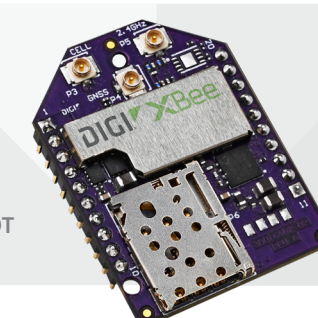

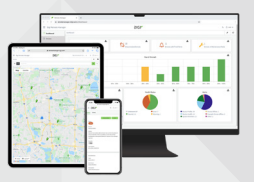

Manage this device with **Digi Remote Manager** (1-year license included free)

# **DIGI XBEE 3 GLOBAL AND LOW-POWER LTE-M/NB-IOT**

## Compact, flexible cellular connectivity for IoT devices and gateways

Digi XBee<sup>®</sup> 3 Global LTE modules accelerate time-to-market for designers, OEMs and solution providers by quickly enabling wireless connectivity and easy-to-add functionality. Building on industry-leading technology, pre-certified Digi XBee 3 Global LTE modules offer the flexibility to switch between multiple frequencies and wireless protocols as needed.

Digi XBee 3 Global LTE modules are a key offering in the Digi XBee Ecosystem of wireless modules, adapters, tools and software — all engineered to accelerate product and application development, deployment and management.

Ideal for low-data (typically under 5 MB per month and where

#### **FEATURES AND BENEFITS**

- One hardware platform for use on LTE-M/NB-IoT networks with multi-band support to integrate with many carriers
- FCC certified and carrier end-device certified
- Integrated MicroPython programmability for edge compute
- MQTT support for Microsoft Azure and Amazon AWS
- Low power consumption optimized for long battery life
- Integrated with Digi TrustFence<sup>®</sup> security framework
- Manage and configure with XCTU<sup>®</sup> and Digi Remote Manager<sup>®</sup>
- Digi XBee<sup>®</sup> Transparent and API modes simplify design
- CE/RED certified and network tested
- 2G fallback/GNSS
- Bluetooth<sup>®</sup> Low Energy for beaconing, connecting to Bluetooth sensors and local configuration using the Digi XBee Mobile app
- Includes SIM, ready to activate at shop.digi.com \*SIM included in select SKUs

#### **RELATED PRODUCTS**

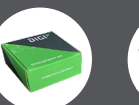

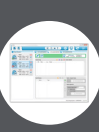

Manager

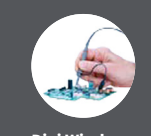

latency is not critical), low-power, low-cost applications, Digi XBee 3 Global LTE-M/NB-IoT modules feature a powersaving mode which extends sleep time and battery life.

With Digi Remote Manager<sup>®</sup>, Digi XBee 3 Global LTE modules can be easily configured and controlled from a simple, central platform. Built-in Digi TrustFence<sup>®</sup> security, identity and data privacy features use more than 175 controls to protect against new and evolving cyber threats.

Standard Digi XBee API frames and AT commands, MicroPython and Digi XCTU<sup>®</sup> software tools simplify setup, configuration, testing and adding or changing functionality.

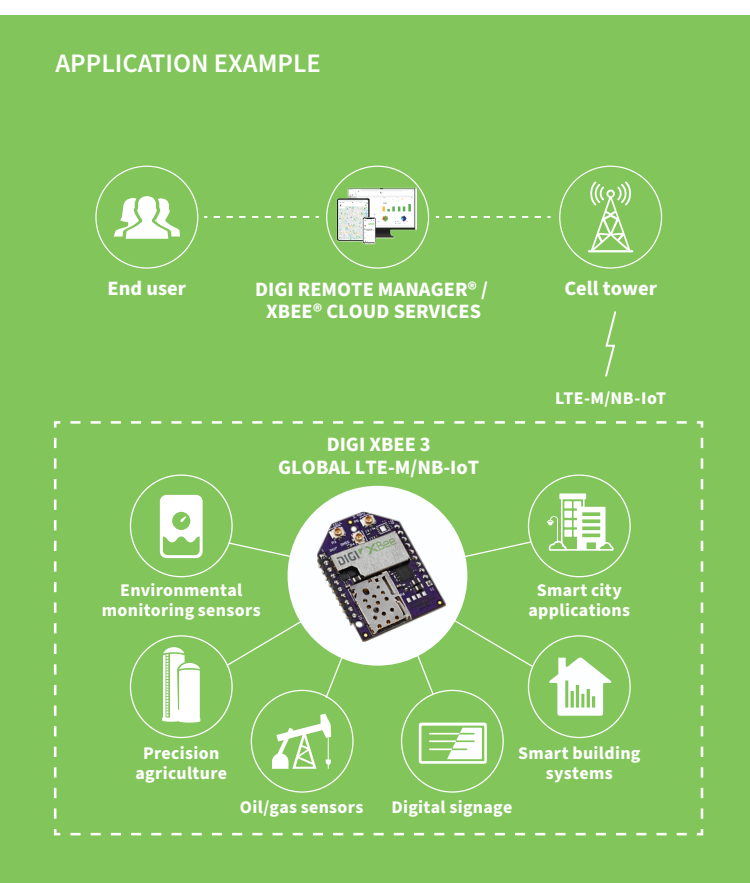

Digi XBee® 3 Development Kit 6UL SBC Pro

ConnectCore

Digi XCTU®

Digi Wireless Digi Remote **Design Services** 

| SPECIFICATIONS                      | DIGI XBEE 3 GLOBAL LTE-M/NB-IOT                                                                                                 | LOW-POWER LTE-M/NB-IOT                                                                           |  |
|-------------------------------------|----------------------------------------------------------------------------------------------------|--------------------------------------------------------------------------------------------------|--|
| HARDWARE                            |                                                                                                    |                                                                                                  |  |
| CELLULAR CHIPSET                    | Telit ME310-WW Telit ME310-W1                                                                                                   |                                                                                                  |  |
| FORM FACTOR                         | Digi XBee® 20-pin through-hole                                                                                                  |                                                                                                  |  |
| ANTENNA OPTIONS                     | 1 U.FL (cellular), 1 U.FL (Bluetooth <sup>®</sup> ), 1 U.FL (GNSS)                                                              |                                                                                                  |  |
| DIMENSIONS                          | 24.38 mm x 32.94 mm (0.96 in x 1.3 in)                                                                                          |                                                                                                  |  |
| OPERATING TEMPERATURE               | -40 °C to 85 °C (-40 °F to 185 °F)                                                                                              |                                                                                                  |  |
| SIM SIZE                            | 4FF Nano                                                                                                    |                                                                                                  |  |
| INTERFACE AND I/O                   |                                                                                                    |                                                                                                  |  |
| DATA INTERFACE                      | UART, SPI, USB                                                                                                    |                                                                                                  |  |
| OPERATING MODES (LTE-M)             | Transparent and API over serial, PPP over USB                                                                                   |                                                                                                  |  |
| OPERATING MODES (NB-IOT)            | Transparent, API, UDP                                                                                                    |                                                                                                  |  |
| SECURITY                            | Digi TrustFence <sup>®</sup> security with secure boot and protected JTAG                                                       |                                                                                                  |  |
| CONFIGURATION TOOLS                 | Digi XCTU® (local), Digi Remote Manager® (OTA); 1-year license inclu                                                            | ded free                                                                                         |  |
| EMBEDDED PROGRAMMABILITY            | MicroPython with 1024 kB Flash / 64 kB RAM                                                                                      |                                                                                                  |  |
| I/O                                 | 4 ADC lines (10-bit), 13 digital I/O, USB, I2C                                                                                  |                                                                                                  |  |
| BLUETOOTH                           | Bluetooth Low Energy (BLE)                                                                                                    |                                                                                                  |  |
| CELLULAR CHARACTERISTICS            |                                                                                                    |                                                                                                  |  |
| TRANSMIT POWER                      | Up to 23 dBm (LTE-M/NB-IoT), up to 33 dBm (2G)                                                                                  |                                                                                                  |  |
| RECEIVE SENSITIVITY (LTE-M)         | -105 dBm                                                                                                    |                                                                                                  |  |
| RECEIVE SENSITIVITY (NB-IOT)        | -113 dBm                                                                                                    |                                                                                                  |  |
| SUPPORTED BANDS                     | LTE bands: B1, B2, B3, B4, B5, B8, B12, B13, B18, B19, B20, B25,<br>B26, B27, B28, B66, B71 and B85<br>2G bands: B2, B3, B5, B8 | LTE bands: B1, B2, B3, B4, B5, B8, B12, B13, B18, B19, B20, B25, B26, B27, B28, B66, B71 and B85 |  |
| DOWNLINK/UPLINK SPEEDS<br>(LTE-M)   | Up to 588 kbps downilnk, up to 1 Mbps uplink                                                                                    |                                                                                                  |  |
| DOWNLINK/UPLINK SPEEDS<br>(NB-IOT)  | Up to 120 kbps downlink, up to 160 kbps uplink                                                                                  |                                                                                                  |  |
| DOWNLINK/UPLINK SPEEDS (2G)         | Up to 264 kbps downlink, up to 210 kbps uplink                                                                                  |                                                                                                  |  |
| DUPLEX MODE                         | Half-duplex                                                                                                    |                                                                                                  |  |
| POWER REQUIREMENTS (AT 3.3 VDC INPU | T POWER)                                                                                                    |                                                                                                  |  |
| SUPPLY VOLTAGE                      | 3.3 to 4.3 VDC                                                                                                    |                                                                                                  |  |
| PEAK TRANSMIT CURRENT               | 550 mA with Bluetooth disabled; 610 mA with Bluetooth enabled                                                                   |                                                                                                  |  |
| AVG TRANSMIT CURRENT (LTE-M)        | 1.25 A peak, 410 mA average (GM2 modules); 450 mA peak, 200 mA a                                                                | average (GM1 modules)                                                                            |  |
| AVG TRANSMIT CURRENT (NB-IOT)       | 1.3 A peak, 410 mA average (GM2 modules); 400 mA peak, 270 mA av                                                                | verage (GM1 modules)                                                                             |  |
| AVG TRANSMIT CURRENT (2G)           | 2.1 A peak, 320 mA average (GM2 modules)                                                                                        |                                                                                                  |  |
| IDLE                                | 200 mA peak, 100 mA average                                                                                                    |                                                                                                  |  |
| POWER SAVE MODE                     | 20 μΑ                                                                                                    |                                                                                                  |  |
| DEEP SLEEP                          | 2.65 μΑ                                                                                                    |                                                                                                  |  |
| REGULATORY AND CARRIER APPROVALS    |                                                                                                    |                                                                                                  |  |
| FCC (USA)                           | MCQ-XB3M2                                                                                                    |                                                                                                  |  |
| ISED (CANADA)                       | 1846A-XB3M2                                                                                                    |                                                                                                  |  |
| CE / RED (EUROPE)                   | Complete                                                                                                    |                                                                                                  |  |
| RCM (AUSTRALIA/NEW ZEALAND)         | Pending                                                                                                    |                                                                                                  |  |
| UKCA (UNITED KINGDOM)               | Complete                                                                                                    |                                                                                                  |  |
| PTCRB, AT&T AND VERIZON             | Complete                                                                                                    |                                                                                                  |  |
| WARRANTY                            |                                                                                                    |                                                                                                  |  |
| PRODUCT WARRANTY                    | 1-year                                                                                                    |                                                                                                  |  |

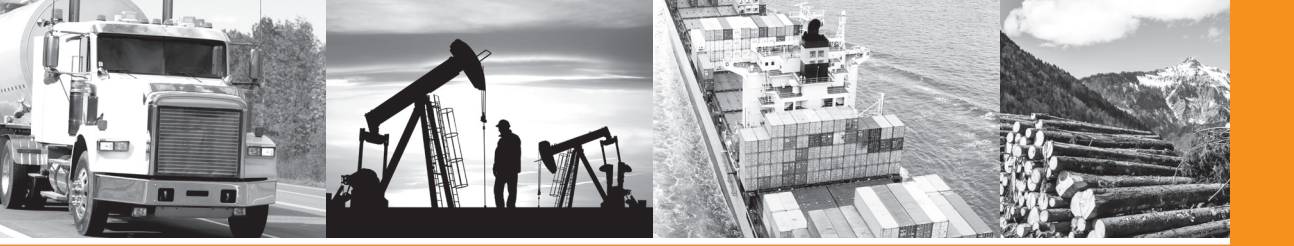

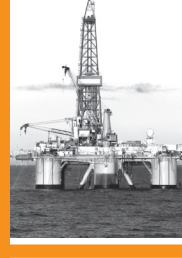

# **STX3**<sup>™</sup> SATELLITE TRANSMITTER

#### POWERED BY ONE OF THE WORLD'S MOST MODERN SATELLITE NETWORKS

Globalstar offers the Simplex Transmitter Unit (STX3) to help customers design and build compact and efficient communications devices. Using the Globalstar Simplex data network, the **STX3** allows information to be transmitted from areas well beyond the reach of reliable cellular coverage around the globe.

The **STX3** provides additional opportunities to integrate satellite connectivity into products used for vehicle and asset tracking, remote data reporting and data logger reporting that have limited size requirements. Affordable pricing, low power consumption and its small size make the **STX3** satellite transmitter a highly efficient device ready for integration in a wide variety of applications.

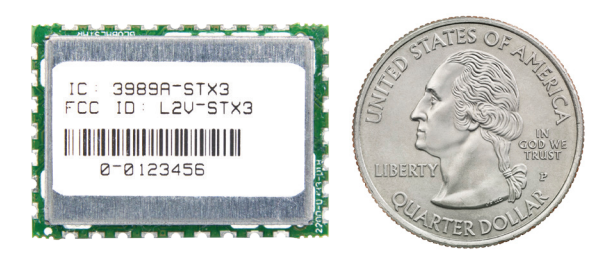

(+)

The **STX3** is a low cost, OEM simplex module which sends one-way data messages via the Globalstar Simplex Network when integrated into a tracking or monitoring device. The **STX3** is ideal for delivering remote sensing, tracking and monitoring applications.

#### **ADVANTAGES AND FEATURES**

- Increases reliability through multiple transmissions
- Global coverage
- Low power consumption
- Surface mount design
- Versatile use: Module can be integrated for use in a wide range of applications including liquid petroleum gas (LPG) tanks, water tanks, pipelines, electricity, meters, cars, trucks, boats and sea or land containers

#### **OPERATIONAL MODES**

#### SLEEP MODE

Vcc is applied to the unit, no transmissions are pending, no serial activity

**ACTIVE MODE** The STX3 is active and responding to the serial port, but is not transmitting

#### STANDBY MODE

The STX3 is inactive between transmission burst, but is not transmitting

#### **TRANSMIT MODE** The unit is transmitting an RF packet

#### **TECHNICAL SPECIFICATIONS**

| SIZE           | 1130 mils x 810 mils (28.70mm x 20.57mm)<br>Overall thickness of the board with<br>components/shields is 163 mils (4.13 mm) |
|----------------|----------------------------------------------------------------------------------------------------|
| CERTIFICATIONS | FCC CFR Part 25 Modular Certification                                                                                       |

RTIFICATIONS FCC CFR Part 25 Modular Certification ISED Anatel CE Tested When designing using the **STX3**, provisions should be made for regulatory testing including continuous RF testing for spectral measurements and power measurements.

NOTE: All products utilizing the **STX3** Simplex Module require Globalstar Network Certification. We recommend you contact the Globalstar Product Certification Team as early as possible in your development cycle.

**TECHNOLOGY** Operates over the Globalstar Simplex Data Network

| PARAMETER TEST CONDITIONS    |                                                | MIN   | ΤΥΡ  | MAX   | UNIT |
|------------------------------|------------------------------------------------|-------|------|-------|------|
| TX output power              | 25°C, Vcc=Vrf=3.3 volts, 50 ohm load           | 18.75 | 19.0 | 19.75 | dB   |
| Transmit mode supply current | -30° to +85° C, Vcc=Vrf=3.3 volts, 50 ohm load | 325   | 390  | 475   | mA   |
| Active mode supply current   | -30° to +85°C, Vcc = 3.3 volts                 | 2     | 2.25 | 3     | mA   |
| Standby mode supply current  | -30° to +85°C, Vcc = 3.3 volts                 | 3     | 12   | 55    | uA   |
| Sleep mode supply current    | -30° to +85°C, Vcc = 3.3 volts                 | 3     | 7    | 50    | uA   |

#### For more information on Globalstar's simplex communications, visit Globalstar.com/Simplex

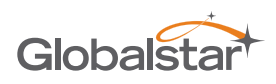

For more information on how Globalstar's advanced product technologies can become an integral part of your wireless solution, visit us online at www.Globalstar.com. © 2020. All rights reserved.

## Pressure transmitter Intrinsic safety Ex ia Model IS-3

#### **Applications**

- Chemical, petrochemical industry
- Oil, natural gas
- Machine building
- Compressors, compressor systems

#### **Special features**

- Ignition protection type intrinsically safe (Ex ia) with Equipment Protection Level (EPL) Ga, Da, Ma
- Large selection of common approvals for use in hazardous areas, e.g. ATEX, IECEx, FM, CSA, EACEx or NEPSI
- Exceptionally large variety covers almost all applications even under extreme operating conditions
- Excellent quality and proven technology

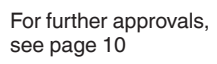

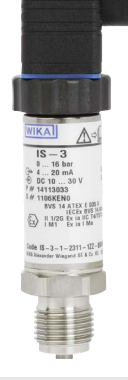

Pressure transmitter, model IS-3

#### Description

The model IS-3 intrinsically safe pressure transmitter has been designed for gas hazardous areas (EPL Ga) and can also be used with combustible dusts (EPL Da) and in mines susceptible to firedamp (EPL Ma). The model IS-3 is suitable for pressure ranges up to 6,000 bar [87,000 psi] and medium temperatures up to 200 °C [392 °F]. It features numerous approvals, such as ATEX, IECEx, FM and CSA. Thanks to the flush design variant, the IS-3 is also suitable for crystalline and viscous media, and also for applications where residuefree cleaning is needed.

#### Large selection of approvals

The model IS-3 offers many globally established approvals for use in hazardous areas – even for smaller markets. For system suppliers, approval combinations reduce the number of instrument variants that they have to keep available for their markets.

#### **Exceptionally large variety**

The model IS-3 shines with its level of customisation and diverse integration possibilities. The high-pressure version is designed for a maximum of 6,000 bar [87,000 psi]. Depending on the configuration, ingress protection of to IP68 and use with medium temperatures of to +200 °C [392 °F] are possible.

#### Excellent quality, proven in the field

The model IS-3 and its predecessors have been used reliably for over 20 years. The consistently high quality and its reliable function are regularly confirmed by both internal and external audits.

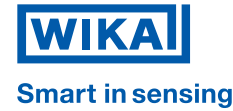

Page 1 of 17

WIKA data sheet PE 81.58

| Material                                                                           |                                                                                                    |                           |  |
|------------------------------------------------------------------------------------|----------------------------------------------------------------------------------------------------|---------------------------|--|
| Material (wetted)                                                                  |                                                                                                    |                           |  |
| Measuring ranges ≤ 25 bar [≤ 400 psi]                                              | G 1/2 B flush                                                                                                    | 316 Ti                    |  |
|                                                                                    | G 1 B flush                                                                                                    |                           |  |
|                                                                                    | G 1 B hygienic                                                                                                    | 316L                      |  |
|                                                                                    | Process connections with pressure port                                                                                      | 316L and 316Ti            |  |
|                                                                                    | Process connections with pressure port and permissible temperature range > 80 °C or $\leq$ 20 °C [> 176 °F or $\leq$ 68 °F] | 316L and 316Ti            |  |
| Measuring ranges $\ge$ 40 bar [ $\ge$ 500 psi]                                     | Process connections with pressure port and permissible temperature range > 80 °C or $\leq$ 20 °C [> 176 °F or $\leq$ 68 °F] | 316L and 316Ti and S13800 |  |
| Measuring ranges $\ge$ 40 and $\le$ 1,050 bar<br>[ $\ge$ 500 and $\le$ 15,000 psi] | Process connections with pressure port                                                                                      | 316Ti and S13800          |  |
| Measuring ranges > 1,050 bar [> 15,000 psi]                                        | Process connections with pressure port                                                                                      | S13800                    |  |
| Seal                                                                               | → See table "Process connection"                                                                                            |                           |  |
| Material (in contact with the environment)                                         |                                                                                                    |                           |  |
| Case                                                                               | Stainless steel                                                                                                    |                           |  |
| Electrical connection                                                              | ction $\rightarrow$ See table "Electrical connection"                                                                       |                           |  |
| Pressure transmission medium                                                       |                                                                                                    |                           |  |
| < 25 bar [400 psi]                                                                 | Synthetic oil                                                                                                    |                           |  |
| ≥ 25 bar [400 psi]                                                                 | Dry measuring cell                                                                                                    |                           |  |
| ≤ 25 bar abs. [400 psi abs.]                                                       | Synthetic oil                                                                                                    |                           |  |

| Version for special media |                                                                                                    |                            |  |
|---------------------------|----------------------------------------------------------------------------------------------------|----------------------------|--|
| Food                      | Food-compatible pressure transmission medium                                                                              |                            |  |
| Oil- and grease-free      | Residual hydrocarbon < 1,000 mg/m <sup>2</sup>                                                                            |                            |  |
| Hydrogen                  | → On request                                                                                                    |                            |  |
|                           | Measuring ranges                                                                                                    | ≥ 25 bar [400 psi]         |  |
|                           | Material (wetted)                                                                                                    | 316L and Elgiloy® (2.4711) |  |
|                           | Max. permissible temperature                                                                                              | 30 °C [86 °F]              |  |
|                           | → The lower limit is determined by factors such as the seal etc., see also technical information IN 00.40 on the website. |                            |  |

| Operating conditions                                                        |                                                                                                    |  |  |
|-----------------------------------------------------------------------------|----------------------------------------------------------------------------------------------------|--|--|
| Permissible temperature limits for ignition protection type Ex ia           |                                                                                                    |  |  |
| Medium temperature limit / Ambient tempera-<br>ture limit                   | Permissible temperature ranges depend on the option selected above, the EPL, the temperature class, the selected electrical connection and the selected seal. |  |  |
| Storage temperature limit                                                   | -15 +70 °C [5 158 °F]                                                                                                    |  |  |
| Permissible temperature limits for ignition protection type Ex ec and Ex tc |                                                                                                    |  |  |
| Medium temperature limit                                                    | T6: -15 +55 °C [5 +131 °F]                                                                                                    |  |  |
|                                                                             | T4/T5: -15 +70 °C [5 +158 °F]                                                                                                    |  |  |
| Ambient temperature limit                                                   | T6: -15 +55 °C [5 +131 °F]                                                                                                    |  |  |
|                                                                             | T4/T5: -15 +70 °C [5 +158 °F]                                                                                                    |  |  |
| Storage temperature limit                                                   | -15 +70 °C [5 +158 °F]                                                                                                    |  |  |
| Ingress protection (IP code) per IEC 60529                                  | → See table "Electrical connection"                                                                                                    |  |  |

#### **Approvals**

| Logo                  | Description                                                                                                    | Country        |  |  |
|-----------------------|----------------------------------------------------------------------------------------------------|----------------|--|--|
| CE                    | EU declaration of conformity                                                                                                    | European Union |  |  |
|                       | EMC directive<br>EN 61326 emission (group 1, class B) and immunity (industrial environments)                                                                                                    |                |  |  |
|                       | Pressure Equipment Directive                                                                                                    |                |  |  |
|                       | RoHS directive                                                                                                    |                |  |  |
| (Ex)                  | ATEX directive<br>Hazardous areas                                                                                                    |                |  |  |
|                       | <ul> <li>Ex i Zone 0 gas [II 1G Ex ia IIA T4/T5/T6 Ga]<br/>[II 1G Ex ia IIC T4/T5/T6 Ga]</li> <li>Zone 1 mounting to zone 0 gas [II 1/2G Ex ia IIC T4/T5/T6 Ga/Gb]</li> <li>Zone 2 gas [II 3G Ex ic IIC T4/T5/T6 Gc X]</li> <li>Zone 20 dust [II 1D Ex ia IIIB T<sub>200</sub> 135 °C Da]<br/>[II 1D Ex ia IIIC T135 °C Da]</li> <li>Zone 21 mounting to zone 20 dust [II 1/2D Ex ia IIIC T135 °C Da/Db]<br/>[II 1/2D Ex ia IIIC T135 °C Da/Db]</li> <li>Mining [I M1 Ex ia I Ma]</li> <li>Ex e Zone 2 gas [II 3G Ex ec IIC T4/T5/T6 Gc X]</li> <li>Fx t Zone 22 dust [II 3D Ex tc IIIC T90 °C Dc X]</li> </ul> |                |  |  |
| IFC TRE               |                                                                                                    | International  |  |  |
|                       | Hazardous areas                                                                                                    | International  |  |  |
|                       | - Ex iaZone 0 gas[Ex ia IIA T4/T5/T6 Ga]<br>[Ex ia IIC T4/T5/T6 Ga]<br>[Ex ia IIC T4/T5/T6 Ga/Gb]Zone 1 mounting to zone 0 gas[Ex ia IIC T4/T5/T6 Ga/Gb]<br>[Ex ia IIC T4/T5/T6 Gc X]<br>[Ex ia IIIB T <sub>200</sub> 135 °C Da]<br>[Ex ia IIIC T135 °C Da]<br>[Ex ia IIIC T135 °C Da/Db]<br>[Ex ia IIIC T135 °C Da/Db]<br>[Ex ia IIIC T135 °C Da/Db]<br>[Ex ia IIIC T135 °C Da/Db]<br>[Ex ia IIIC T135 °C Da/Db]<br>[Ex ia IIIC T135 °C Da/Db]<br>[Ex ia IIIC T135 °C Da/Db]<br>[Ex ia IIIC T135 °C Da/Db]<br>[Ex ia IIIC T135 °C Da/Db]<br>[Ex ia IIIC T135 °C Da/Db]<br>                                     |                |  |  |
| <b>FM</b><br>APPROVED | FM<br>Hazardous areas (see approval)                                                                                                    | USA            |  |  |
| <b>(F)</b>            | CSA                                                                                                    | USA and Canada |  |  |
| cUs                   | Safety (e.g. electr. safety, overpressure,)                                                                                                    |                |  |  |
|                       | Hazardous areas (see approval)                                                                                                    |                |  |  |
| G                     | KazInMetr<br>Metrology, measurement technology                                                                                                    | Kazakhstan     |  |  |
| -                     | MTSCHS<br>Permission for commissioning                                                                                                    | Kazakhstan     |  |  |
| ©                     | UkrSEPRO<br>Metrology, measurement technology                                                                                                    | Ukraine        |  |  |
| Ø                     | Uzstandard<br>Metrology, measurement technology                                                                                                    | Uzbekistan     |  |  |
| Ex.<br>NEPSI          | NEPSI<br>Hazardous areas (see approval)                                                                                                    | China          |  |  |
| <u>چ</u> ،            | KCs (KOSHA)<br>Hazardous areas (see approval)                                                                                                    | South Korea    |  |  |
|                       | DNV GL<br>Ships, shipbuilding (e.g. offshore)                                                                                                    | International  |  |  |
| -                     | CRN<br>Safety (e.g. electr. safety, overpressure,)                                                                                                    | Canada         |  |  |

#### Manufacturer's information and certificates

| Logo | Description          |
|------|----------------------|
| MTTF | > 100 years          |
| -    | China RoHS directive |

→ For approvals and certificates, see website

#### Safety-related characteristic values (Ex)

| Safety-related characteristic values (Ex) |                                                                                          |                                                                                                    |  |
|-------------------------------------------|------------------------------------------------------------------------------------------|----------------------------------------------------------------------------------------------------|--|
| Supply and signal circuit                 |                                                                                          |                                                                                                    |  |
| For ATEX/IECEx ignition protection        | See product label                                                                        |                                                                                                    |  |
| type Ex ia                                | Voltage                                                                                  | Ui = DC 30 V                                                                                                    |  |
|                                           | Current                                                                                  | li = 100 mA                                                                                                    |  |
|                                           | Power                                                                                    | Group I (mines susceptible to firedamp): $P_i = 800 \text{ mW}$                                                                                                    |  |
|                                           |                                                                                          | Group II (explosive gas atmosphere other than mines): $P_i = 800 \text{ mW}$                                                                                                    |  |
|                                           |                                                                                          | Group IIIB (explosive gas atmosphere other than mines): $P_i = 800/650 \text{ mW}$                                                                                                    |  |
|                                           |                                                                                          | Group IIIC (explosive gas atmosphere other than mines): $P_i = 750/650/550 \text{ mW}$                                                                                                    |  |
|                                           | Effective internal ca-<br>pacitance (version with<br>non-detachable cable<br>connection) | <ul> <li>Ci ≤ 16.5 nF</li> <li>Ci ≤ 16.5 nF + 0.2 nF/m</li> </ul>                                                                                                    |  |
|                                           | Effective internal<br>inductance (version with<br>non-detachable cable<br>connection)    | <ul> <li>Li = 0 μH</li> <li>Li = 0 μH + 2 μH/m</li> </ul>                                                                                                    |  |
| Supply and signal circuit for CSA and     | See product label                                                                        |                                                                                                    |  |
| FΜ                                        | Entity/non-incendive<br>parameters                                                       | $ \begin{split} &V_{max}/\text{Ui} = 30 \text{ V} \\ &I_{max}/\text{Ii} = 100 \text{ mA at ambient temperature} \leq 85 ^\circ\text{C}  [185 ^\circ\text{F}] \\ &I_{max}/\text{Ii} = 87 \text{ mA at ambient temperature} > 85 ^\circ\text{C}  [185 ^\circ\text{F}] \\ &P_{max}/\text{Pi} = 0.8 \text{ W} \\ &\text{Ci} = 16.5 \text{ nF}  (\text{flying leads: + 0.2 nF/m}) \\ &\text{Li} = 0  \text{\mu}\text{H}  (\text{flying leads: + 2 }  \text{\mu}\text{H/m}) \end{split} $ |  |

# SIGMA BLUETOOTH

# 8/10/2024 16:14

| LABEL, channel, labeltext                     | set local display units for specific channel |
|-----------------------------------------------|----------------------------------------------|
| LABEL,4,in-lb                                 | set channel 4 units display to "in-lb"       |
| LABEL?,4                                      | request value of Label 4                     |
| LABEL,4,in-lb                                 | response to command or request               |
| MATH,channel,scale ,offset,sensorRawOffset    | set internal math of sensor channel values   |
| MATH,4,.1,100,0                               | raw sensor offset to 0                       |
| MATH?                                         | request channel math                         |
| MATH,channel=4,scale=.1,offset=100,rawoffset= | command                                      |
| SENDONWAKE, sendvalud                         | not send.                                    |
| SENDONWAKE,1                                  | Send sat or cell message when awake          |
| SENDONWAKE?                                   | Request status of send on wake flag          |
| SENDONWAKE or Do not send on wake             | Response to request of send on wake          |
|                                               |                                              |
| WAKE,hr0,hr1,hr2,hr3,hr10                     | be used. end with                            |
| WAKE,0,4,8,14,22                              | command to wake at these hours               |
| WAKE?                                         | request wake hours                           |
| WAKE,0,4,8,14,22                              | command                                      |
|                                               |                                              |
| VERSION?                                      | Request software version                     |
| FACTORY                                       | Set factory default. Cannot be undone.       |
| н                                             | Show list of help command prompts            |
| Z                                             | Show underlying debug timers                 |
|                                               |                                              |
| GPS, interval                                 | Set GPS interval                             |
| GPS,360                                       | Set GPS interval to 360 minutes              |
| GPS,?                                         | Requeset current value of GPS                |
| GPS 360 min                                   | Response to GPS request                      |
|                                               |                                              |

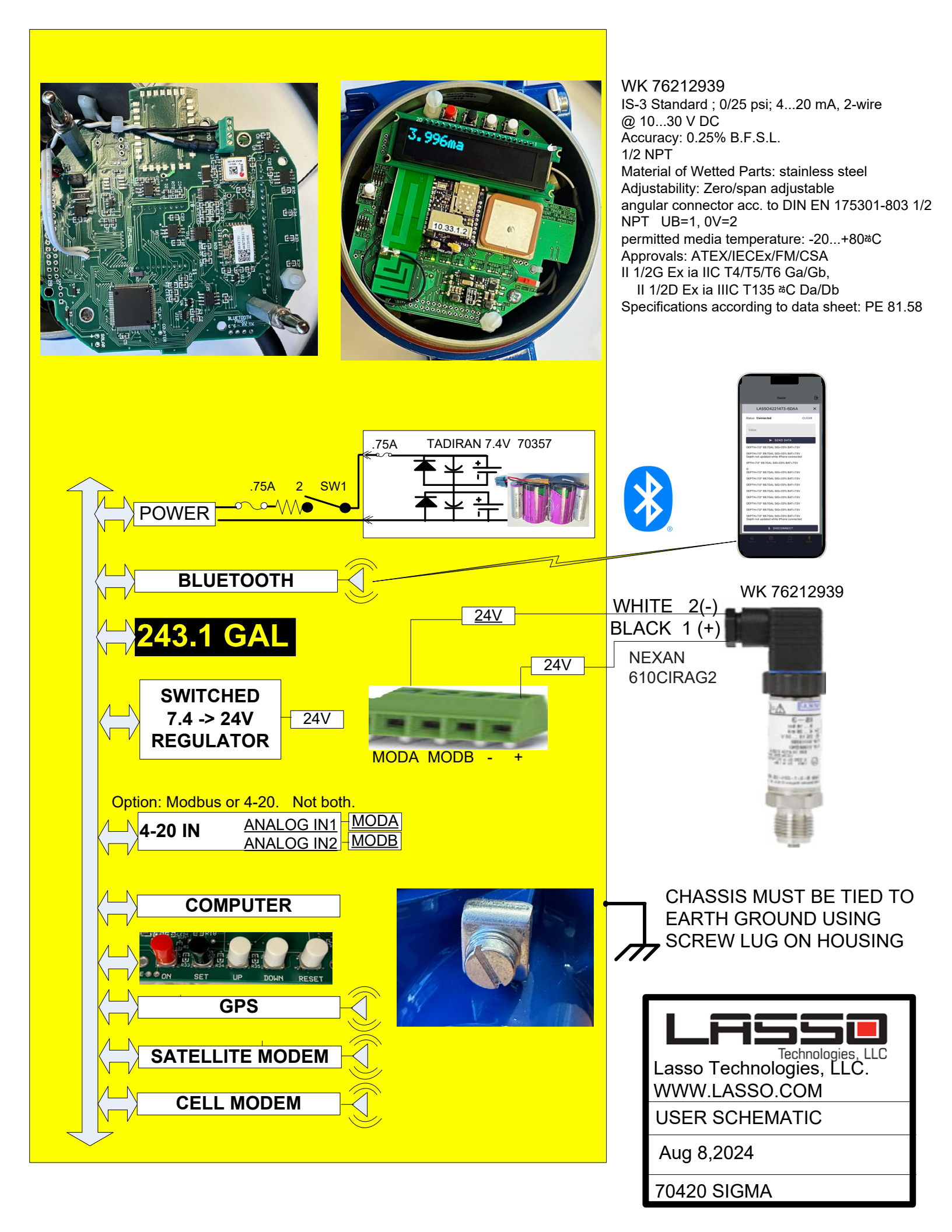